## **Dell<sup>™</sup> Vostro<sup>™</sup> 460 Servicehandbok**

Obs, viktigt och varningar Arbeta med datorn <u>Kåpor</u> **Frontram Chassifläkt Hårddisk Processor Expansionskortflik Nätaggregat Bildskärmskort** Minne <u>Kort</u> **Optisk enhet Kortläsarkort** Strömbrytare och lysdiod för hårddiskaktivitet I/O-panel **Knappcellsbatteri Moderkort Systeminstallation Felsökning Specifikationer** Kontakta Dell

Regleringsmod ell: D10M

Januari 2011 A00

#### Obs, viktigt och varningar

**OBS!** Ger viktig information som kan hjälpa dig att få ut mer av din dator.

VIKTIGT! Ger information om risk för skador på maskinvaran eller dataförlust som kan uppstå om anvisningarna inte följs.

A VARNING! Ger information om risk för skada på egendom eller person, eller för livsfara.

#### Informationen i denna publikation kan ändras utan föregående varning.

#### © 2011 Dell Inc. Med ensamrätt.

Återgivning av dessa material i någon form utan skriftligt tillstånd från Dell Inc. är strängt förbjuden.

Varumärken som används i denna text: Dell, DELL-logotypen, Dell Precision, Precision ON,ExpressCharge, Latitude, Latitude ON, OptiPlex, Vostro och Wi-Fi Catcher är varumärken som tillhör Dell Inc. Intel, Pentium, Xeon, Core, Atom, Centrino och Celeron är registrerade varumärken eller varumärken som tillhör Intel Corporation i USA och andra länder. AMD är ett registrerat varumärke och AMD Opteron, AMD Phenom, AMD Sempron, AMD Athlon, ATI Radeon och ATI FirePro är varumärken som tillhör Advanced Micro Devices, Inc. Microsoft, Windows, MS-DOS, Windows Vista, Windows Vista startknappslogotyp och Office Outlook är antingen varumärken eller registrerade varumärken som tillhör Microsoft Corporation i USA och/eller andra länder. Blu-ray Disc är ett varumärke som ägs av Blu-ray Disc Association (BDA) och är licensierad för användnng på skivor och spelare. Ordmärket Bluetooth är ett registrerat varumärke som ägs av Bluetooth SIG, Inc. och eventuell användning av detta märke av Dell Inc. är under licens. Wi-Fi is är ett registrerat varumärke som tillhör Wireless Ethernet Compatibility Alliance, Inc.

Andra varumärken och varunamn kan förekomma i publikationen och hänvisar då antingen till respektive ägares märken och märkesnamn eller produkter. Dell Inc. frånsäger sig allt ägarintresse av andra varumärken än sina egna.

#### Arbeta med datorn

- Innan du arbetar inuti datorn
- Rekommenderade verktyg
- Stänga av datorn
- När du har arbetat inuti datorn

## Kåpor

- Ta bort datorkåpan
- Installera datorkåpan

#### Frontram

- Ta bort frontramen
- Installera frontramen

#### Chassifläkt

- Ta bort chassifläkten
- Installera chassifläkten

#### Hårddisk

- Ta bort hårddisken
- Installera hårddisken

#### Processor

- Ta bort kylfläns- och processormonteringen
- Installera kylfläns- och processormonteringen

## Expansionskortflik

- Ta bort hållaren för bildskärmskortet
- Installera hållaren för bildskärmskortet

## Nätaggregat

- Ta bort nätaggregatet
- Installera nätaggregatet

#### **Bildskärmskort**

- Ta bort bildskärmskortet
- Installera bildskärmskort

#### Minne

- Ta bort minnet
- Installera minnet

#### Kort

- Ta bort expansionskortet
- Installera expansionskortet

## **Optisk enhet**

- Ta bort den optiska enheten
- Installera den optiska enheten

#### Kortläsarkort

- Ta bort multimediekortläsaren
- Installera multimediakortläsaren

## Strömbrytare och lysdiod för hårddiskaktivitet

- Ta bort strömbrytaren och lysdioden för hårddiskaktivitet
- Installera strömbrytaren och lysdioden för hårddiskaktivitet

## I/O-panel

- Ta bort den främre I/O-panelen
- Installera den främre I/O-panelen

## Knappcellsbatteri

- Ta bort knappcellsbatteriet
- Installera knappcellsbatteriet

#### Moderkort

- Ta ur moderkortet
- Installera moderkortet

#### **Systeminstallation**

- Översikt
- Öppna systeminstallationsprogrammet
- Systeminstallationsskärmar
- Alternativ i systeminstallationsprogrammet

## Felsökning

- Strömförsörjningslampa
- Strömindikatorer
- Pipkoder
- Felmeddelanden
- Systemmeddelanden

Specifikationer

Specifikationer

Kontakta Dell

Kontakta Dell

#### Innan du arbetar inuti datorn

Följ säkerhetsanvisningarna nedan för att skydda dig och datorn mot potentiella skador. Om inget annat anges förutsätts i varje procedur i det här dokumentet att följande villkor har uppfyllts:

- Du har läst säkerhetsinformationen som medföljde datorn.
- En komponent kan ersättas eller om du köper den separat monteras i omvänd ordning jämfört med borttagningsproceduren.

**VARNING!** Innan du utför något arbete inuti datorn ska du läsa säkerhetsinstruktionerna som medföljde datorn. Mer information om säker hantering finns på Regulatory Compliance Homepage på www.dell.com/regulatory\_compliance.

▲ VIKTIGT! Många reparationer ska endast utföras av certifierade servicetekniker. Du bör endast utföra felsökning och enkla reparationer enligt vad som auktoriserats i din produktdokumentation, eller efter instruktioner från service- och support-teamet online eller per telefon. Skada som orsakats av servicetekniker som inte är auktoriserade av Dell täcks inte av garantin. Läs och följ de säkerhetsanvisningar som medföljde produkten.

VIKTIGT! Undvik elektrostatiska urladdningar genom att jorda dig själv. Använd ett antistatarmband eller vidrör en omålad metallyta, t.ex. en kontakt på datorns baksida, med jämna mellanrum.

VIKTIGT! Hantera komponenter och kort varsamt. Rör inte komponenterna eller kontakterna på ett kort. Håll kortet i kanterna eller i hållaren av metall. Håll alltid en komponent, t.ex. en processor, i kanten och aldrig i stiften.

VIKTIGT! När du kopplar bort en kabel ska du alltid dra i kontakten eller i dess dragflik, inte i själva kabeln. Vissa kablar har kontakter med låsflikar. Tryck i så fall in låsflikarna innan du kopplar ur kabeln. Dra isär kontakterna rakt ifrån varandra så att inga kontaktstift böjs. Se även till att båda kontakterna är korrekt inriktade innan du kopplar in kabeln.

**OBS!** Färgen på datorn och vissa komponenter kan skilja sig från dem som visas i det här dokumentet.

Undvik skada på datorn genom att genomföra nedanstående åtgärder innan du börjar arbeta i den.

- 1. Se till att arbetsytan är ren och plan så att inte datorhöljet repas.
- 2. Stäng av datorn (se Stänga av datorn).

VIKTIGT! När du kopplar bort nätverkskabeln kopplar du först bort den från datorn och sedan från nätverksenheten.

- 3. Koppla bort alla nätverkskablar från datorn.
- 4. Koppla bort datorn och alla anslutna enheter från eluttagen.
- 5. Håll strömbrytaren intryckt när du kopplar bort datorn så att moderkortet jordas.
- 6. Ta bort kåpan.

VIKTIGT! Jorda dig genom att röra vid en omålad metallyta, till exempel metallen på datorns baksida, innan du vidrör något inuti datorn. Medan du arbetar bör du med jämna mellanrum röra vid en olackerad metallyta för att avleda statisk elektricitet, som kan skada de inbyggda komponenterna.

## Rekommenderade verktyg

Följande verktyg kan komma att behövas för att kunna genomföra procedurerna i detta dokument:

- Liten spårskruvmejsel
- Stjärnskruvmejsel
- Liten plastrits
- BIOS-uppdateringsprogram på media

#### Stänga av datorn

VIKTIGT! Undvik att data går förlorade genom att spara och stänga alla öppna filer och avsluta alla program innan du stänger av datorn.

- 1. Stänga av operativsystemet:
  - I Windows 7:

Klicka på Start 🕙 och sedan på Stäng av.

• I Windows Vista:

Klicka på **Start**, klicka sedan på pilen i det nedre högra hörnet i **Startmenyn** enligt bilden nedan och klicka på **Stäng av**.

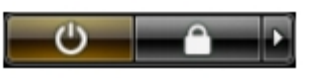

• I Windows XP:

Klicka på, **Start® Stäng av datorn® Stäng av**. Datorn stängs av när operativsystemets avstängningsprocedur är klar.

2. Kontrollera att datorn och alla anslutna enheter är avstängda. Om datorn eller någon ansluten enhet inte stängdes av automatiskt när du stängde av operativsystemet trycker du ned strömbrytaren i sex sekunder för att stänga av dem.

#### När du har arbetat inuti datorn

När du har bytt ut delar inuti datorn kontrollerar du att alla externa enheter, kort och kablar är anslutna innan du startar datorn.

1. Sätt tillbaka kåpan.

# VIKTIGT! Anslut alltid nätverkskabeln till nätverksenheten först och sedan till datorn.

- 2. Anslut telefon- eller nätverkskablar till datorn.
- 3. Koppla in datorn och alla anslutna enheter till eluttagen.
- 4. Starta datorn.
- 5. Kontrollera att datorn fungerar korrekt genom att köra Dell Diagnostics.

#### Ta bort datorkåpan

- 1. Följ anvisningarna i Innan du arbetar inuti datorn.
- 2. Ta bort de båda tumskruvarna som håller fast datorkåpan i datorn.

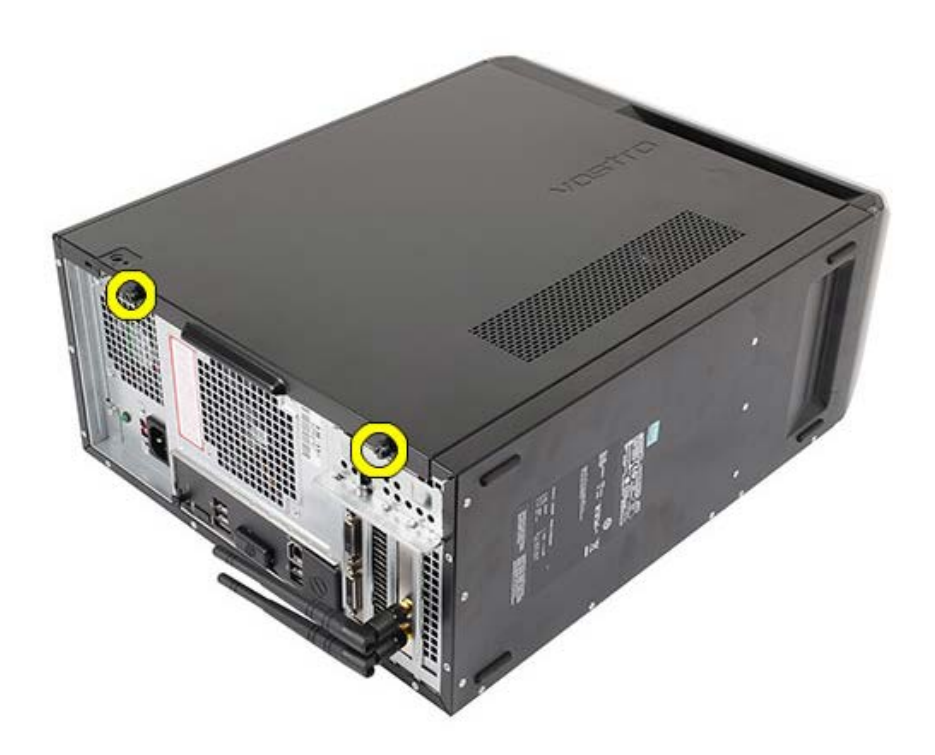

3. Skjut datorkåpan mot datorns baksida och ta sedan bort den från datorn.

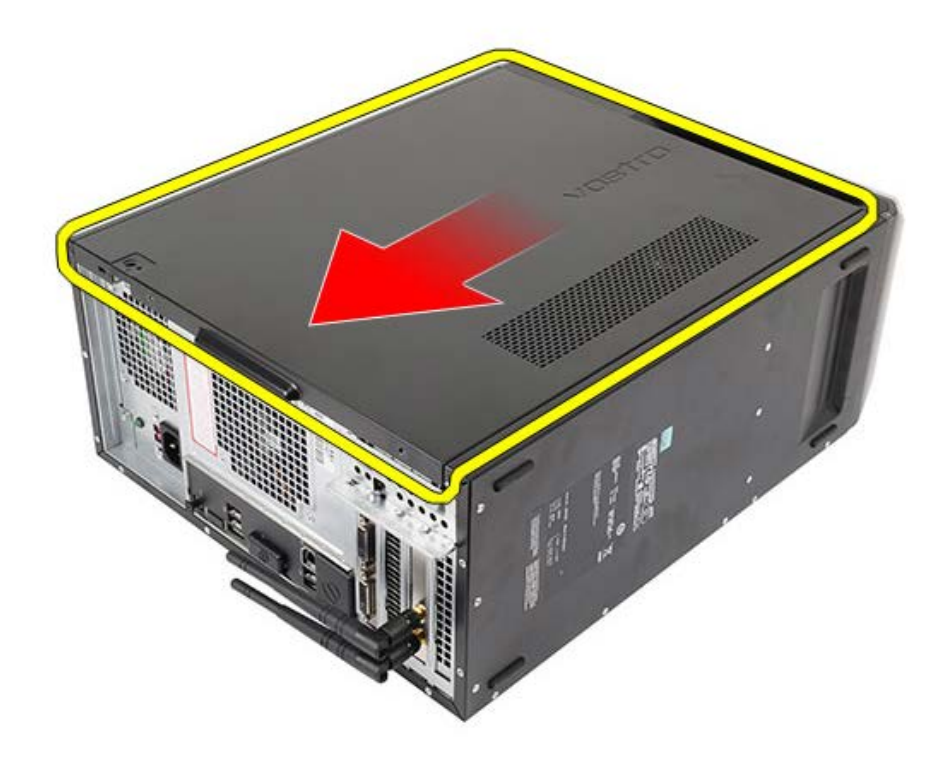

4. Lyft bort datorkåpan från datorn.

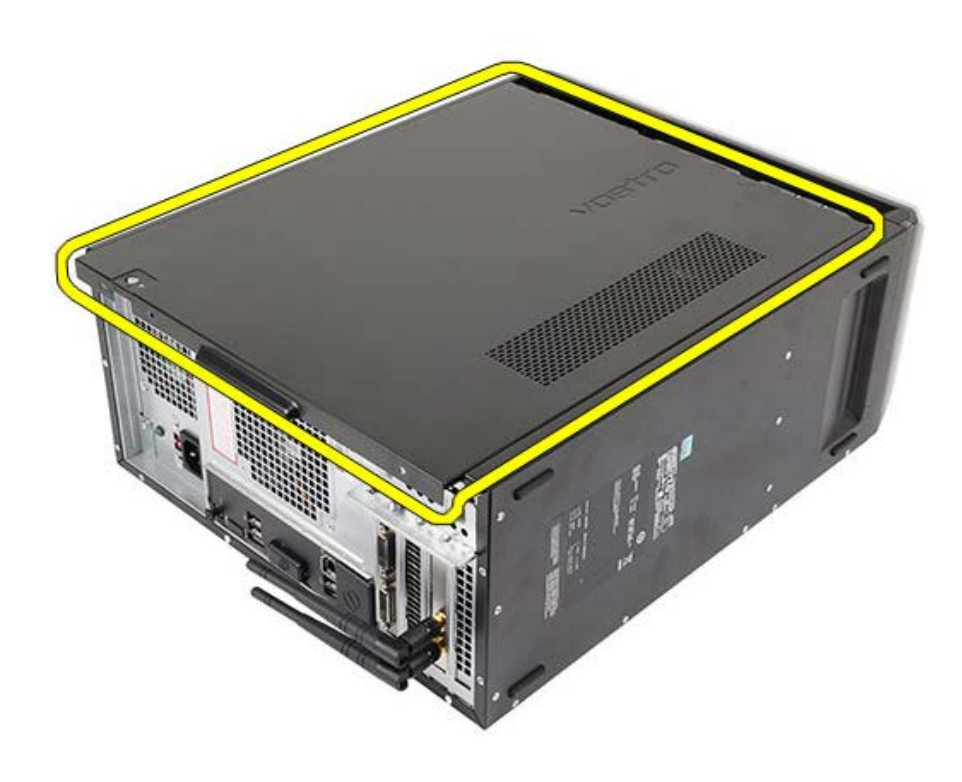

Relaterade handhavanden Installera datorkåpan

#### Installera datorkåpan

- 1. Placera datorkåpan på datorn och skjut den inåt från datorns baksida.
- 2. Sätt tillbaka och dra åt tumskruvarna som håller fast datorkåpan i datorn.
- 3. Följ anvisningarna i När du har arbetat inuti datorn.

#### Relaterade handhavanden

<u>Ta bort datorkåpan</u>

#### Ta bort frontramen

- 1. Följ anvisningarna i Innan du arbetar inuti datorn.
- 2. Ta bort datorkåpan.
- 3. Lyft försiktigt klämmorna uppåt för att lossa ramens kant från chassit.

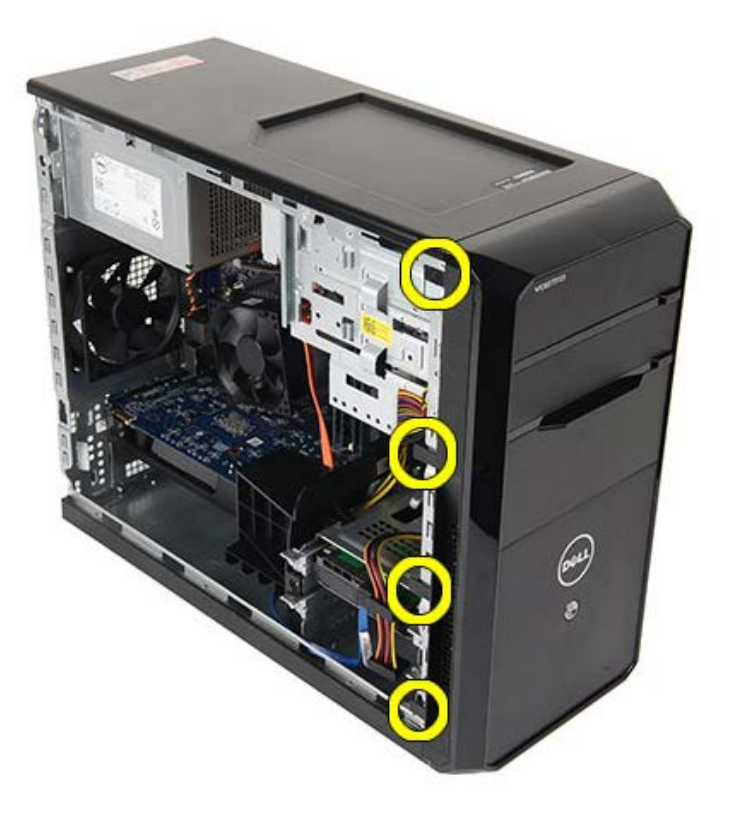

4. Vrid frontpanelen bort från datorn så att krokarna på den andra sidan av frontpanelens kant lossar från chassit.

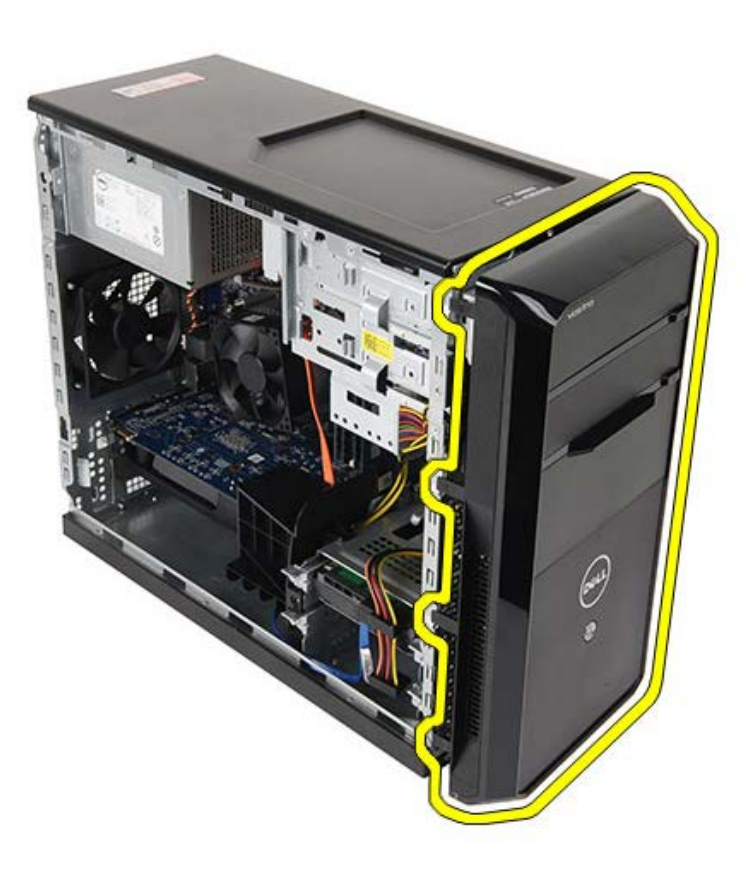

Relaterade handhavanden Installera frontramen

#### Installera frontramen

- 1. Rotera ramen mot datorn för att placera krokarna på chassit.
- 2. Tryck försiktigt klämmorna nedåt för att låsa ramens kant mot chassit.
- 3. Installera datorkåpan.
- 4. Följ anvisningarna i När du har arbetat inuti datorn.

#### Relaterade handhavanden

Ta bort frontramen

#### Ta bort chassifläkten

- 1. Följ anvisningarna i Innan du arbetar inuti datorn.
- 2. Ta bort datorkåpan.
- 3. Koppla bort fläktkabeln från moderkortet.

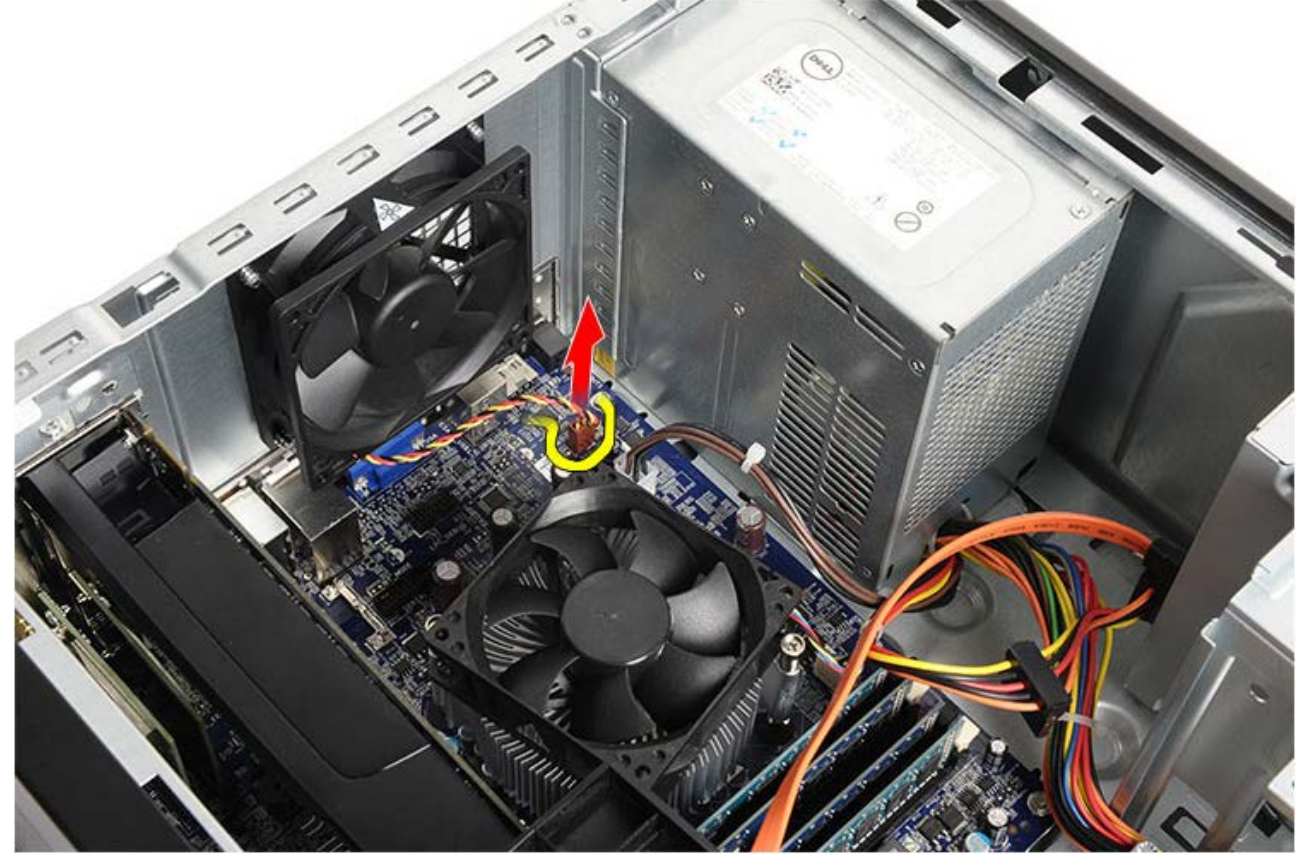

4. Håll chassifläkten på plats och ta bort de fyra skruvarna som håller fast fläkten i chassit.

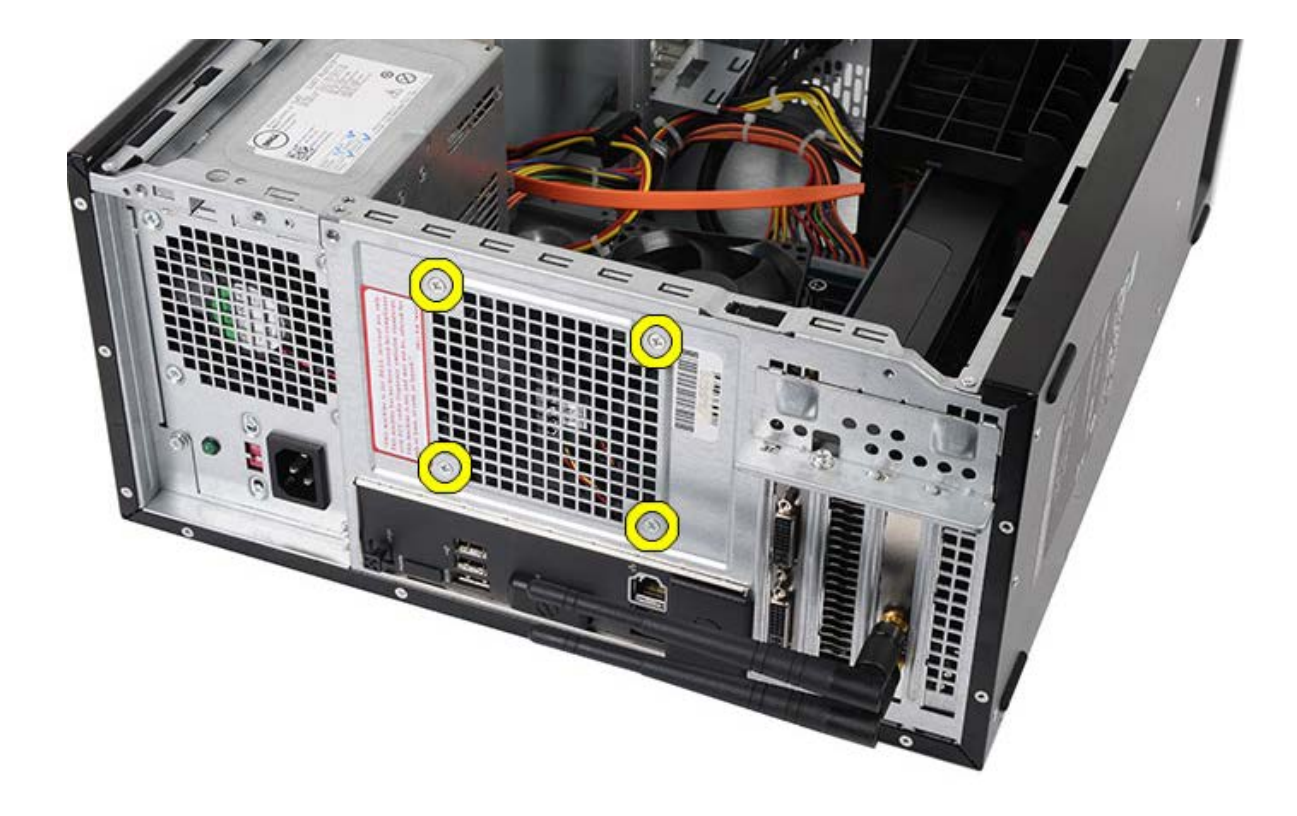

5. Dra fläkten mot mitten av datorn och lyft ut den från datorn.

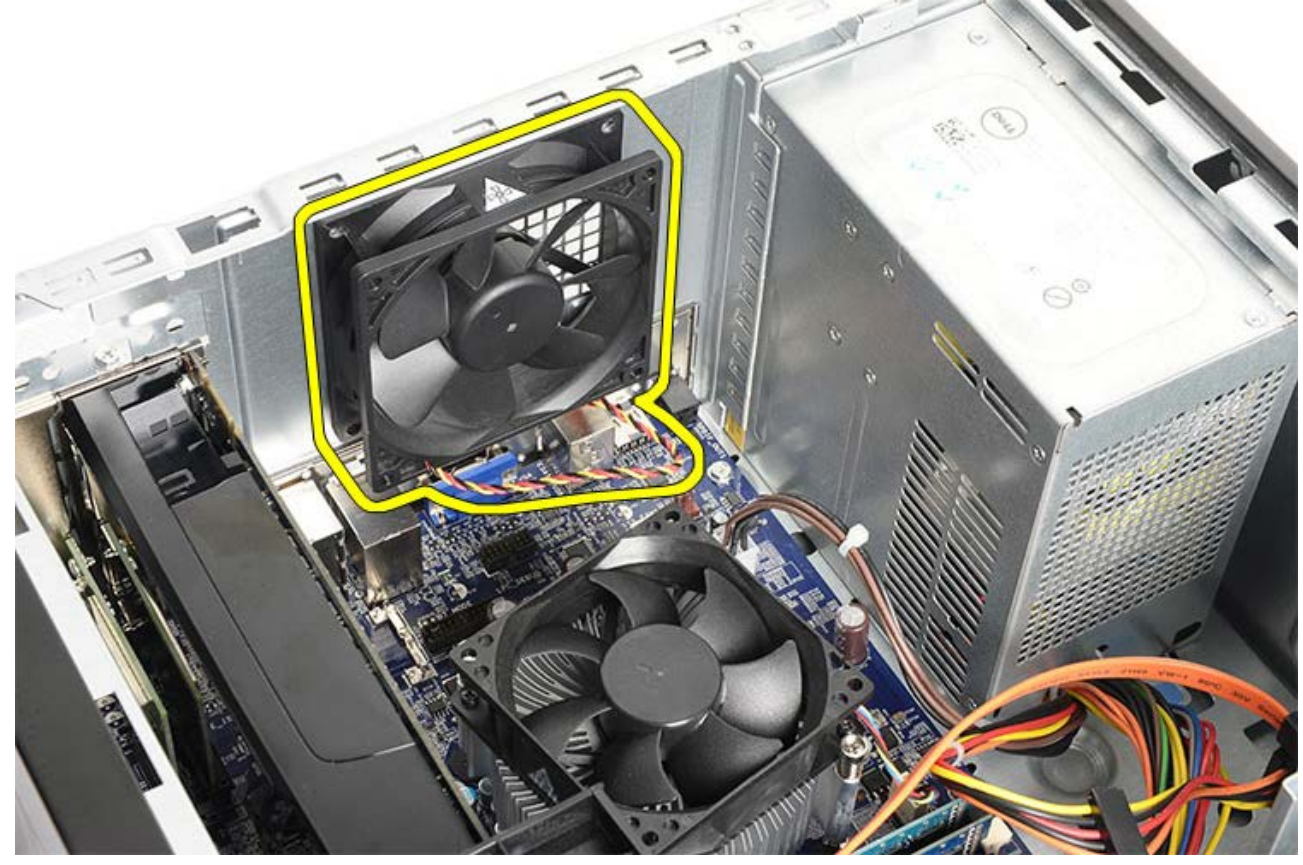

Relaterade handhavanden Installera chassifläkten

#### Installera chassifläkten

- 1. Placera fläkten inuti chassit mot mitten av datorn.
- 2. Håll chassifläkten på plats och sätt tillbaka de fyra skruvarna som håller fast fläkten vid chassit.
- 3. Anslut fläktkabeln till moderkortet.
- 4. Installera datorkåpan.
- 5. Följ anvisningarna i När du har arbetat inuti datorn.

#### Relaterade handhavanden

Ta bort chassifläkten
### Ta bort hårddisken

- 1. Följ anvisningarna i Innan du arbetar inuti datorn.
- 2. Ta bort datorkåpan.
- 3. Ta bort datakabeln (1) och strömkabeln (2) från hårddiskens baksida.

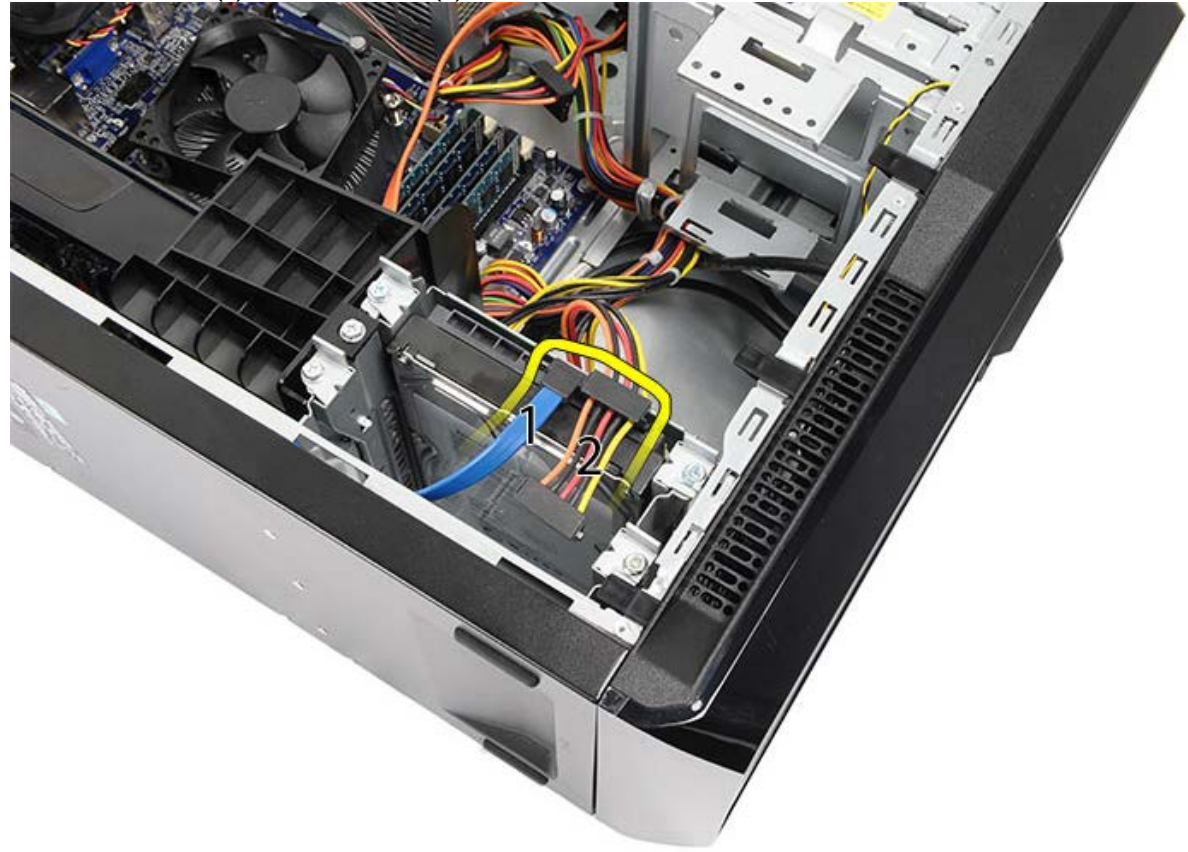

4. Ta bort de två skruvarna som håller fast hårddisklådan i chassit.

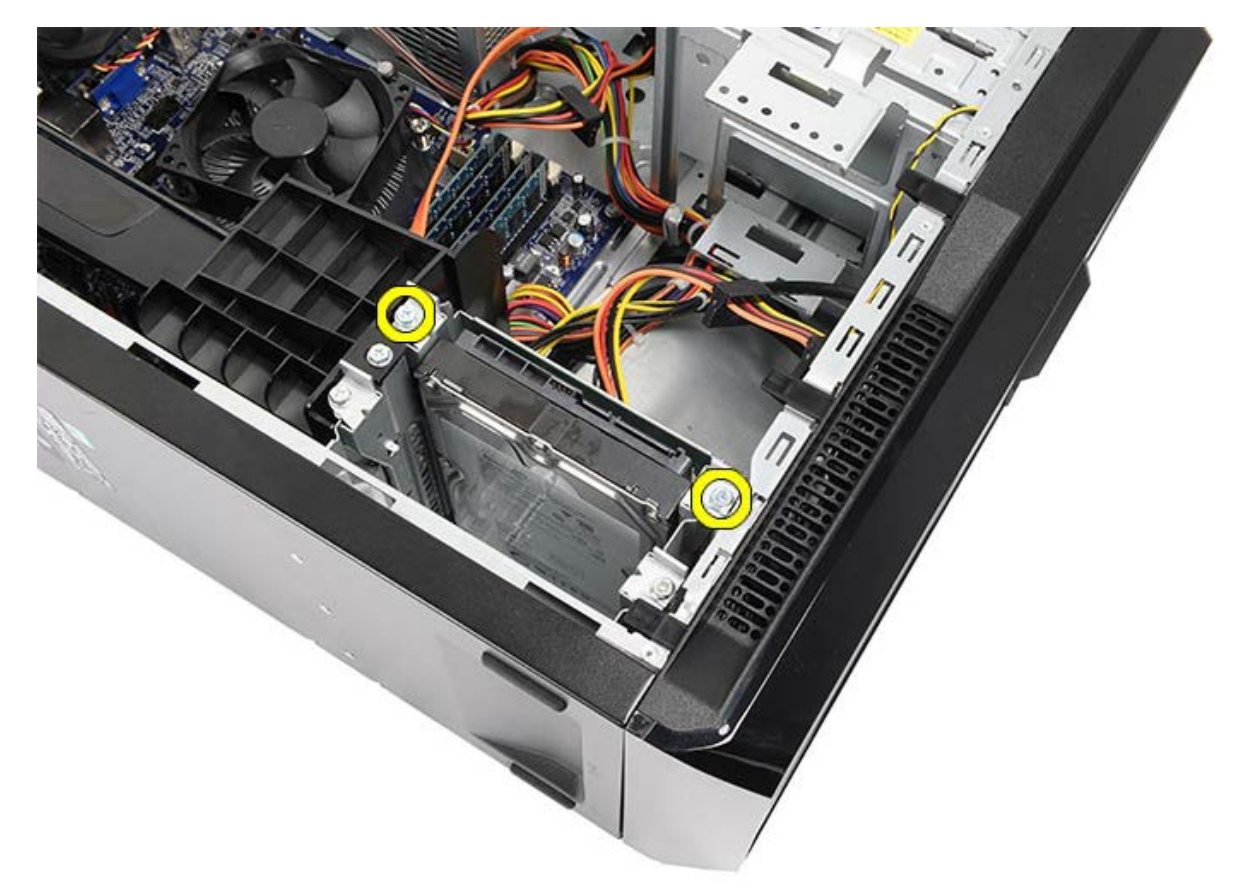

5. Skjut ut hårddisken från facket mot sidan av datorn.

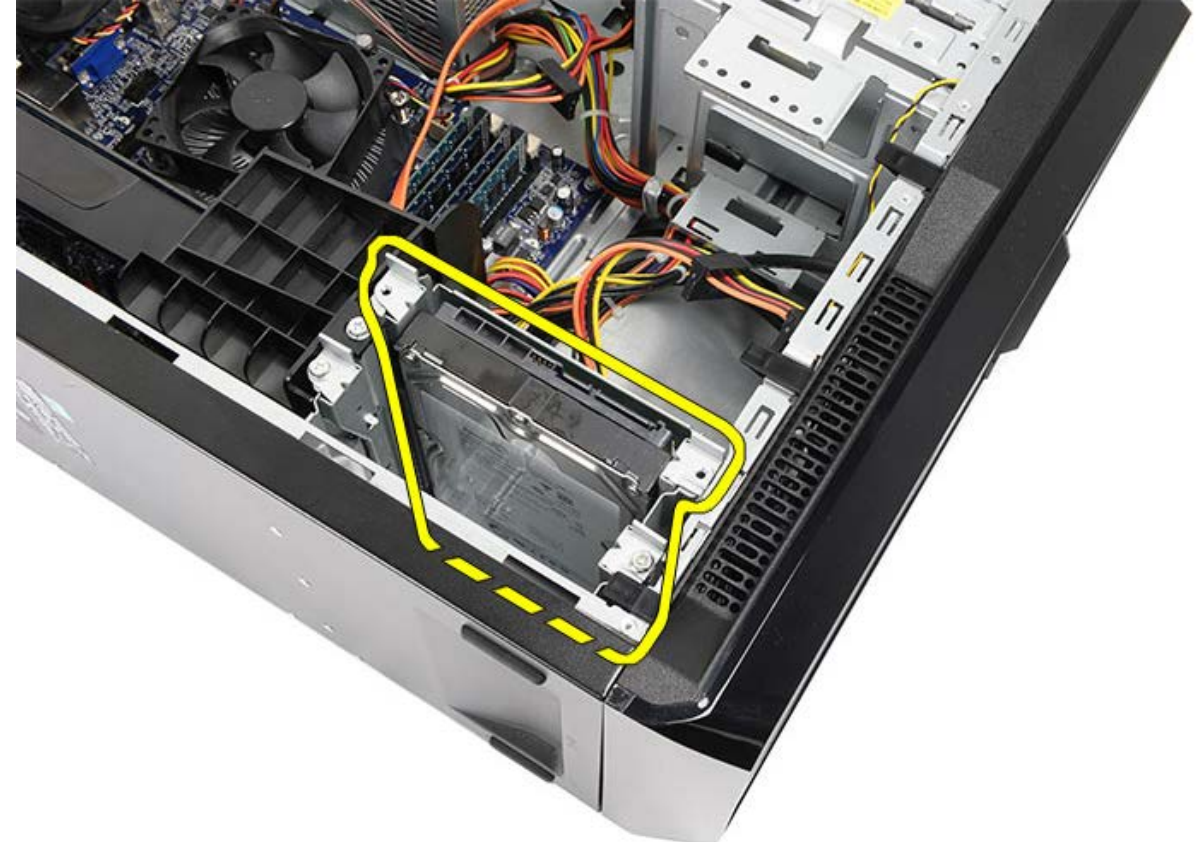

6. Ta bort de två skruvarna som håller fast hårddisken i hårddisklådan.

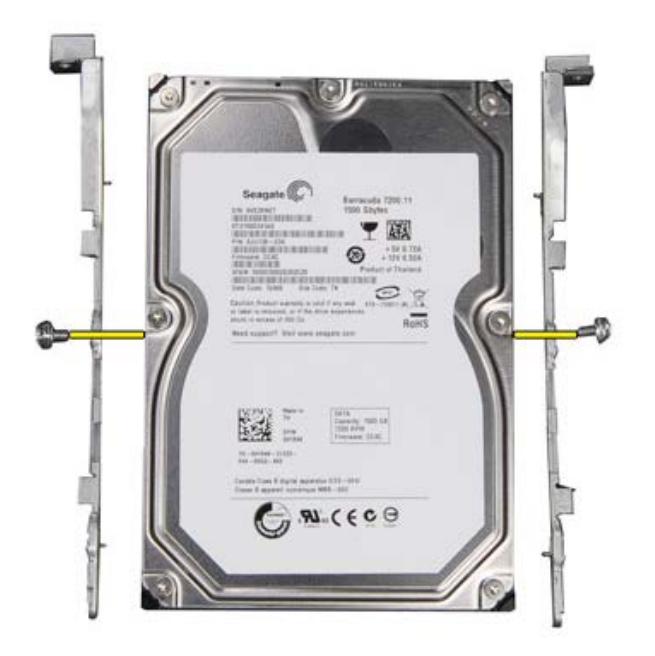

Relaterade handhavanden Installera hårddisken

## Installera hårddisken

- 1. Dra åt skruvarna som håller fast hårddisken i hårddisklådan.
- 2. Placera hårddisken i facket mot sidan av datorn.
- 3. Dra åt skruvarna som håller fast hårddisklådan i chassit.
- 4. Återanslut datakabeln och strömkabeln till hårddiskens baksida.
- 5. Sätt tillbaka datorkåpan.
- 6. Följ anvisningarna i När du har arbetat inuti datorn.

Relaterade handhavanden

Ta bort hårddisken

## Ta bort kylfläns- och processormonteringen

- 1. Följ anvisningarna i Innan du arbetar inuti datorn.
- 2. Ta bort datorkåpan.
- 3. Koppla bort kabeln för processorfläkten och kylflänsen från moderkortet.

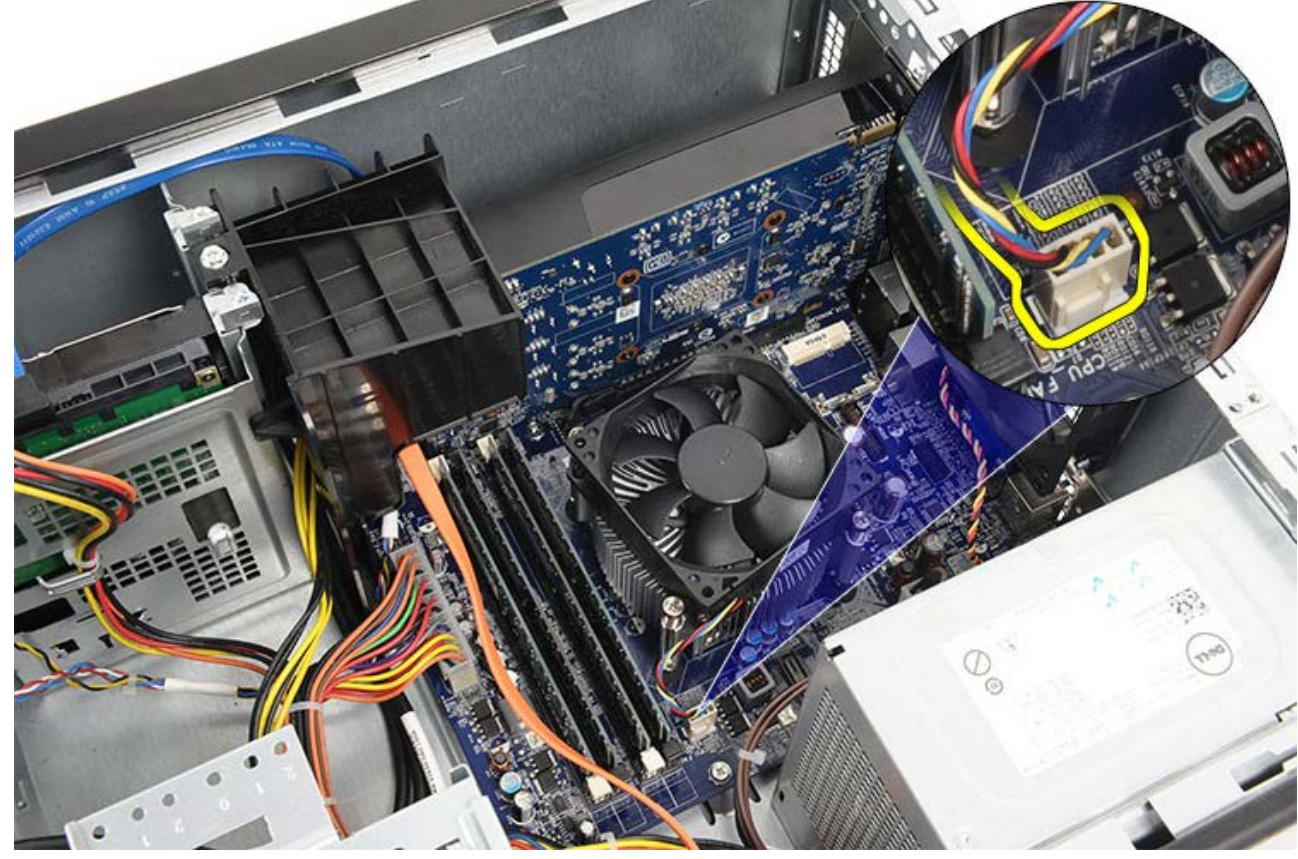

4. Lossa de fyra fästskruvarna som håller fast kylfläns/fläktmonteringen i moderkortet.

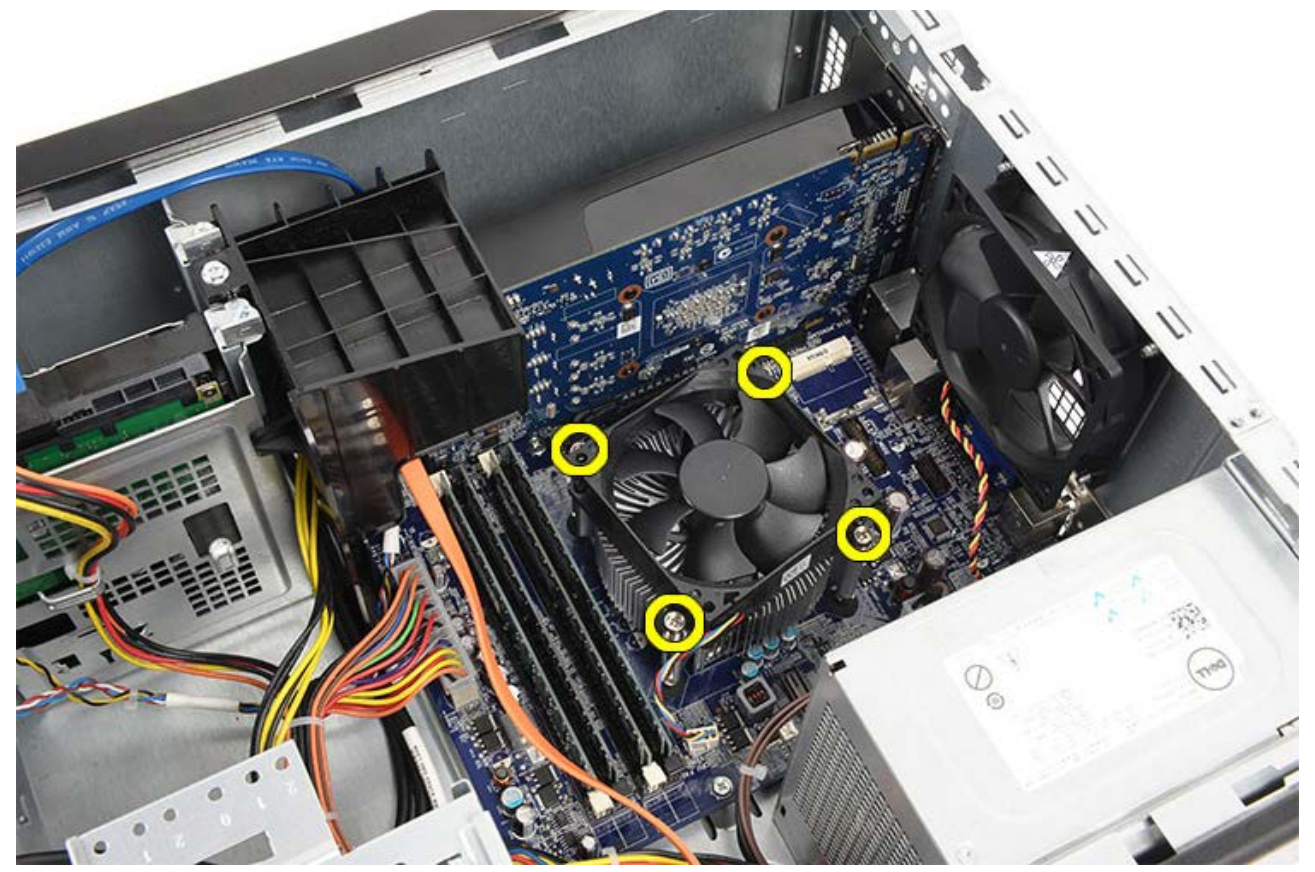

5. Lyft försiktigt upp kylfläns/fläktmonteringen och ta bort dem från datorn. Lägg monteringen med fläkten nedåt och med det termiska fettet uppåt.

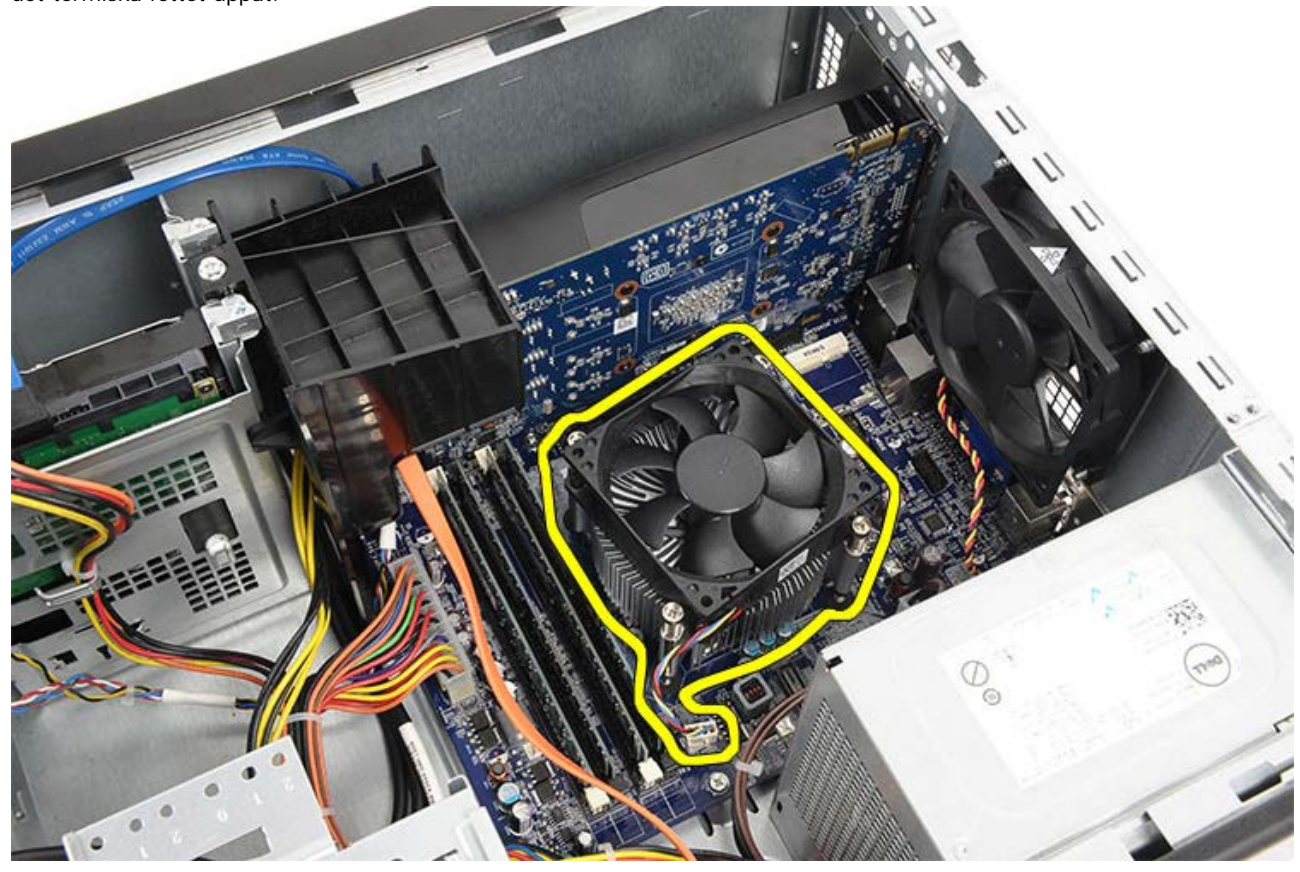

6. Tryck frigöringsspaken nedåt och sedan utåt så att den lossnar från låskroken som håller fast den.

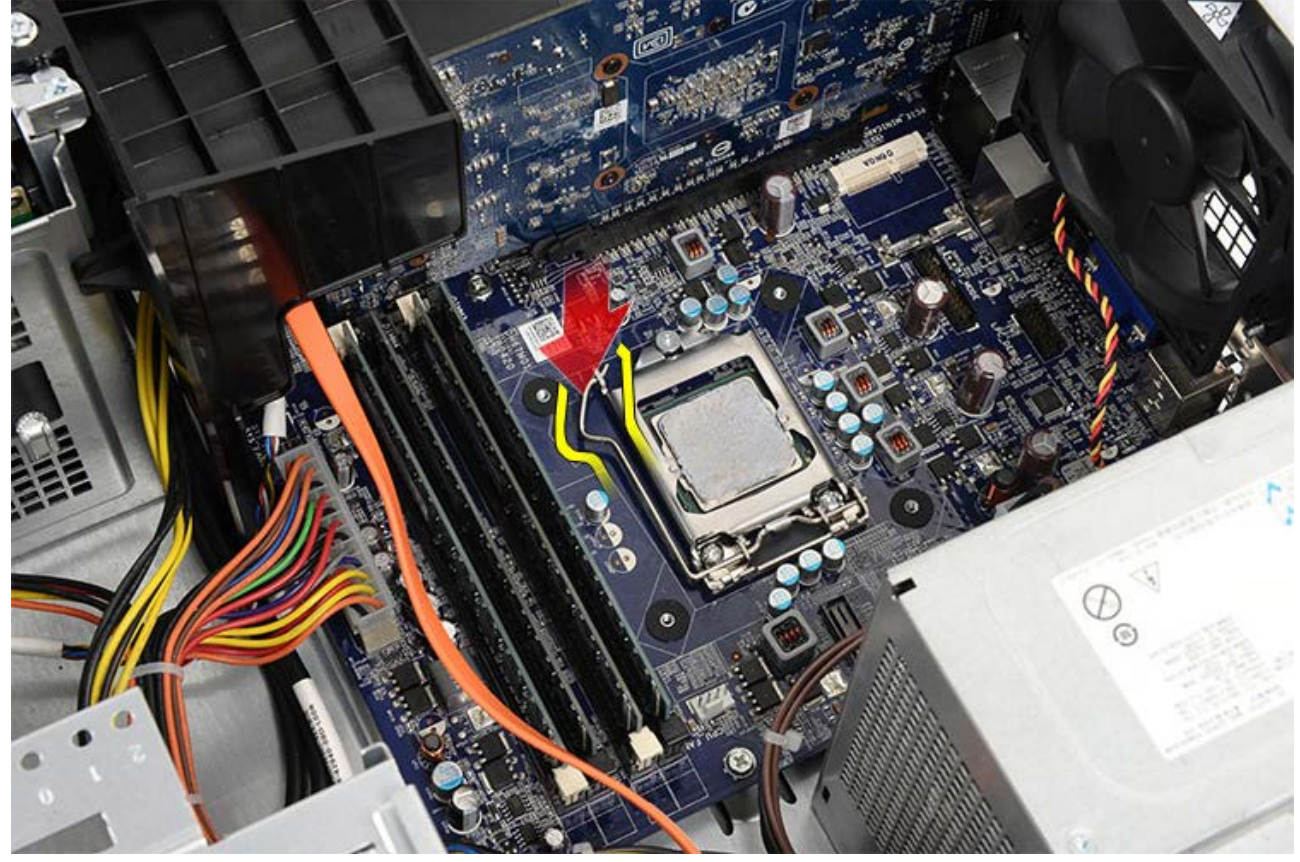

7. Höj processorkåpan.

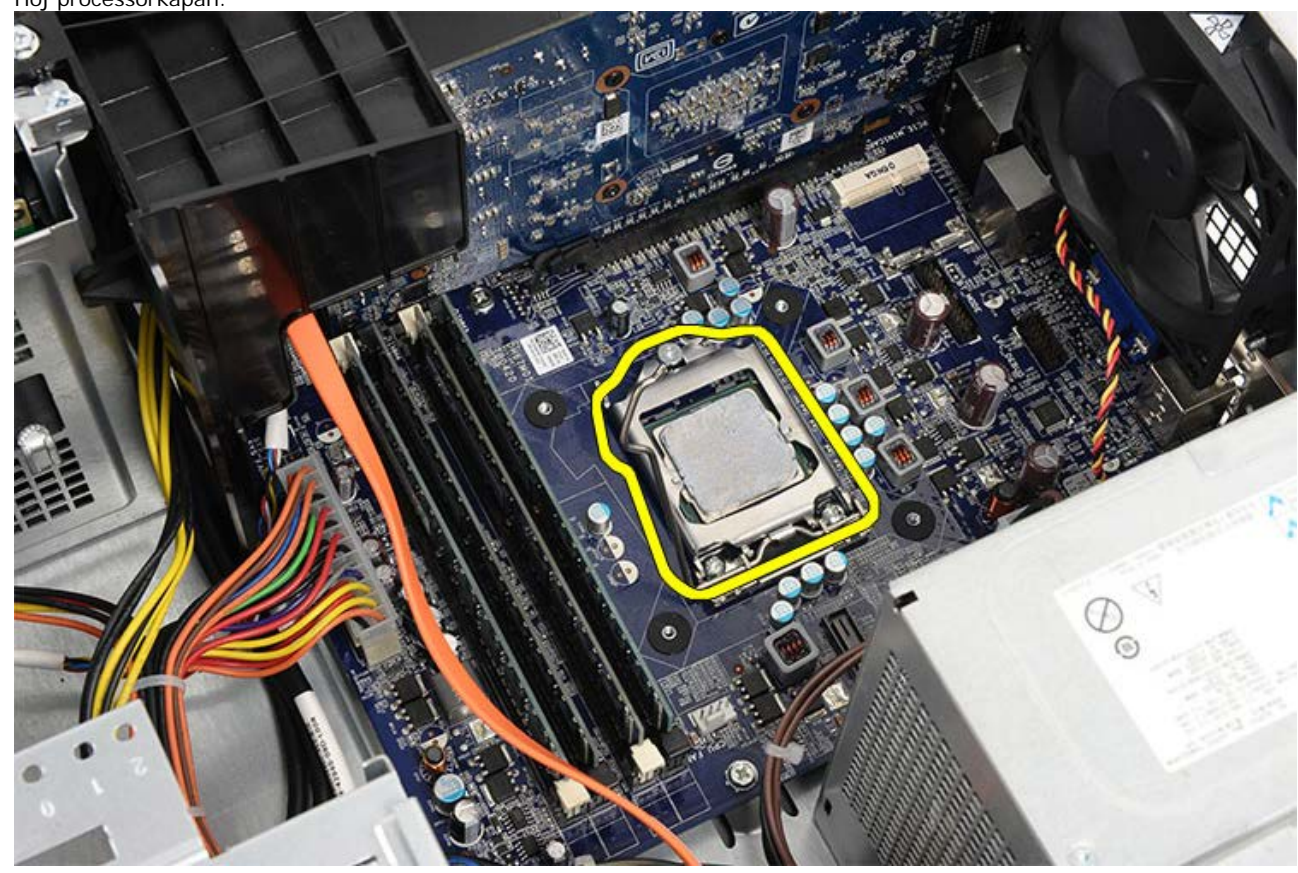

8. Lyft upp processorn och ta bort den från sockeln och placera den sedan i en antistatisk förpackning.

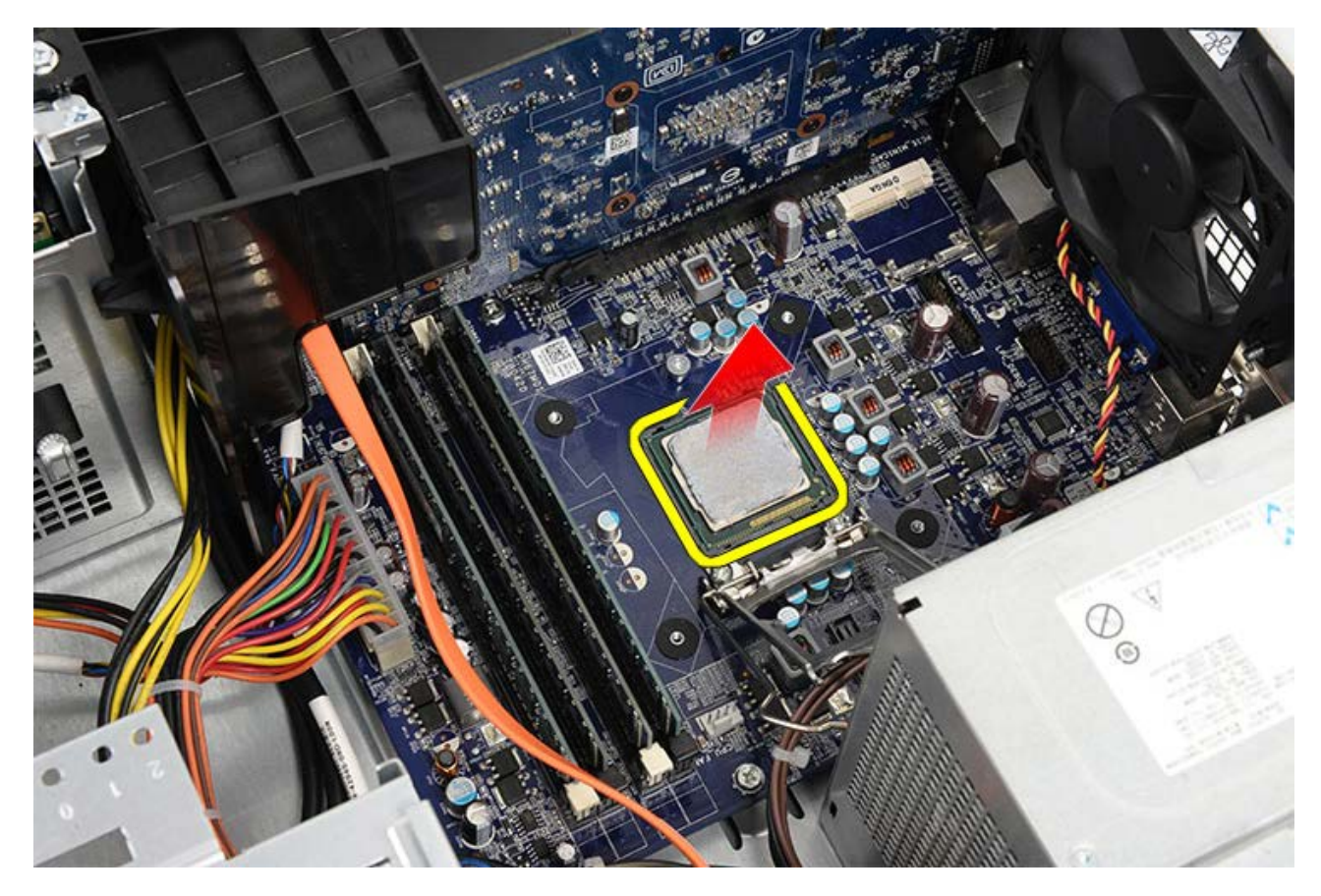

Relaterade handhavanden Installera processorn

# Installera kylfläns- och processormonteringen

- 1. Ta bort processorn från den antistatiska förpackningen och placera den i sockeln.
- 2. Sätt tillbaka processorkåpan.
- 3. Tryck frigöringsspaken nedåt och sedan inåt för att säkra låskroken som håller fast den.
- 4. Placera kylfläns/fläktmonteringen i datorn.
- 5. Dra åt de fyra fästskruvarna som håller fast kylfläns/fläktmonteringen vid moderkortet.
- 6. Anslut kabeln för kylfläns/fläktmonteringen till moderkortet.
- 7. Sätt tillbaka datorkåpan.
- 8. Följ anvisningarna i När du har arbetat inuti datorn.

#### Relaterade handhavanden

Ta bort kylfläns- och processormonteringen

### Ta bort hållaren för bildskärmskortet

- 1. Följ anvisningarna i Innan du arbetar inuti datorn.
- 2. Ta bort datorkåpan.
- 3. Ta bort skruven som håller fast hållaren för bildskärmskortet i datorn.

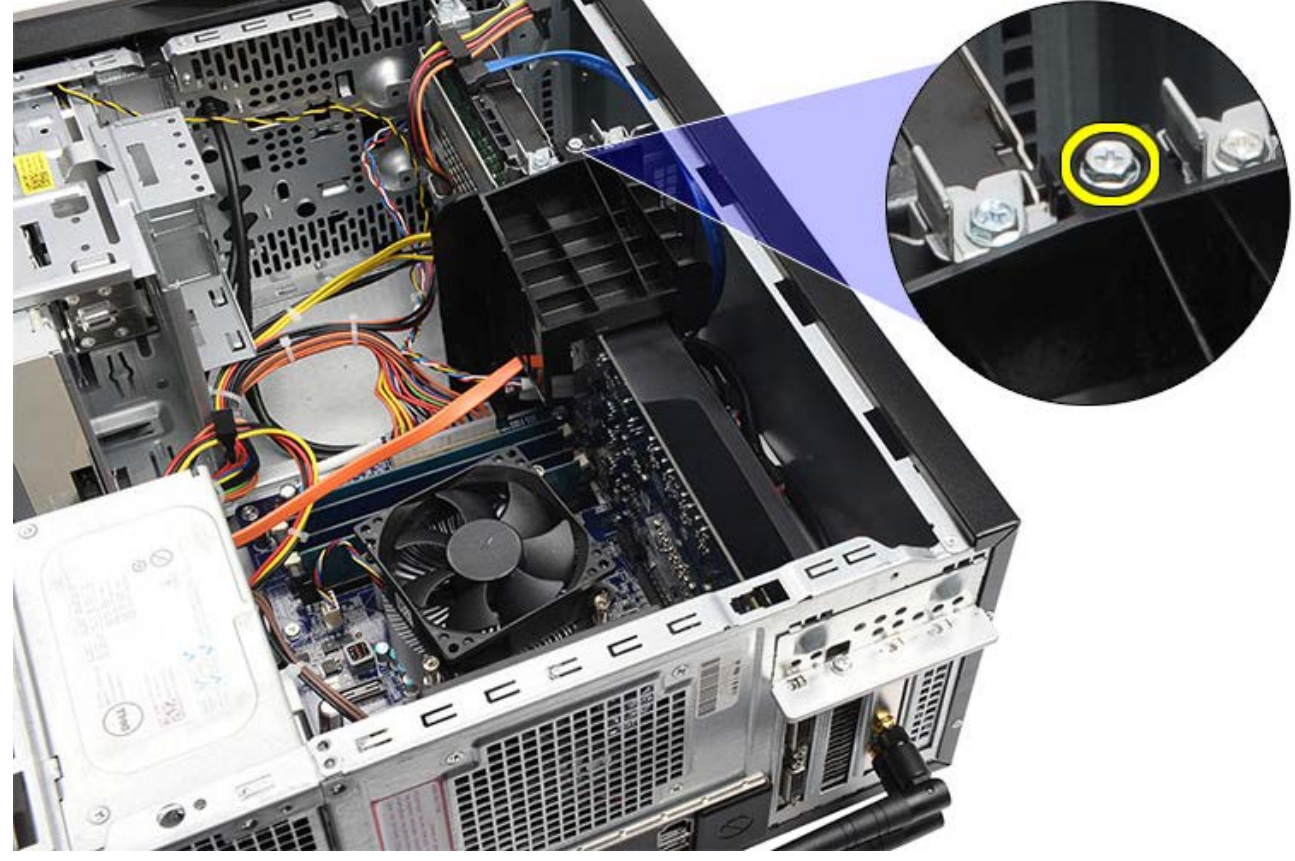

4. Ta bort hållaren för bildskärmskortet från datorn.

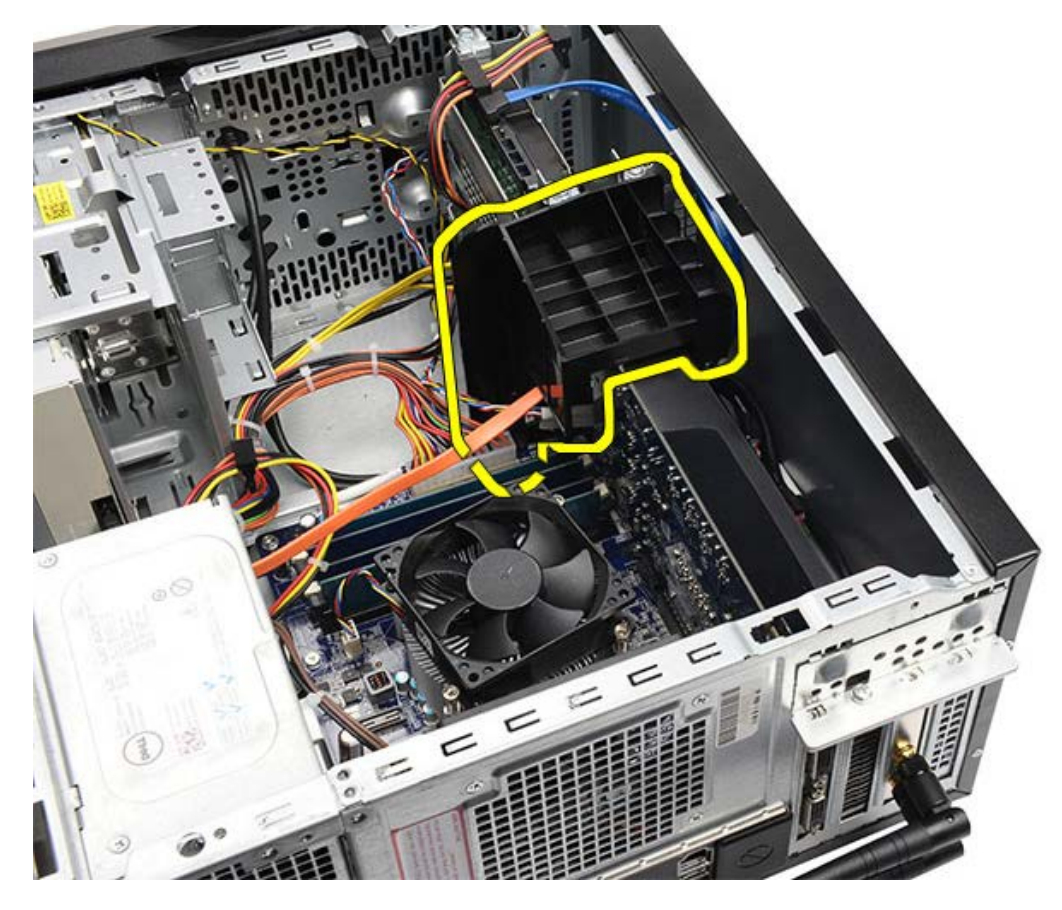

Relaterade handhavanden Installera hållaren för bildskärmskortet

# Installera hållaren för bildskärmskortet

- 1. Placera hållaren för bildskärmskortet i systemet.
- 2. Sätt tillbaka skruven som håller fast hållaren för bildskärmskortet.
- 3. Sätt tillbaka datorkåpan.
- 4. Följ anvisningarna i När du har arbetat inuti datorn.

#### Relaterade handhavanden

Ta bort hållaren för bildskärmskortet

### Ta bort nätaggregatet

- 1. Följ anvisningarna i Innan du arbetar inuti datorn.
- 2. Ta bort datorkåpan.
- 3. Ta bort hållaren för bildskärmskortet.
- 4. Koppla bort och dra ut strömkablarna från moderkortet, expansionskort och enheter.

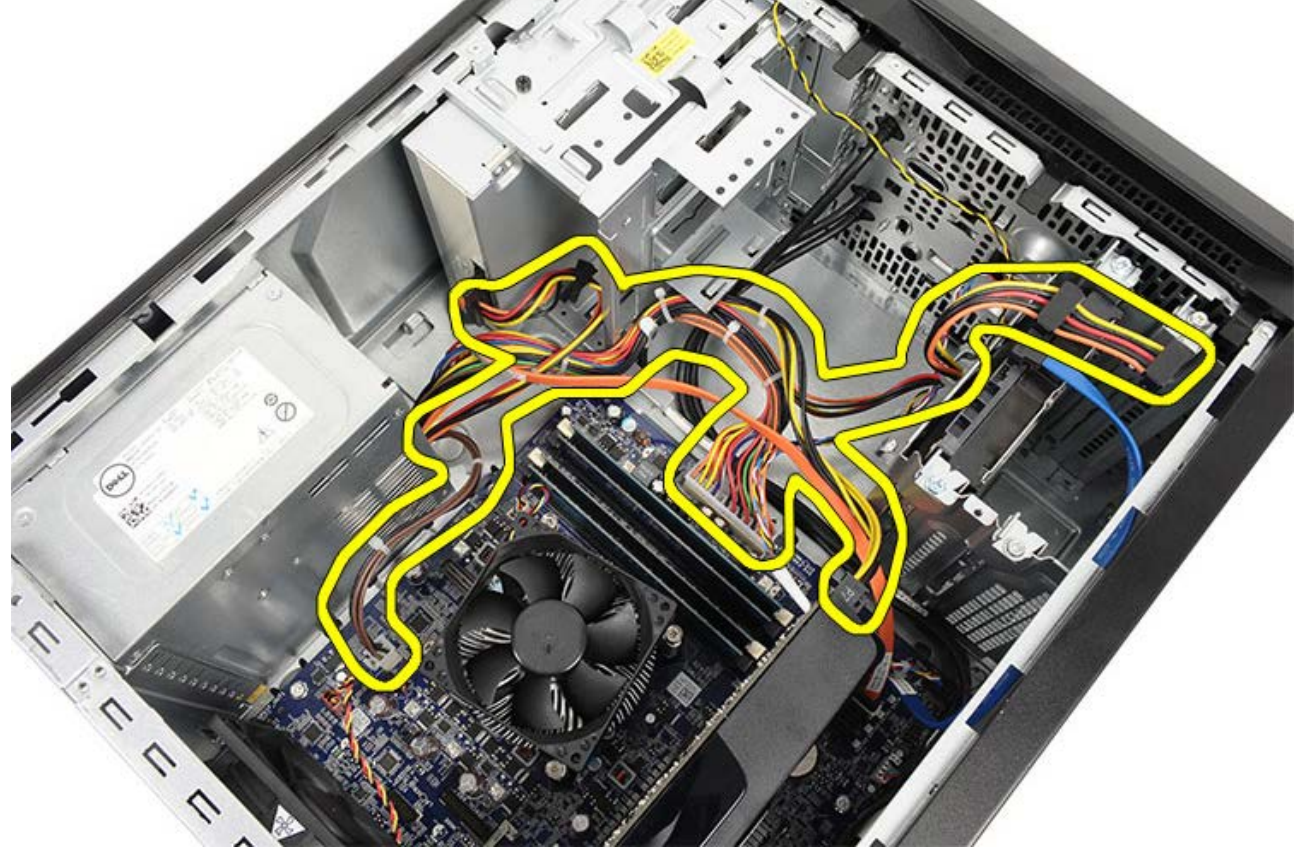

5. Frigör kablarna från kabelhållarna (om sådana finns) på datorn.

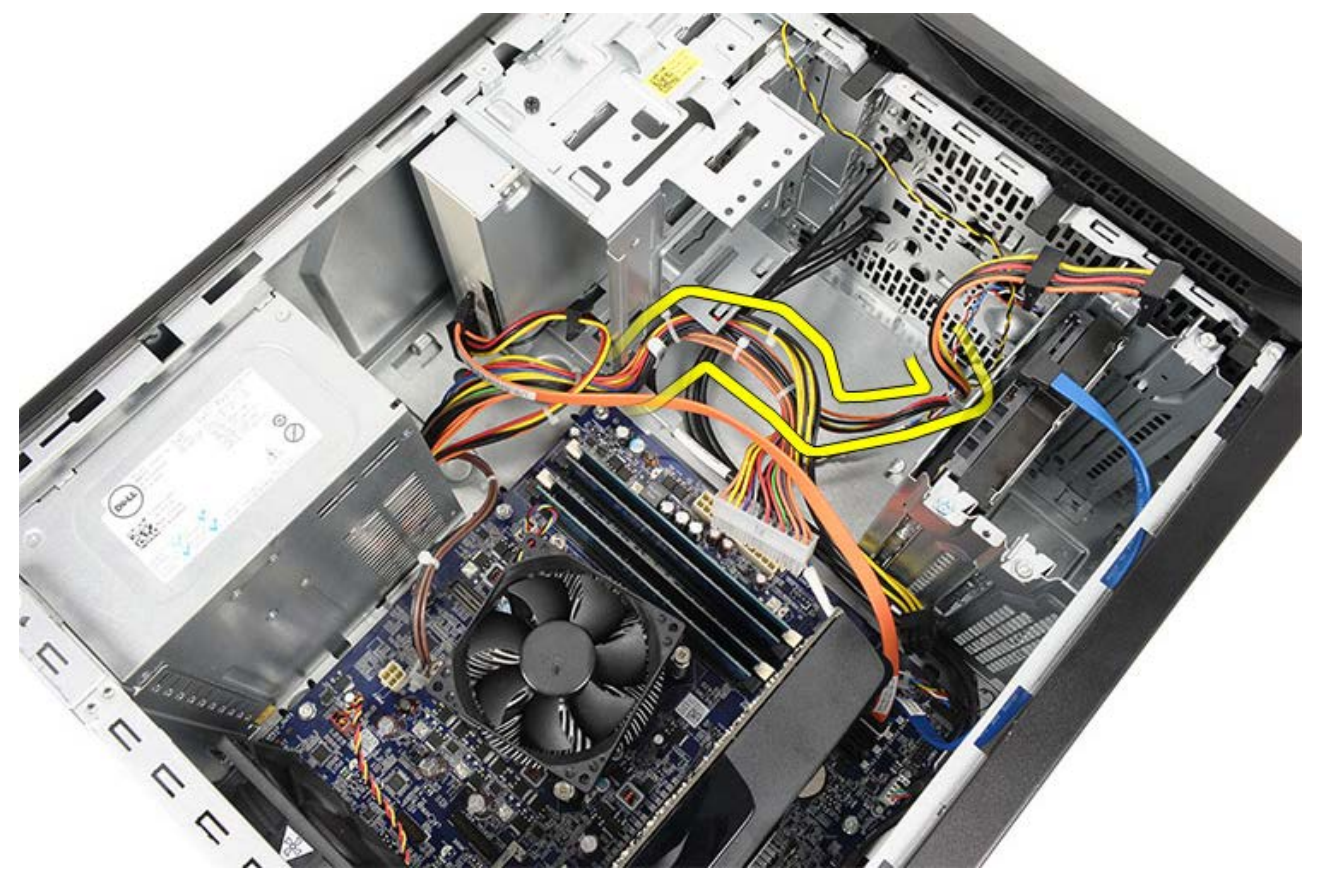

6. Ta bort skruvarna som håller fast nätaggregatet i datorchassit.

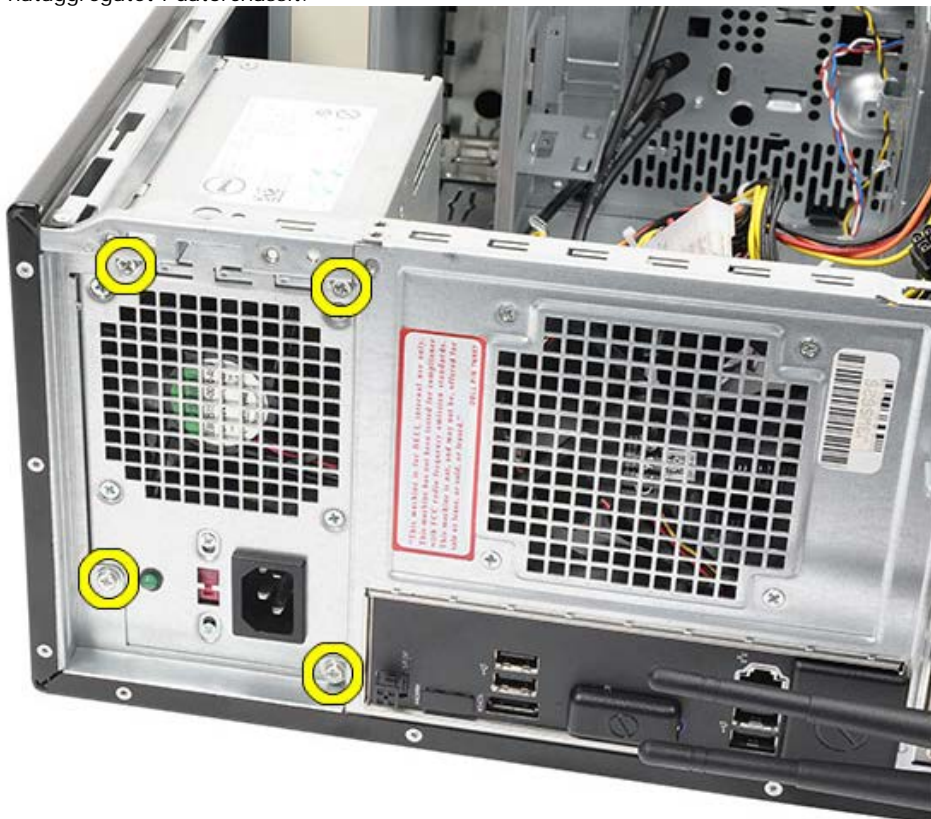

- 7. Tryck ned den blå frigöringsfliken som sitter bredvid nätaggregatet.
- 8. Skjut nätaggregatet mot framsidan på datorn.

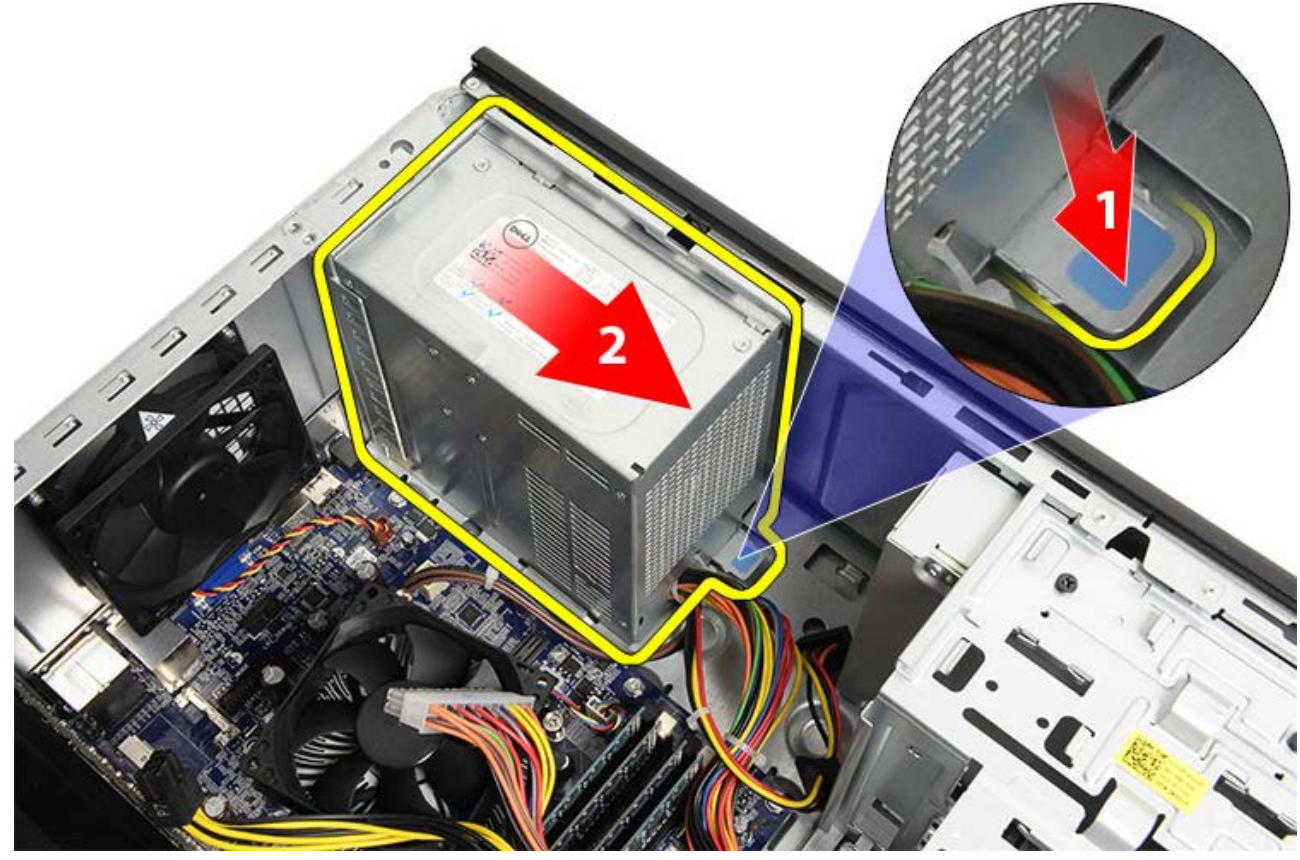

9. Lyft ut nätaggregatet ur datorn.

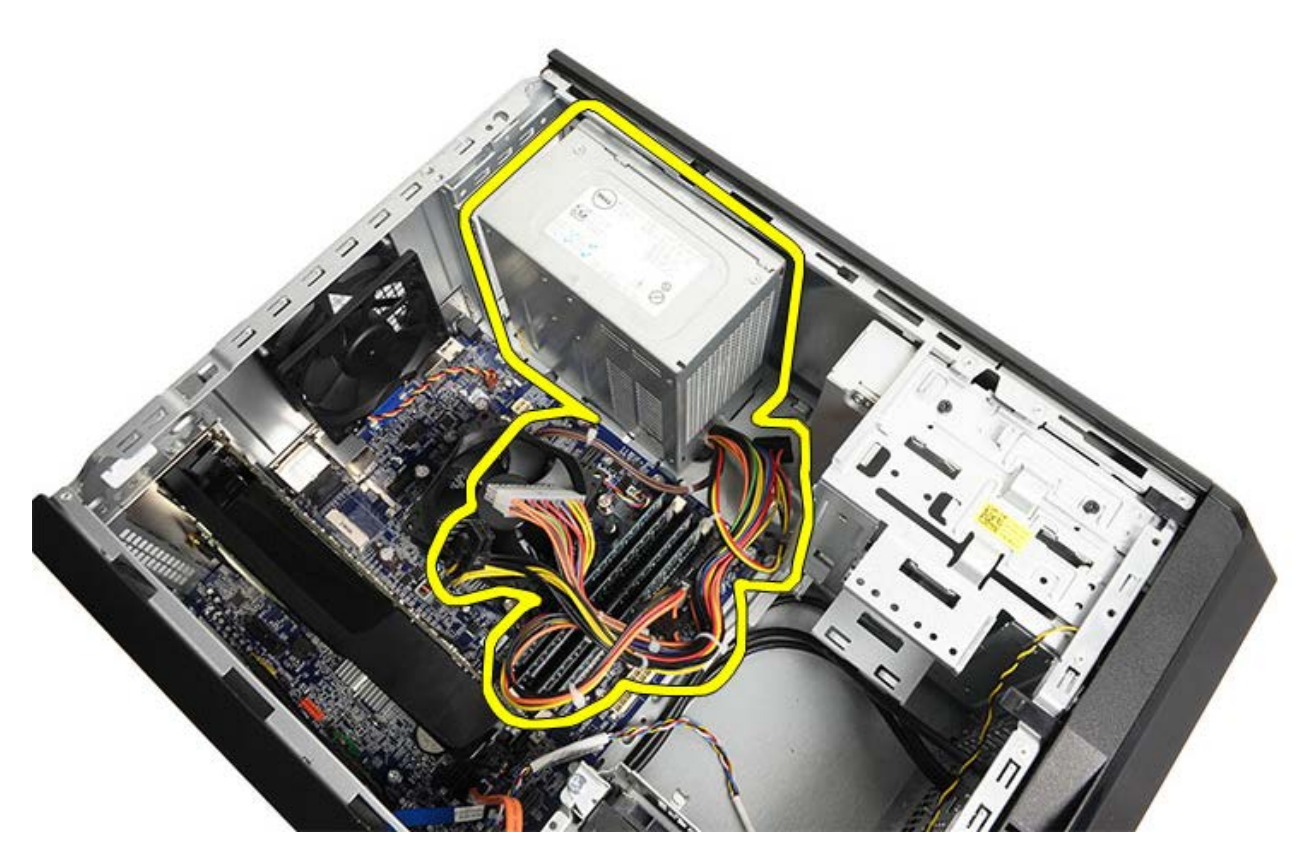

Relaterade handhavanden Installera nätaggregatet

# Installera nätaggregatet

- 1. Installera nätaggregatet i datorn.
- 2. Skjut nätaggregatet mot datorns baksida tills det snäpper på plats.
- 3. Sätt tillbaka och dra åt de fyra skruvarna som håller fast nätaggregatet i datorn.
- 4. Dra och anslut alla kablar till moderkort, expansionskort och enheter.
- 5. Installera hållaren för bildskärmskortet.
- 6. Sätt tillbaka datorkåpan.
- 7. Följ anvisningarna i När du har arbetat inuti datorn.

Relaterade handhavanden

Ta bort nätaggregatet

### Ta bort bildskärmskortet

- 1. Följ anvisningarna i Innan du arbetar inuti datorn.
- 2. Ta bort datorkåpan.
- 3. Ta bort hållaren för bildskärmskortet.
- 4. Ta bort skruven som håller fast metallfliken i datorn.

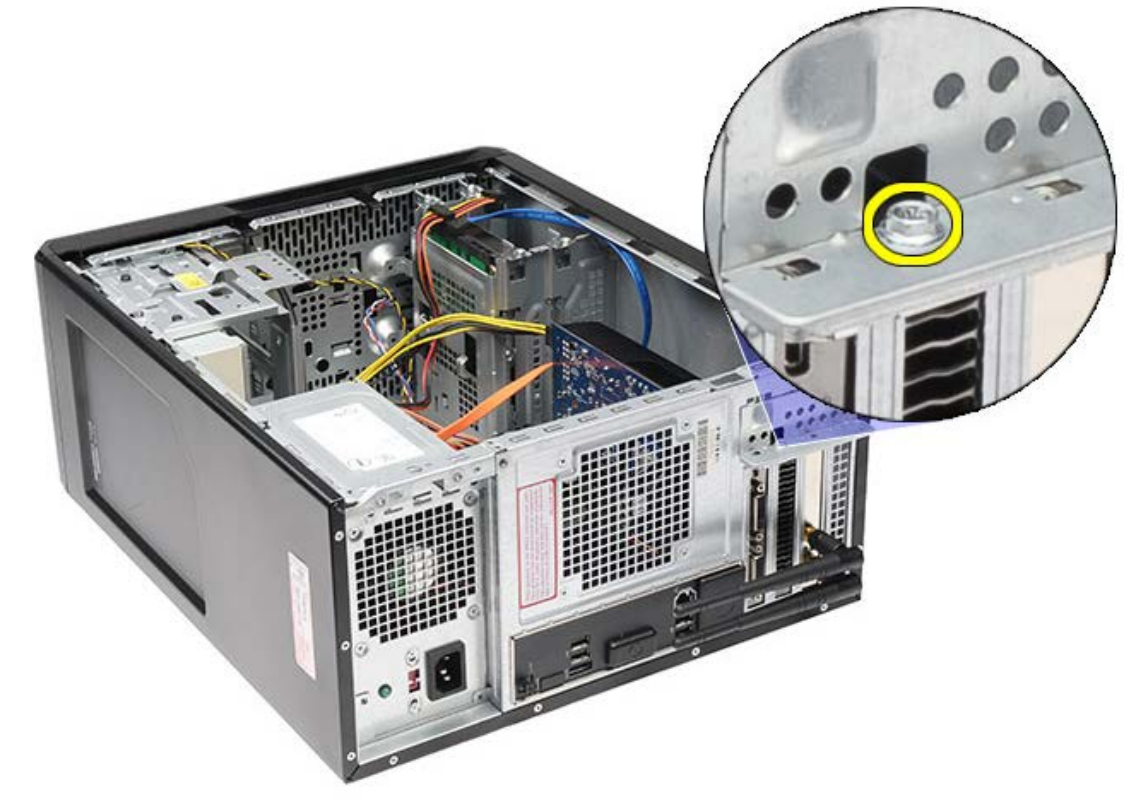

5. Ta bort metallfliken från datorn.

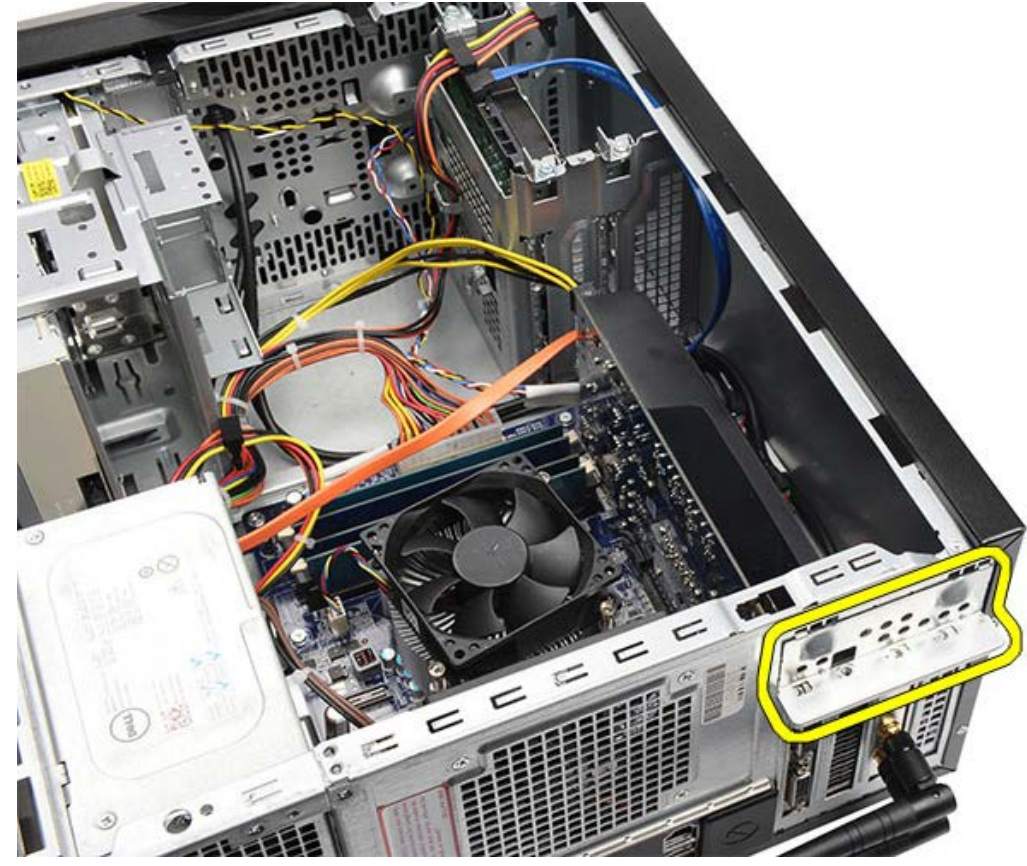

6. Koppla bort kablarna som är anslutna till bildskärmskortet.

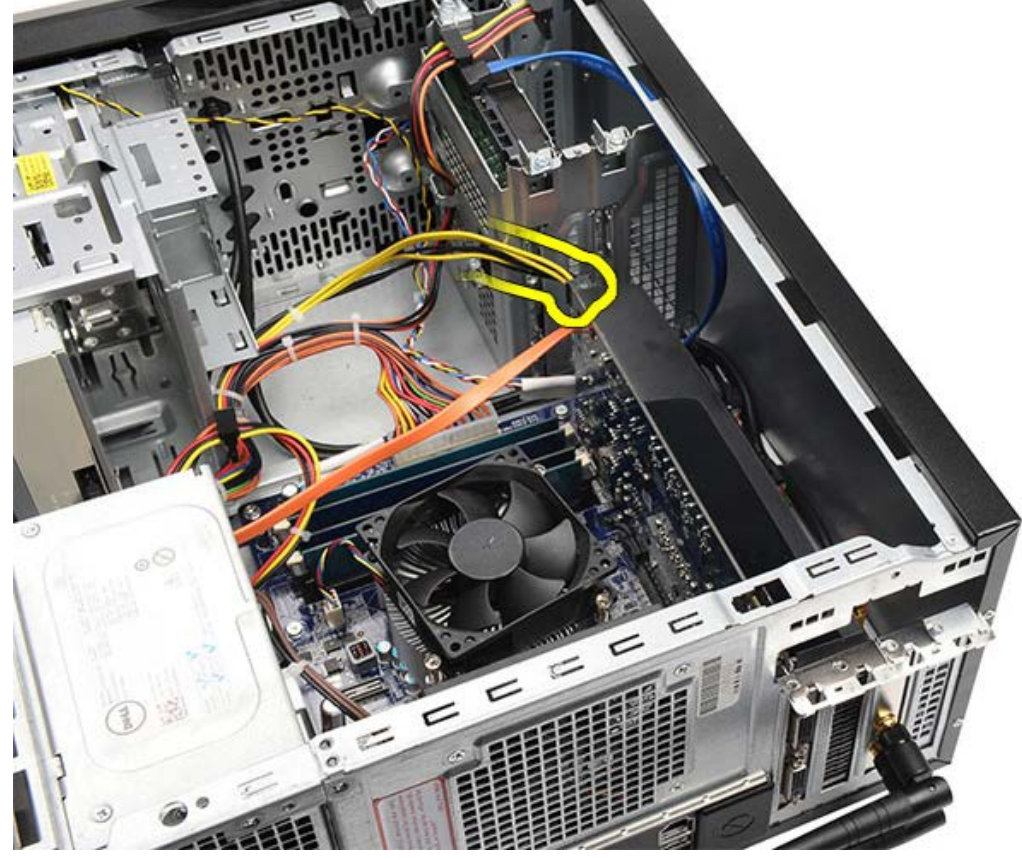

- 7. Om det finns ett PCI-express x16-bildskärmskort installerat trycker du på säkringsfliken.
- 8. Ta tag i kortets övre hörn och dra försiktigt ut det ur kortplatsen på moderkortet.

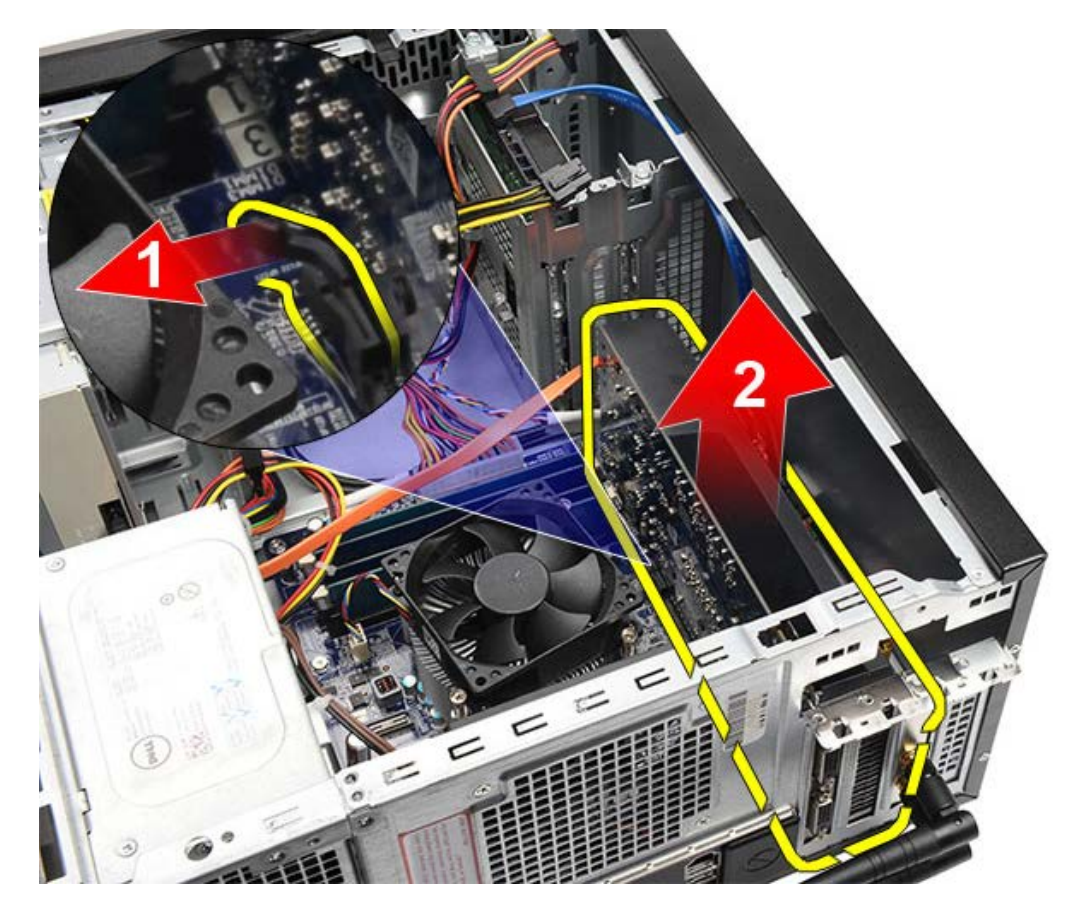

Relaterade handhavanden Installera bildskärmskort

## Installera bildskärmskort

- 1. Sätt i bildskärmskortet i dess kontakt.
- 2. Anslut eventuella kablar.
- 3. Fäst metallfliken till datorn.
- 4. Sätt tillbaka och dra åt skruven som håller fast bildskärmskortet i datorn.
- 5. Installera hållaren för bildskärmskortet.
- 6. Sätt tillbaka datorkåpan.
- 7. Följ anvisningarna i När du har arbetat inuti datorn.

#### Relaterade handhavanden

Ta bort bildskärmskort

#### Ta bort minnet

- 1. Följ anvisningarna i Innan du arbetar inuti datorn.
- 2. Ta bort datorkåpan.
- 3. Ta bort hållaren för bildskärmskortet.
- 4. Bänd ut spärrhakarna på vardera sidan av minnesmodulkontakten.

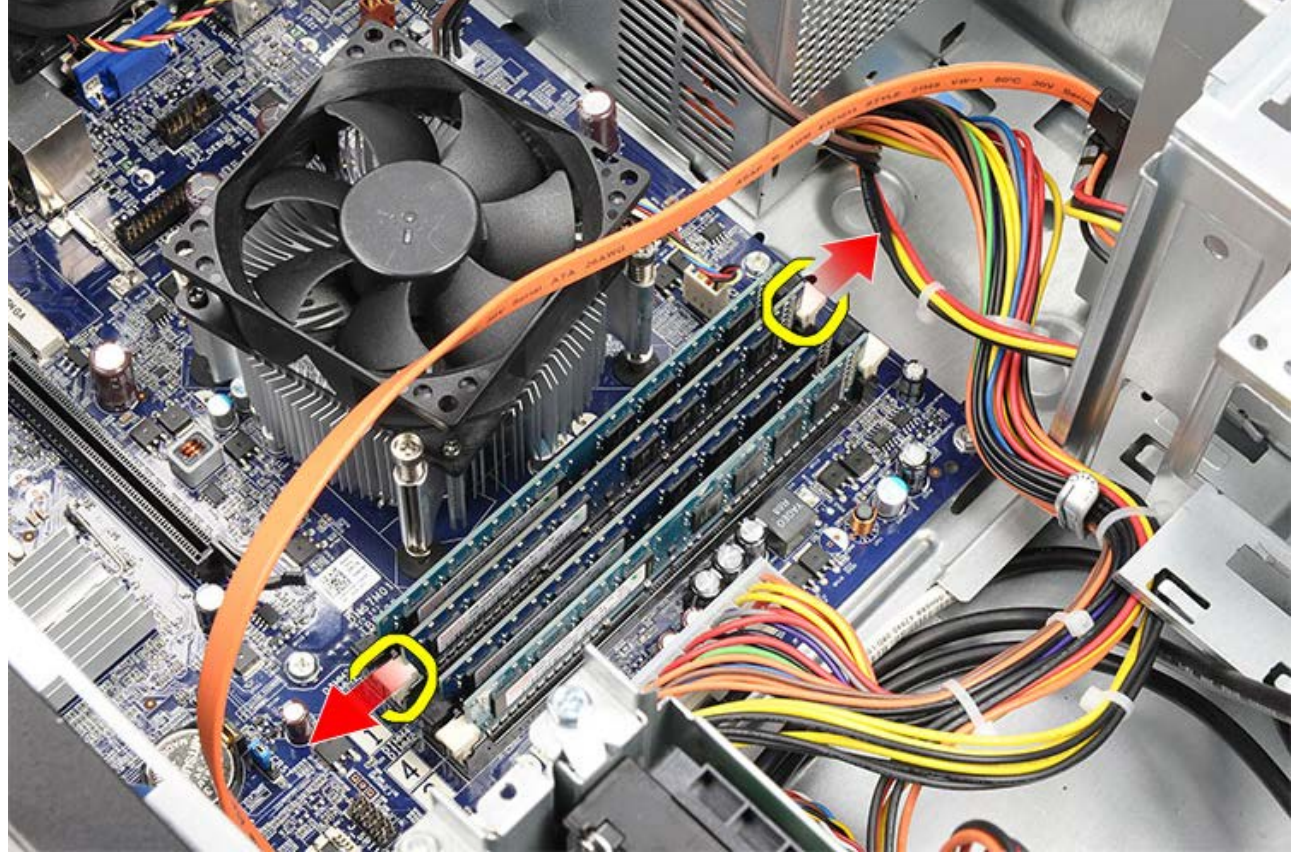

5. Ta tag i minnesmodulen och dra ut den från minnesmodulkontakten.

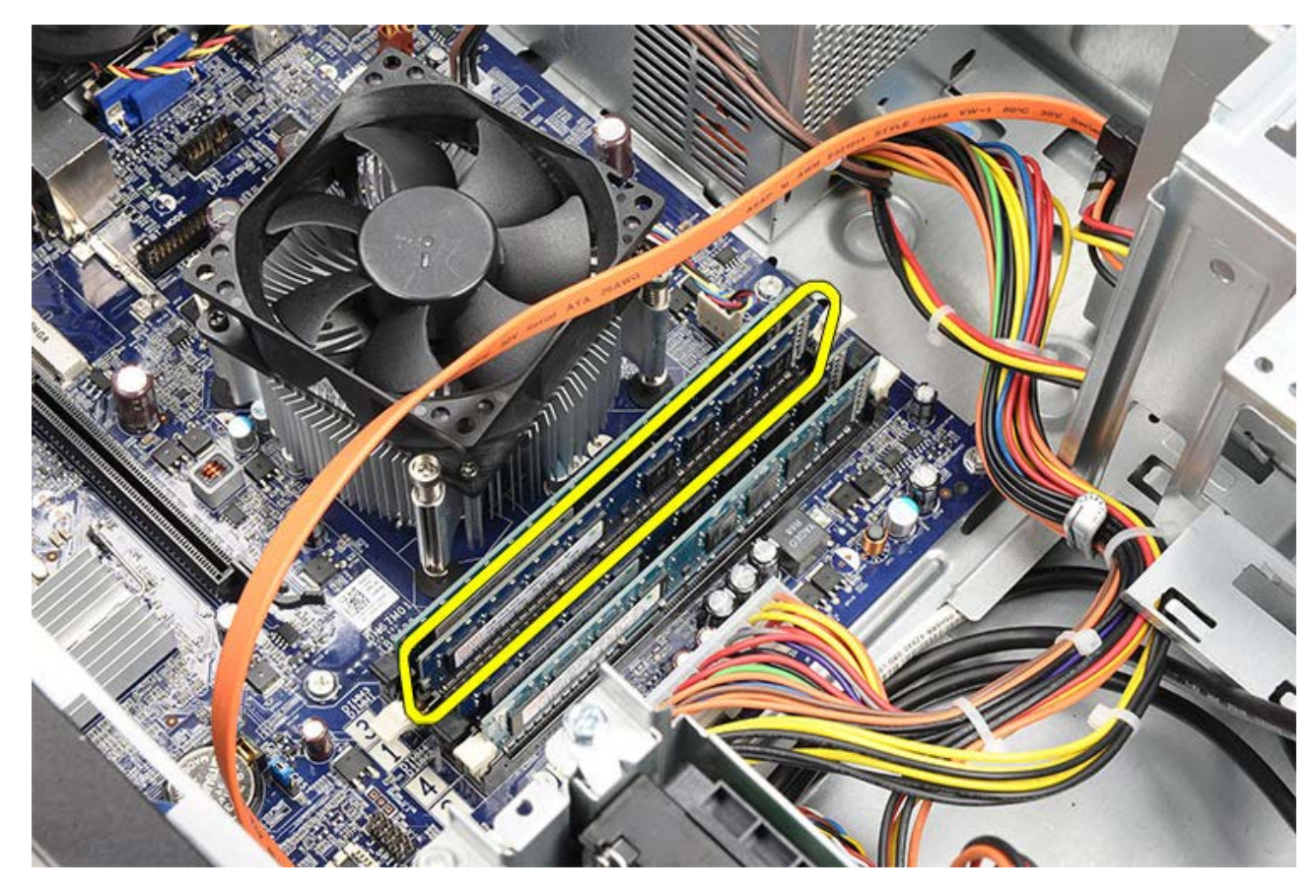

Relaterade handhavanden Installera minne

## Installera minnet

- 1. Tryck in minnesmodulen i minnesfacket.
- 2. Tryck på klämmorna för att fästa minnesmodulen till moderkortet.
- 3. Sätt tillbaka datorkåpan.
- 4. Installera hållaren för bildskärmskortet.
- 5. Följ anvisningarna i När du har arbetat inuti datorn.

### Relaterade handhavanden

Ta bort minne

### Ta bort expansionskortet

- 1. Följ anvisningarna i Innan du arbetar inuti datorn.
- 2. Ta bort datorkåpan.
- 3. Ta bort hållaren för bildskärmskortet.
- 4. Ta bort <u>bildskärmskortet</u>.
- 5. Ta bort antennerna

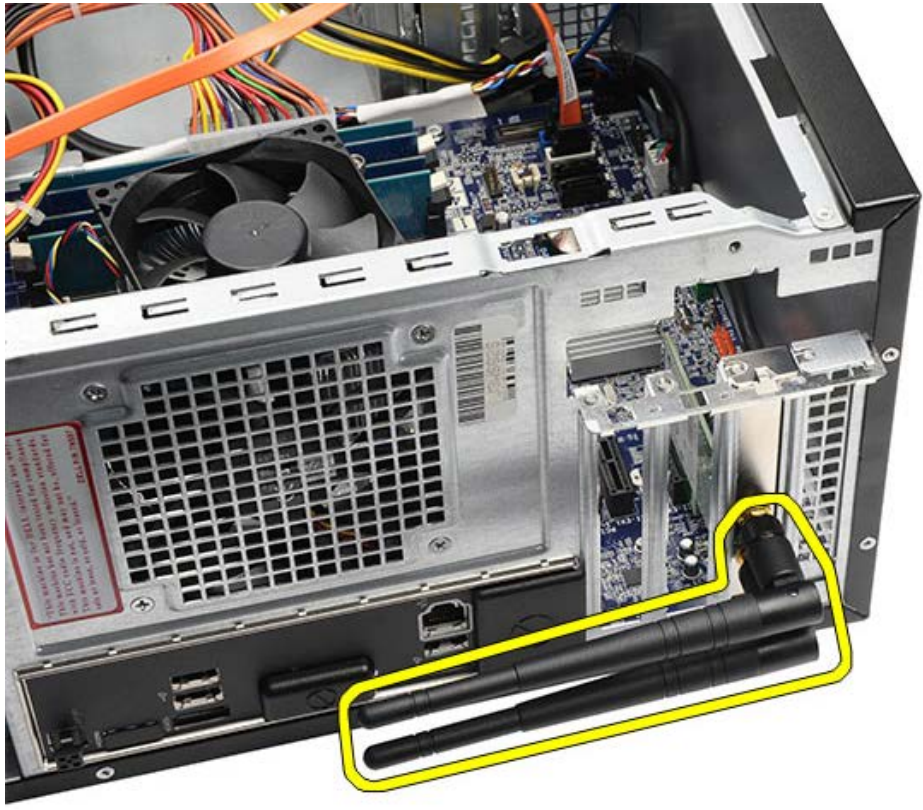

6. Fatta kortet i de övre hörnen och dra försiktigt loss det från kontakten.

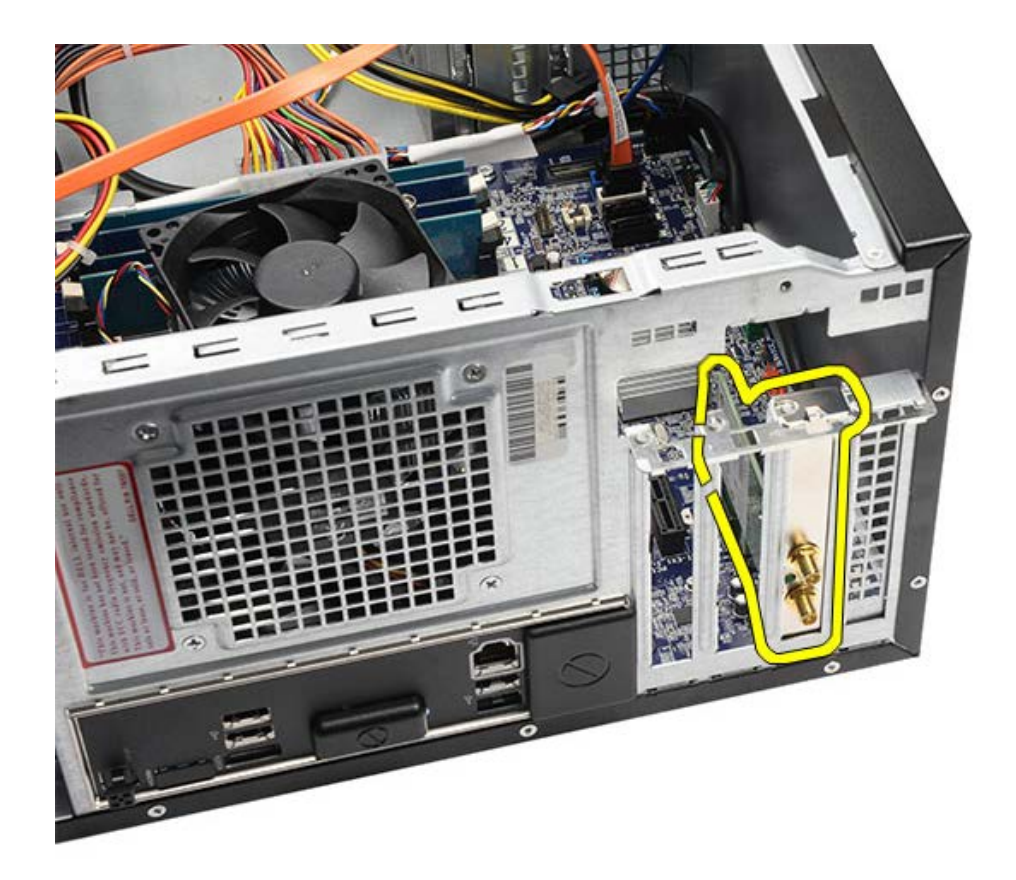

Relaterade handhavanden Installera expansionskort

# Installera expansionskortet

- 1. Tryck in expansionskortet i kortfacket.
- 2. Installera och fäst vid behov antennerna till expansionskortet.
- 3. Installera bildskärmskortet.
- 4. Installera hållaren för bildskärmskortet.
- 5. Sätt tillbaka <u>datorkåpan</u>.
- 6. Följ anvisningarna i När du har arbetat inuti datorn.

#### Relaterade handhavanden

Ta bort expansionskort

### Ta bort den optiska enheten

- 1. Följ anvisningarna i Innan du arbetar inuti datorn.
- 2. Ta bort datorkåpan.
- 3. Ta bort frontramen.
- 4. Koppla bort strömkabeln och datakabeln från den optiska enhetens baksida.

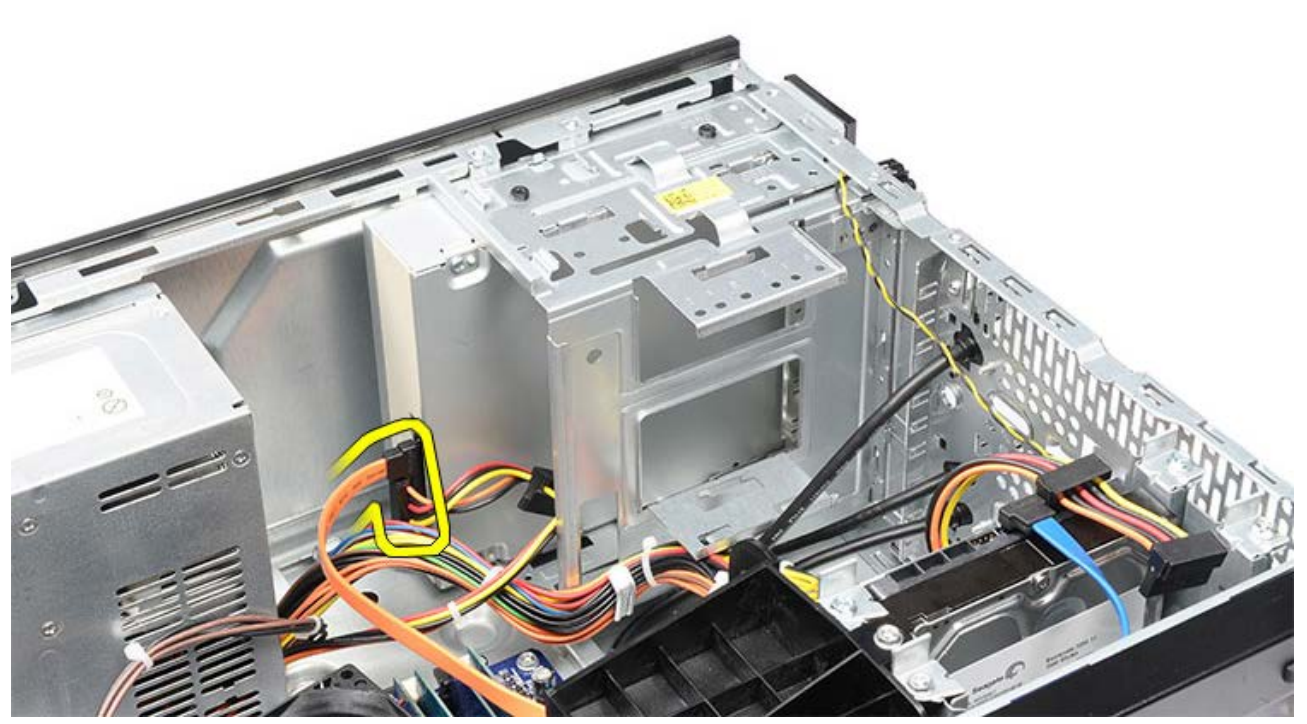

5. Ta bort skruvarna som håller fast den optiska enheten i enhetslådan.

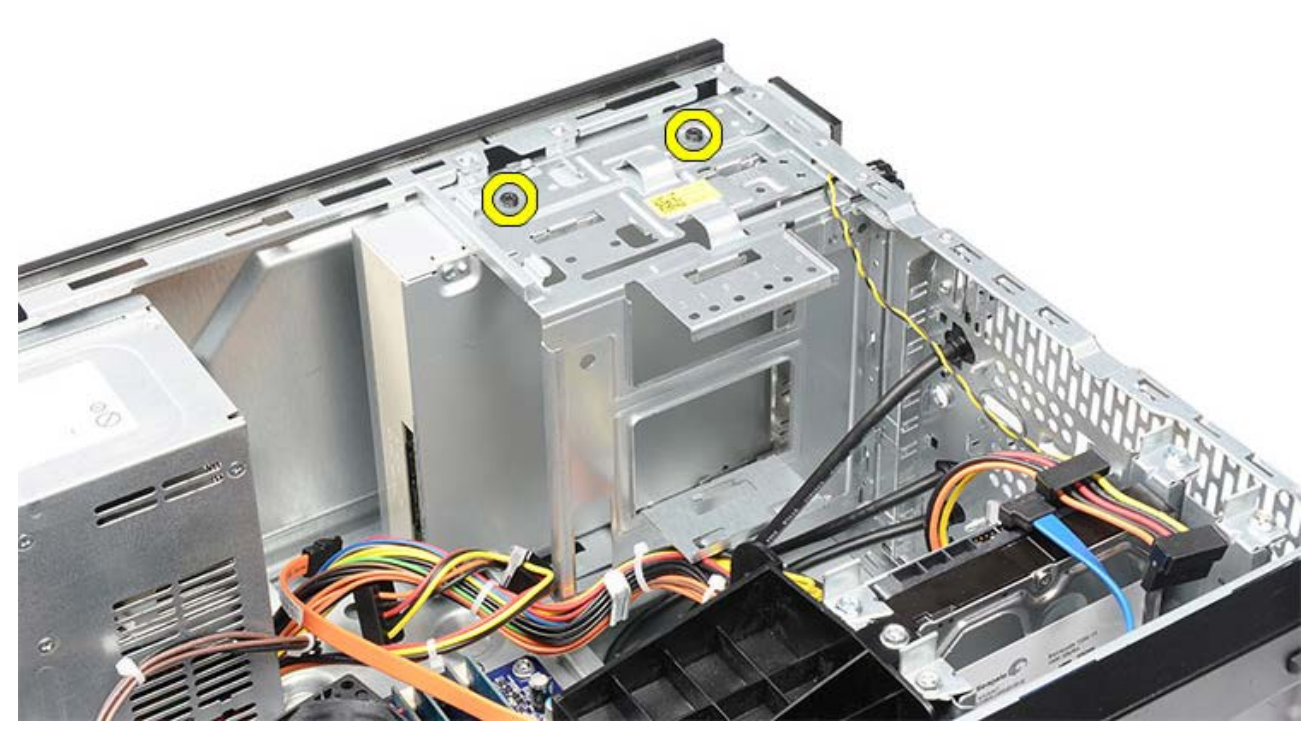

6. Skjut ut den optiska enheten genom datorns frontpanel.

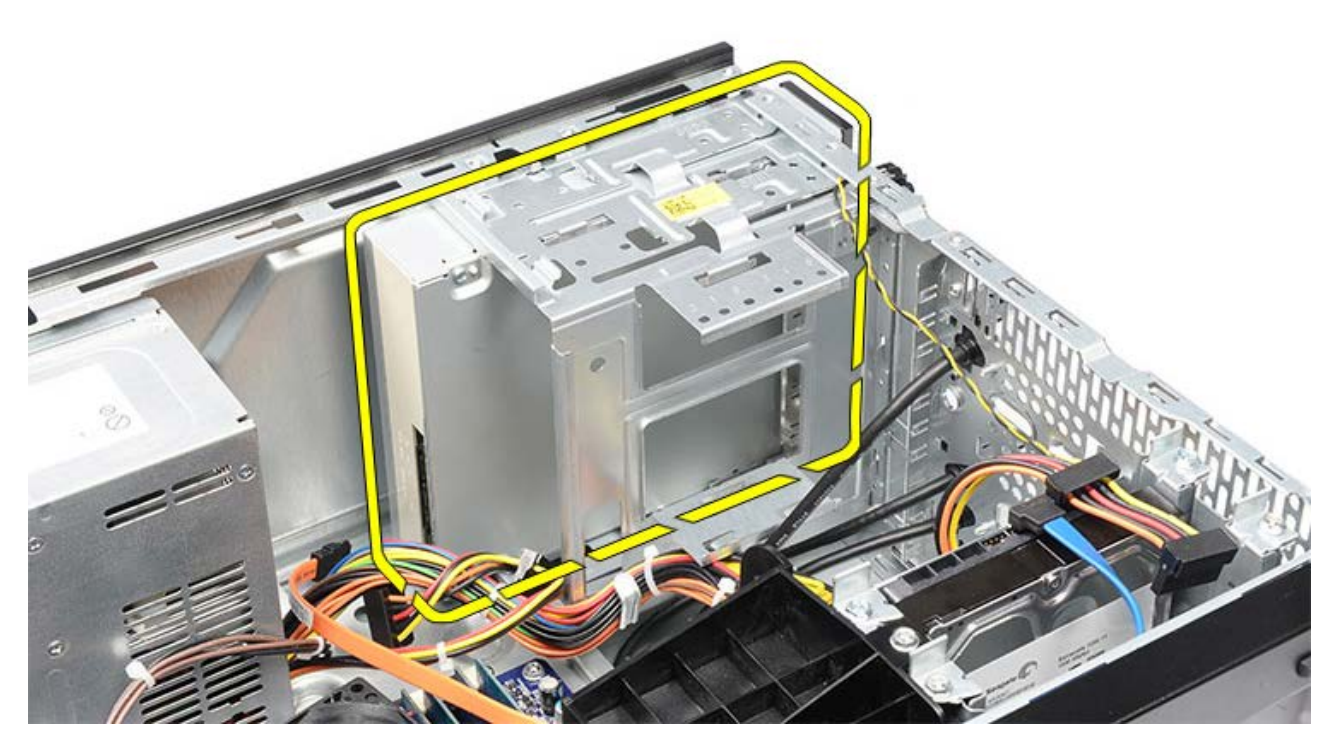

Relaterade handhavanden Installera den optiska enheten

# Installera den optiska enheten

- 1. Skjut in den optiska enheten genom datorns frontpanel.
- 2. Sätt tillbaka skruvarna som håller fast den optiska enheten i enhetslådan.
- 3. Anslut strömkabeln och datakabeln till den optiska enheten.
- 4. Installera frontramen.
- 5. Sätt tillbaka <u>datorkåpan</u>.
- 6. Följ anvisningarna i När du har arbetat inuti datorn.

### Relaterade handhavanden

Ta bort den optiska enheten

### Ta bort multimediakortläsaren

- 1. Följ anvisningarna i Innan du arbetar inuti datorn.
- 2. Ta bort datorkåpan.
- 3. Ta bort frontramen.
- 4. Ta bort hållaren för bildskärmskortet.
- 5. Ta bort bildskärmskortet.
- 6. Koppla bort datakabeln från multimediakortläsarens baksida.

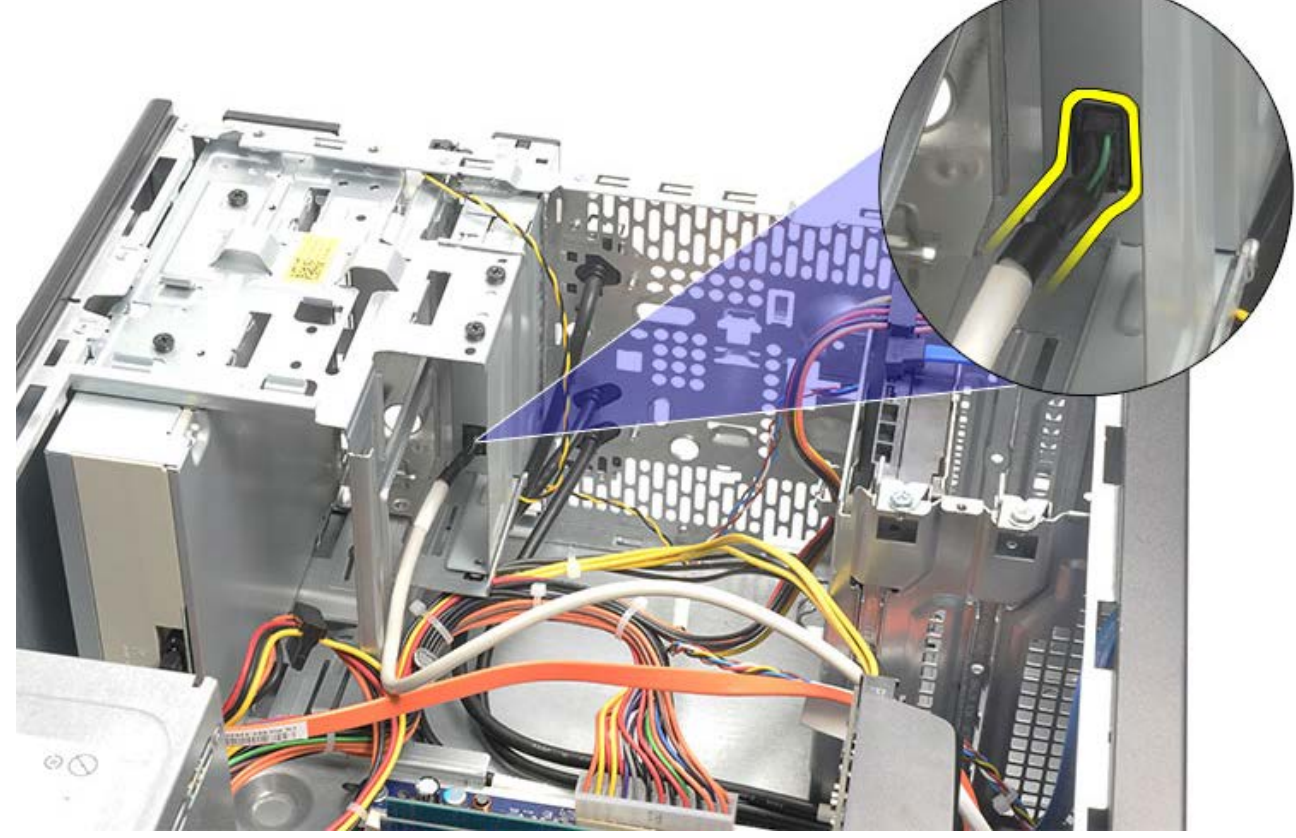

7. Ta bort de två skruvarna som håller fast multimediakortläsaren i enhetslådan.

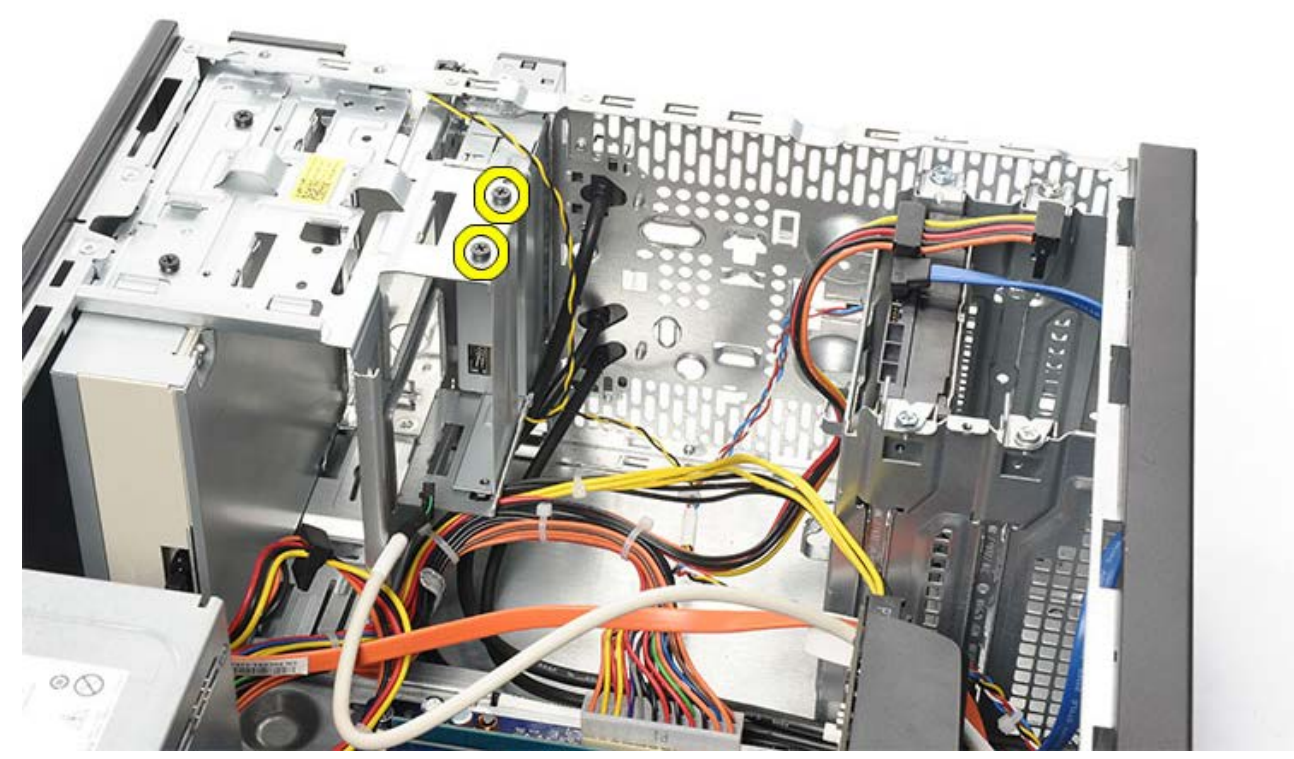

8. Skjut ut multimediakortläsaren genom datorns frontpanel.

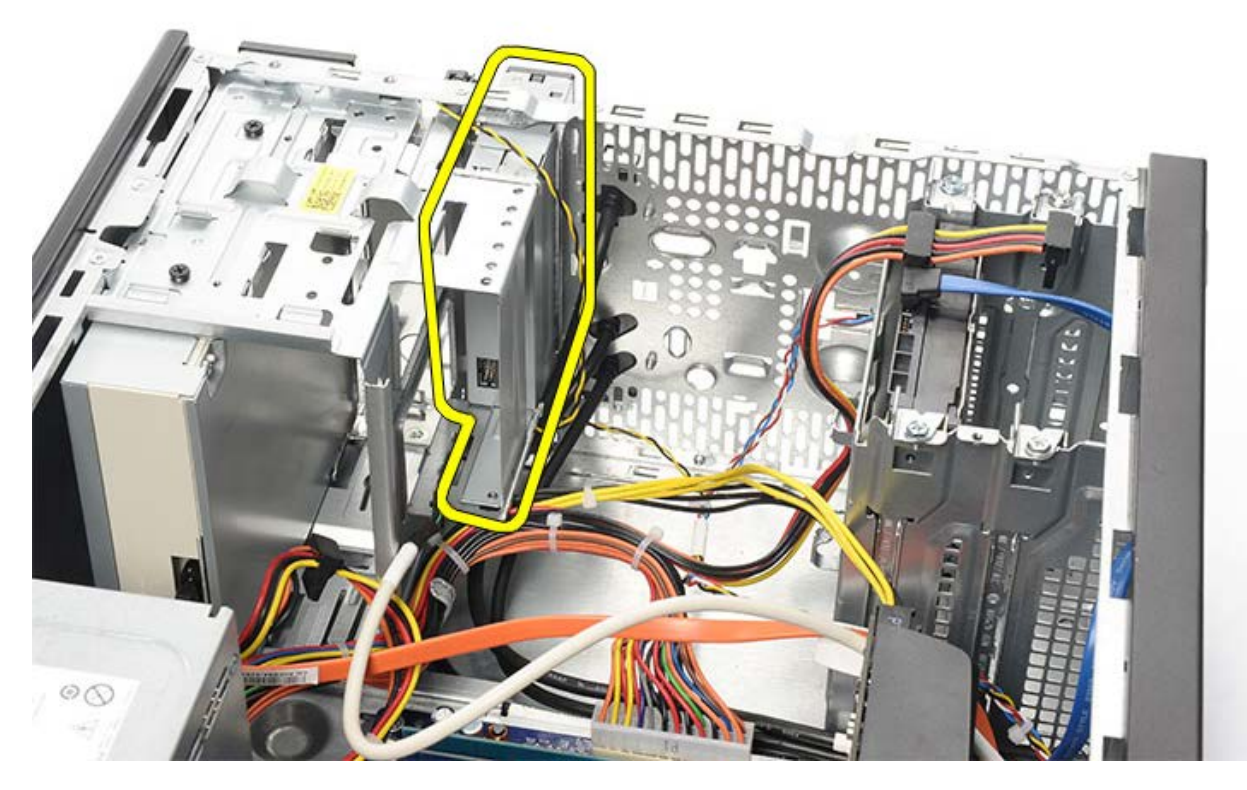

Relaterade handhavanden Installera multimediakortläsaren

# Installera multimediakortläsaren

- 1. Skjut in multimediakortläsaren genom datorns frontpanel.
- 2. Sätt tillbaka och dra åt de två skruvarna som håller fast multimediakortläsaren i enhetslådan.
- 3. Anslut datakabeln till multimediakortläsaren.
- 4. Installera bildskärmskortet.
- 5. Installera hållaren för bildskärmskortet.
- 6. Installera <u>frontramen</u>.
- 7. Sätt tillbaka datorkåpan.
- 8. Följ anvisningarna i När du har arbetat inuti datorn.

#### Relaterade handhavanden

Ta bort multimediakortläsaren

## Ta bort strömbrytaren och lysdioden för hårddiskaktivitet

- 1. Följ anvisningarna i Innan du arbetar inuti datorn.
- 2. Ta bort systemkåpan.
- 3. Ta bort frontramen.
- 4. Ta bort hållaren för bildskärmskortet.
- 5. Tryck in strömbrytaren och lysdioden för hårddiskaktivitet för att ta bort dem

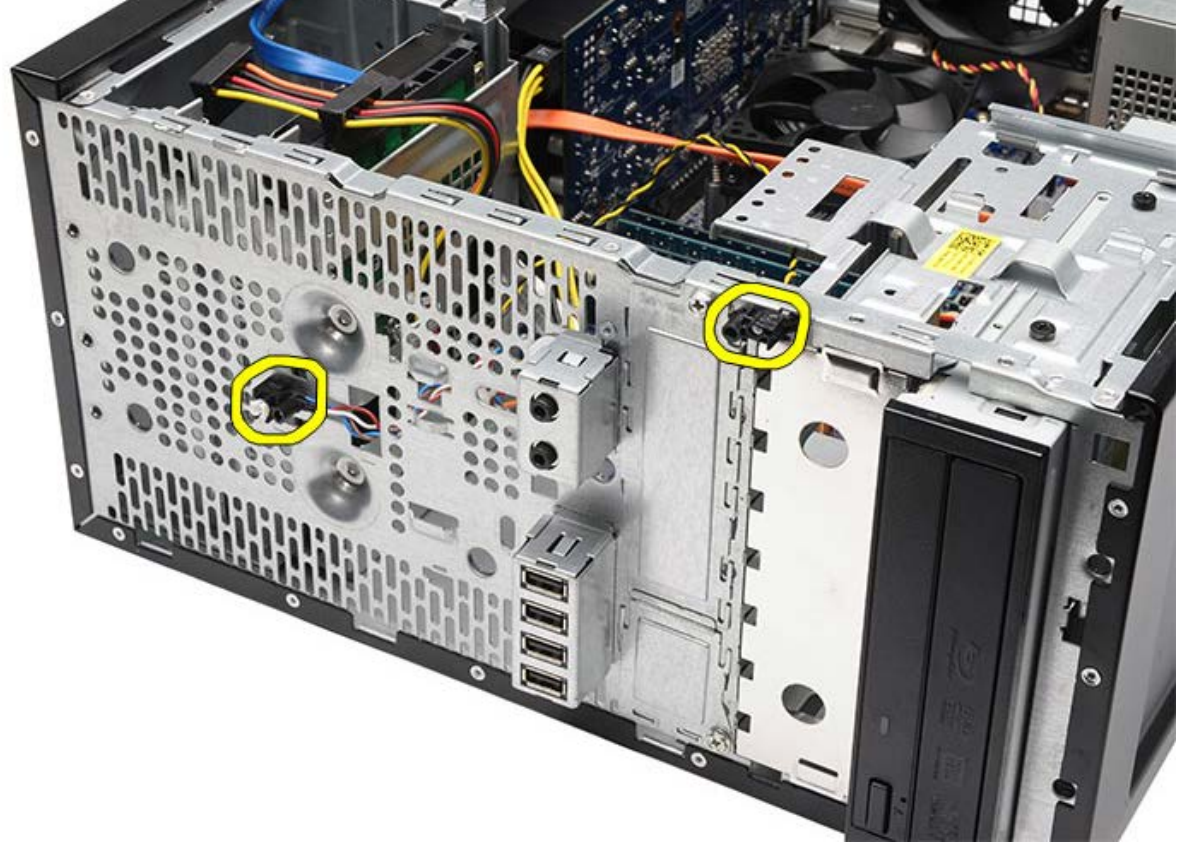

6. Ta försiktigt bort lysdioden för hårddiskaktivitet från plastklämman.

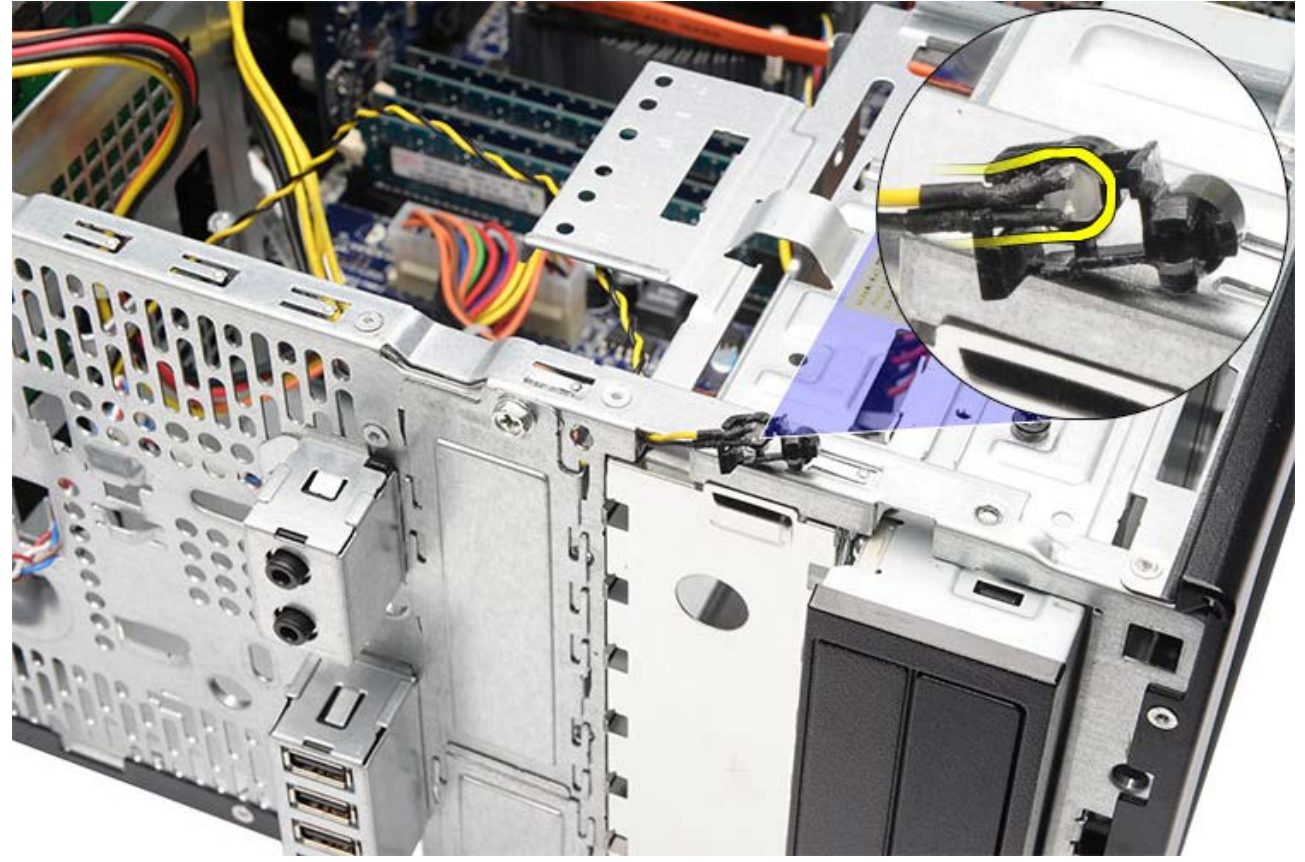

7. Koppla bort strömbrytarkabeln från moderkortet.

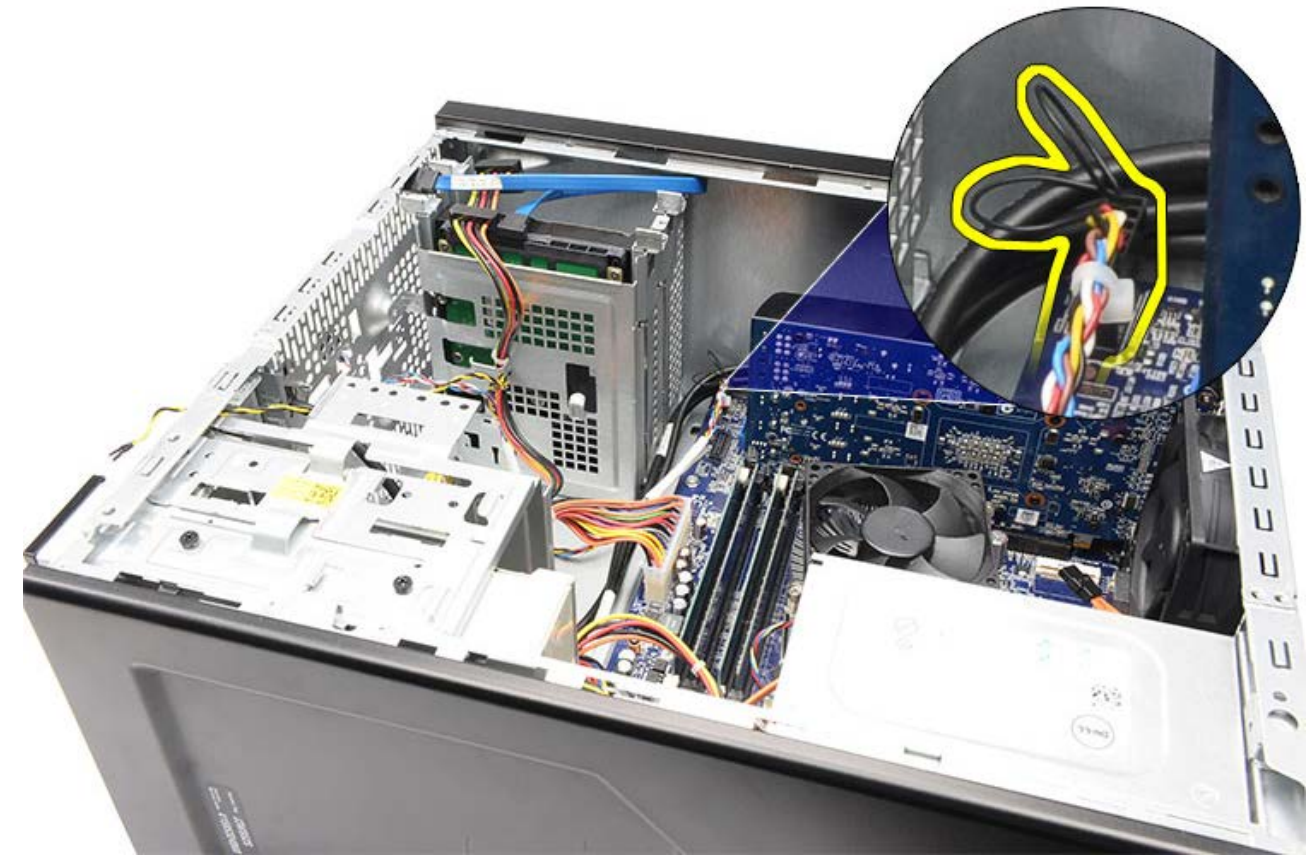

8. Trä ut strömbrytarkabeln från kabelklämmorna.

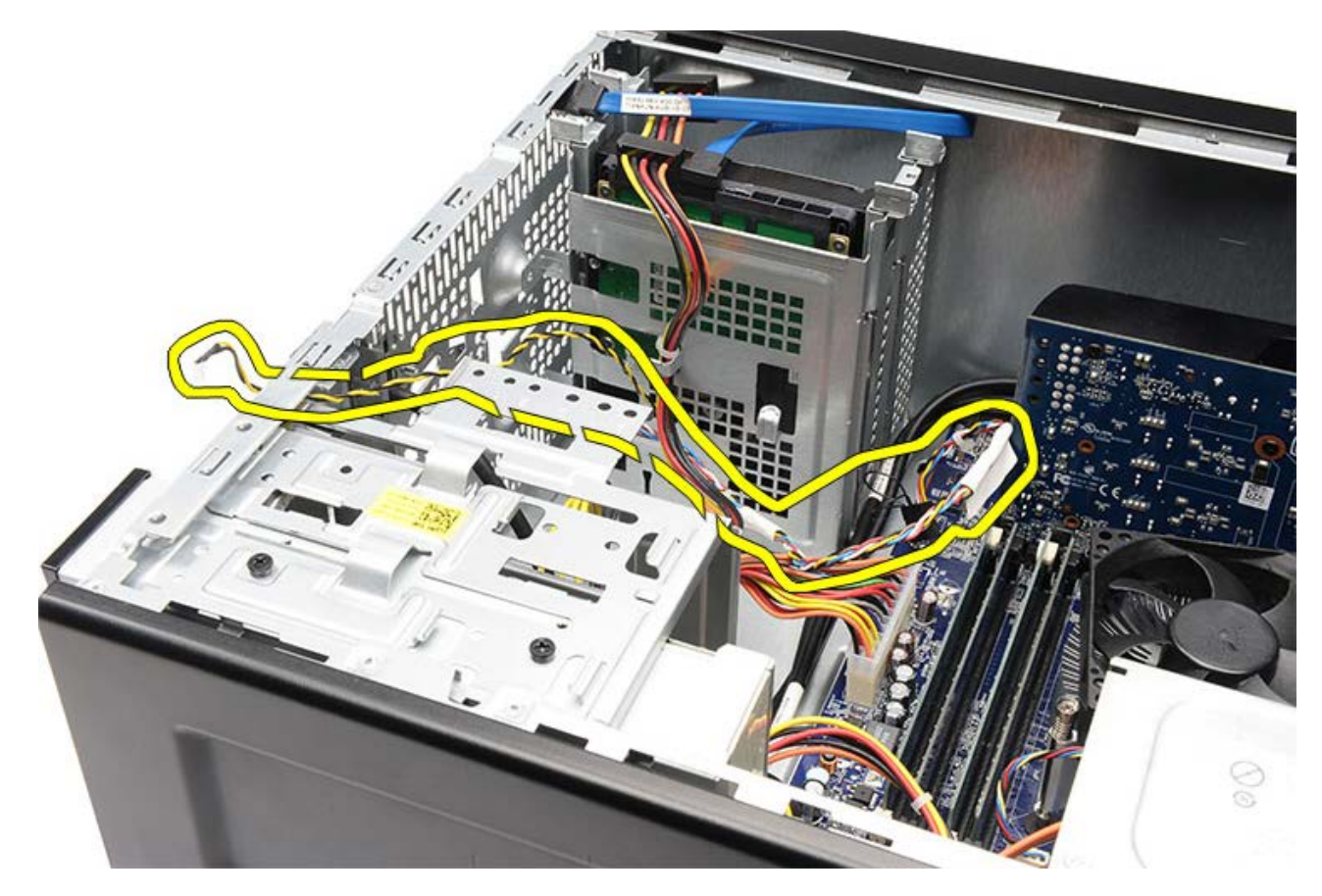

Relaterade handhavanden Installera strömbrytaren och lysdioden för hårddiskaktivitet

# Installera strömbrytaren och lysdioden för hårddiskaktivitet

- 1. Trä strömbrytarkabeln genom kabelklämmorna.
- 2. Anslut strömbrytarkabeln till moderkortet.
- 3. Sätt i lysdioden för hårddiskaktivitet i plastklämman.
- 4. Sätt i strömbrytaren och lysdioden för hårddiskaktivitet i datorns framsida.
- 5. Installera hållaren för bildskärmskortet.
- 6. Installera frontramen.
- 7. Sätt tillbaka datorkåpan.
- 8. Följ anvisningarna i När du har arbetat inuti datorn.

## Relaterade handhavanden

Ta bort strömbrytaren och lysdioden för hårddiskaktivitet
## Ta bort den främre I/O-panelen

- 1. Följ anvisningarna i Innan du arbetar inuti datorn.
- 2. Ta bort datorkåpan.
- 3. Ta bort frontramen.
- 4. Ta bort hållaren för bildskärmskortet.
- 5. Ta bort bildskärmskortet.
- 6. Koppla bort de tre kablarna för den främre I/O-panelen från moderkortet. Dra ut kablarna från säkringsflikarna (om sådana finns) som håller fast kablarna i datorn.

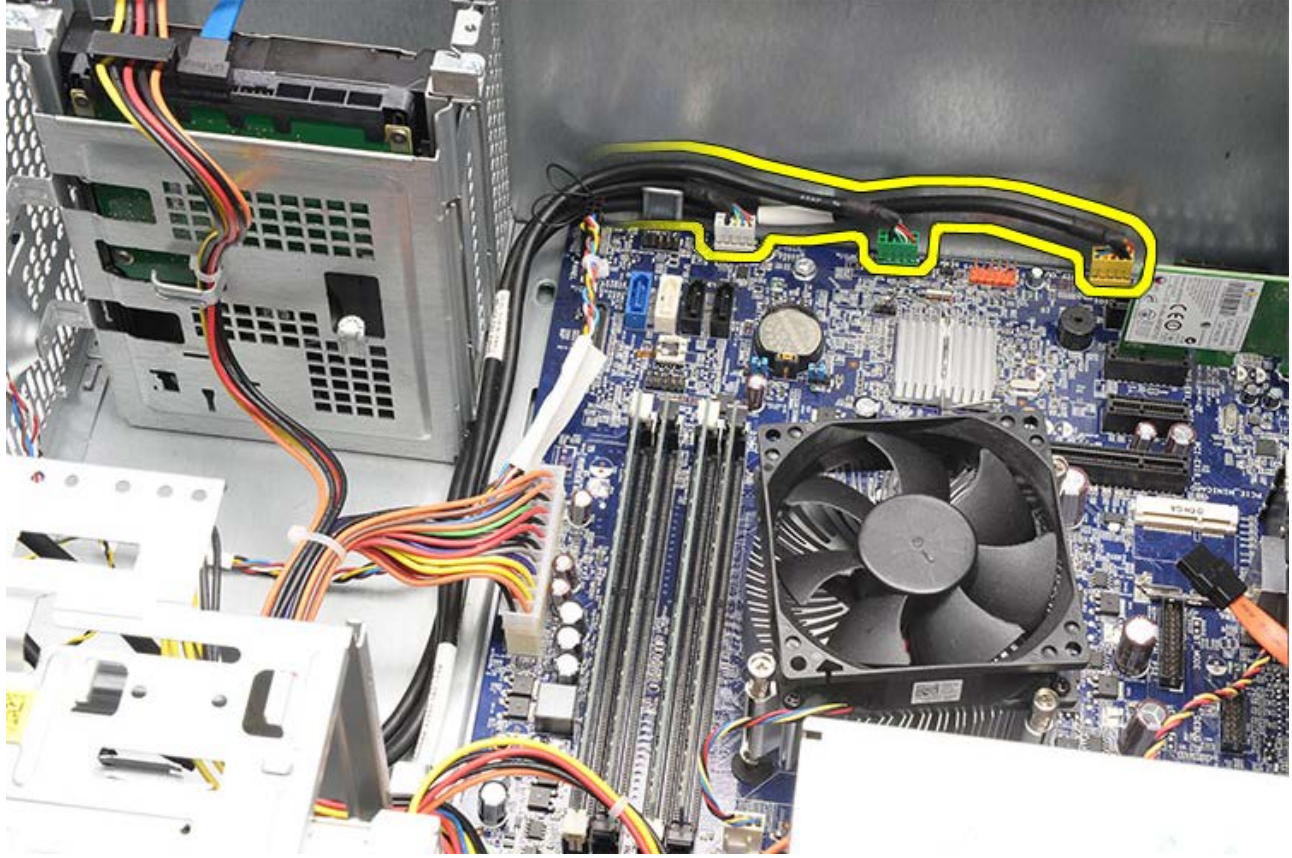

7. Ta bort de två skruvarna som håller fast den främre I/O-panelen i datorn.

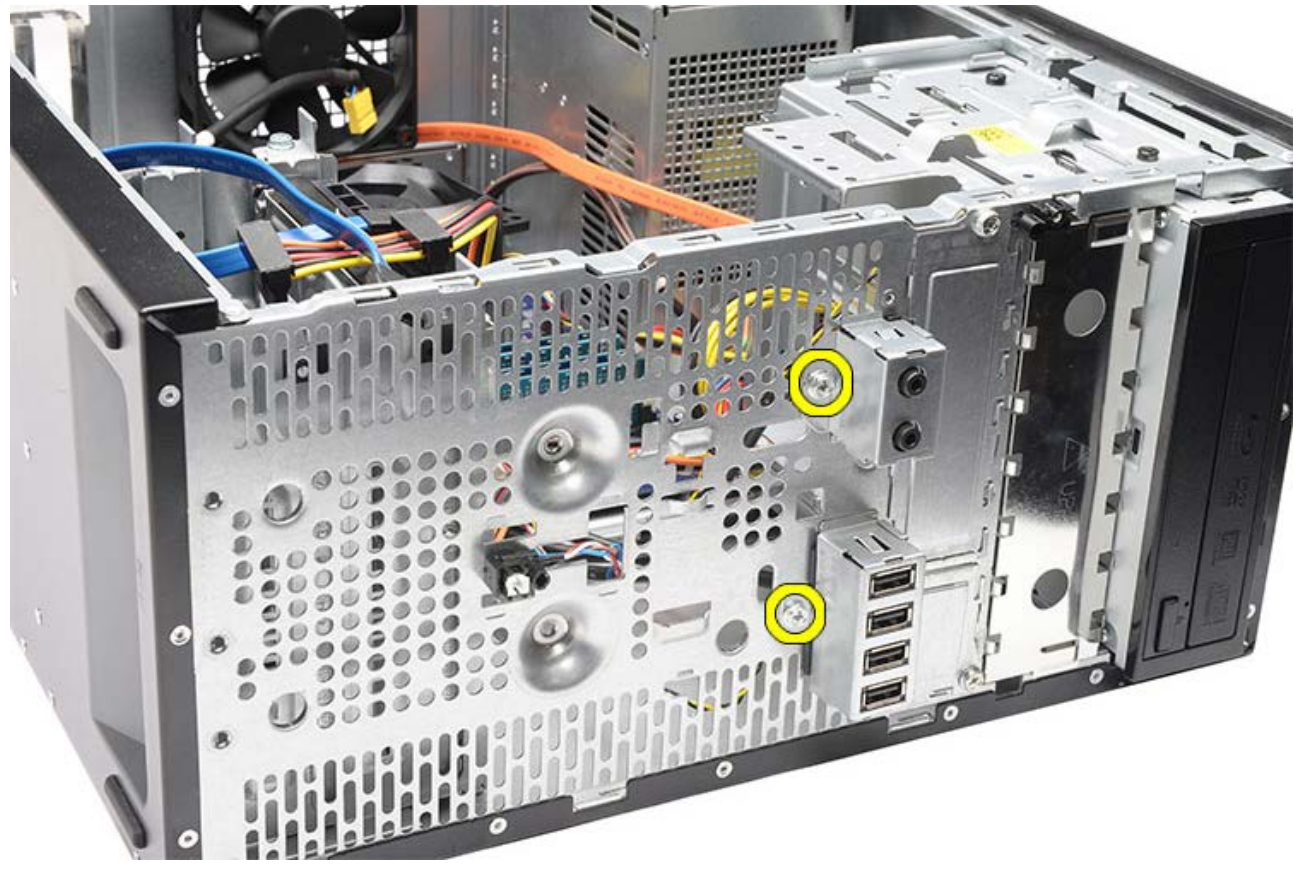

8. Dra försiktigt bort den främre I/O-panelen från datorn samtidigt som du drar ut kablarna från facken och hålen.

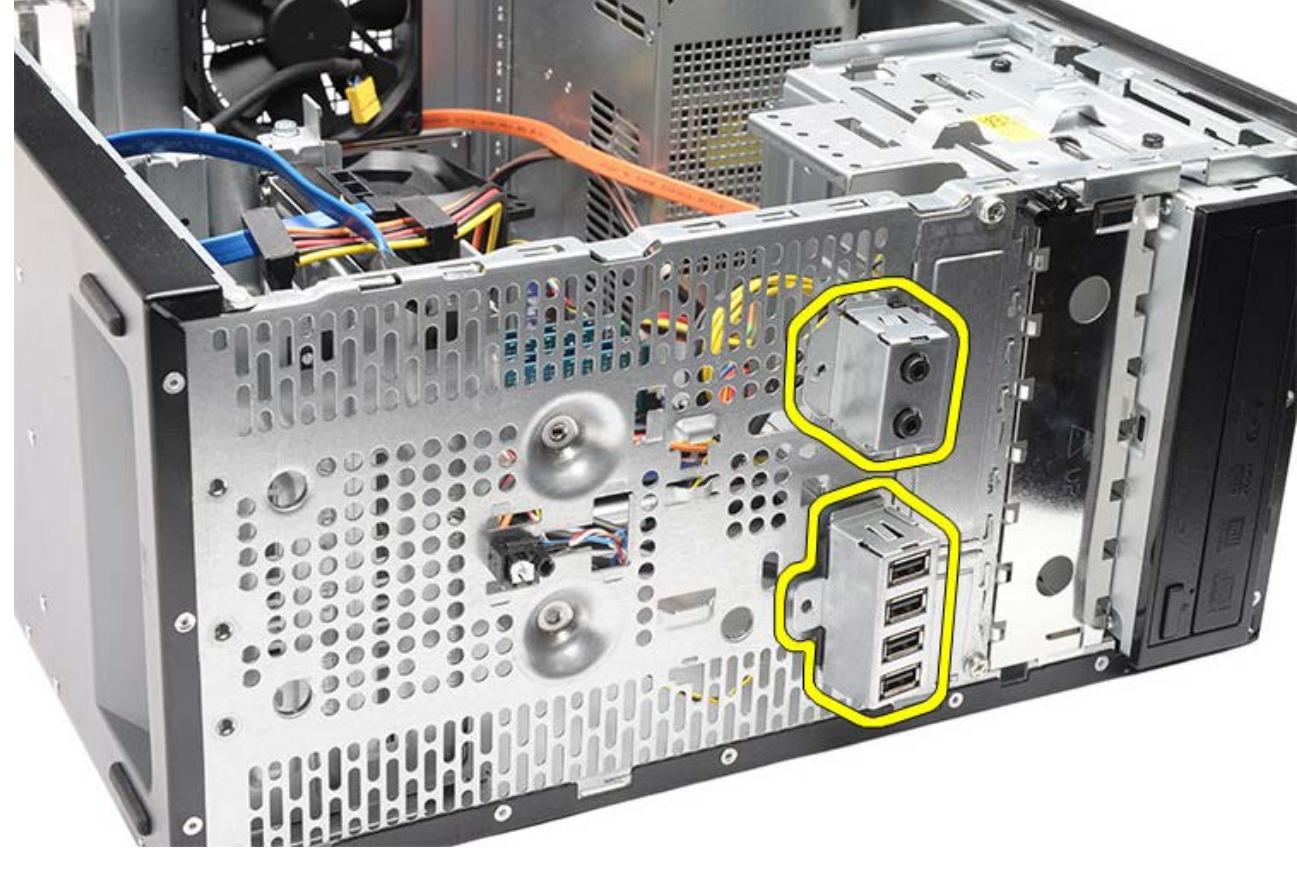

Relaterade handhavanden Installera den främre I/O-panelen

## Installera den främre I/O-panelen

- 1. Dra kablarna för den främre I/O-panelen genom facken och hålen.
- 2. Installera de två skruvarna som håller fast den främre I/O-panelen i datorn.
- 3. Dra kablarna genom kabelklämmorna (om sådana finns) och anslut sedan de tre främre I/Okablarna till moderkortet.
- 4. Installera bildskärmskortet.
- 5. Installera hållaren för bildskärmskortet.
- 6. Installera frontramen.
- 7. Sätt tillbaka datorkåpan.
- 8. Följ anvisningarna i När du har arbetat inuti datorn.

#### Relaterade handhavanden

Installera den främre I/O-panelen

#### Ta bort knappcellsbatteriet

- 1. Följ anvisningarna i Innan du arbetar inuti datorn.
- 2. Ta bort datorkåpan.
- 3. Ta bort hållaren för bildskärmskortet.
- 4. Ta bort <u>bildskärmskortet</u>.
- 5. Tryck försiktigt frigöringshaken bortåt från batteriet vilket gör att batteriet hoppar upp från sockeln på moderkortet.

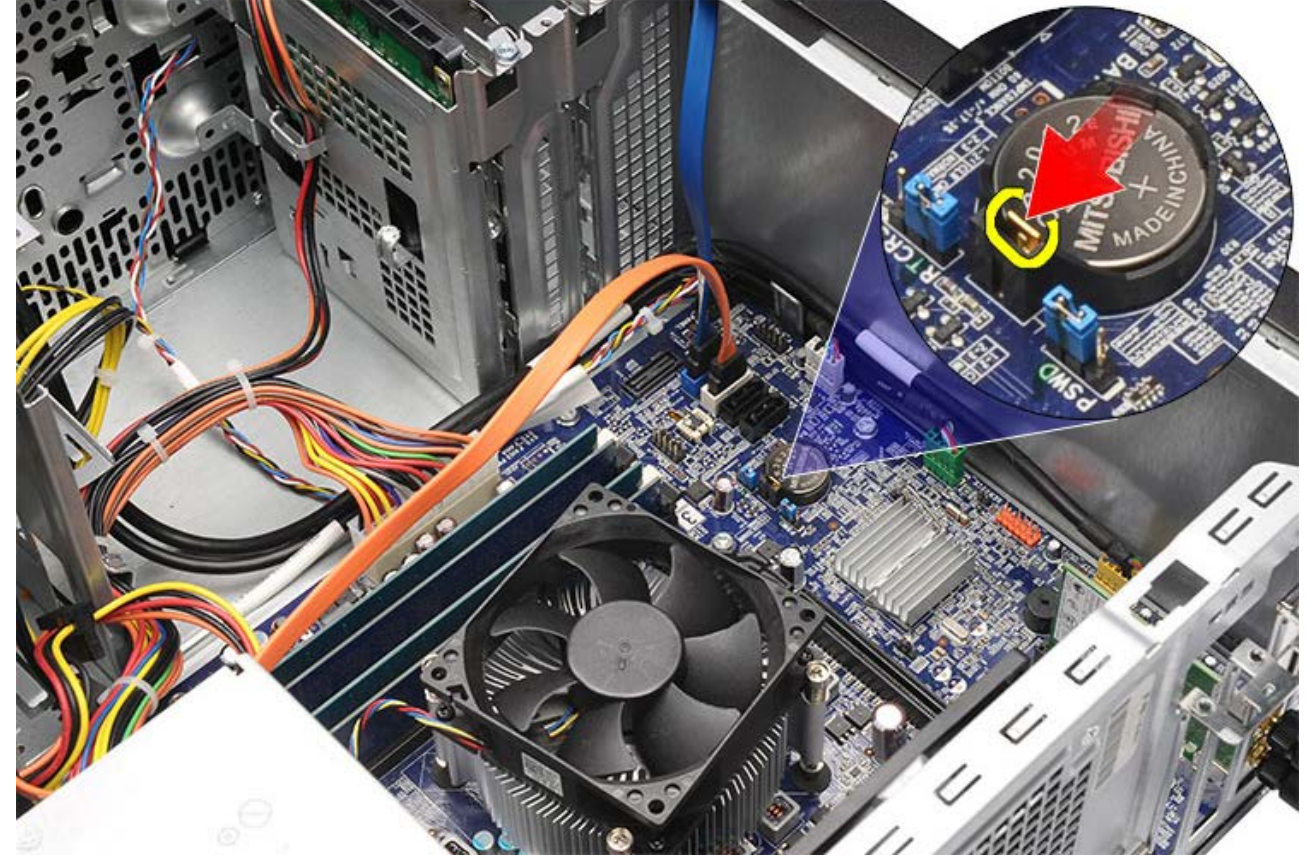

6. Lyft ut knappcellsbatteriet ur datorn.

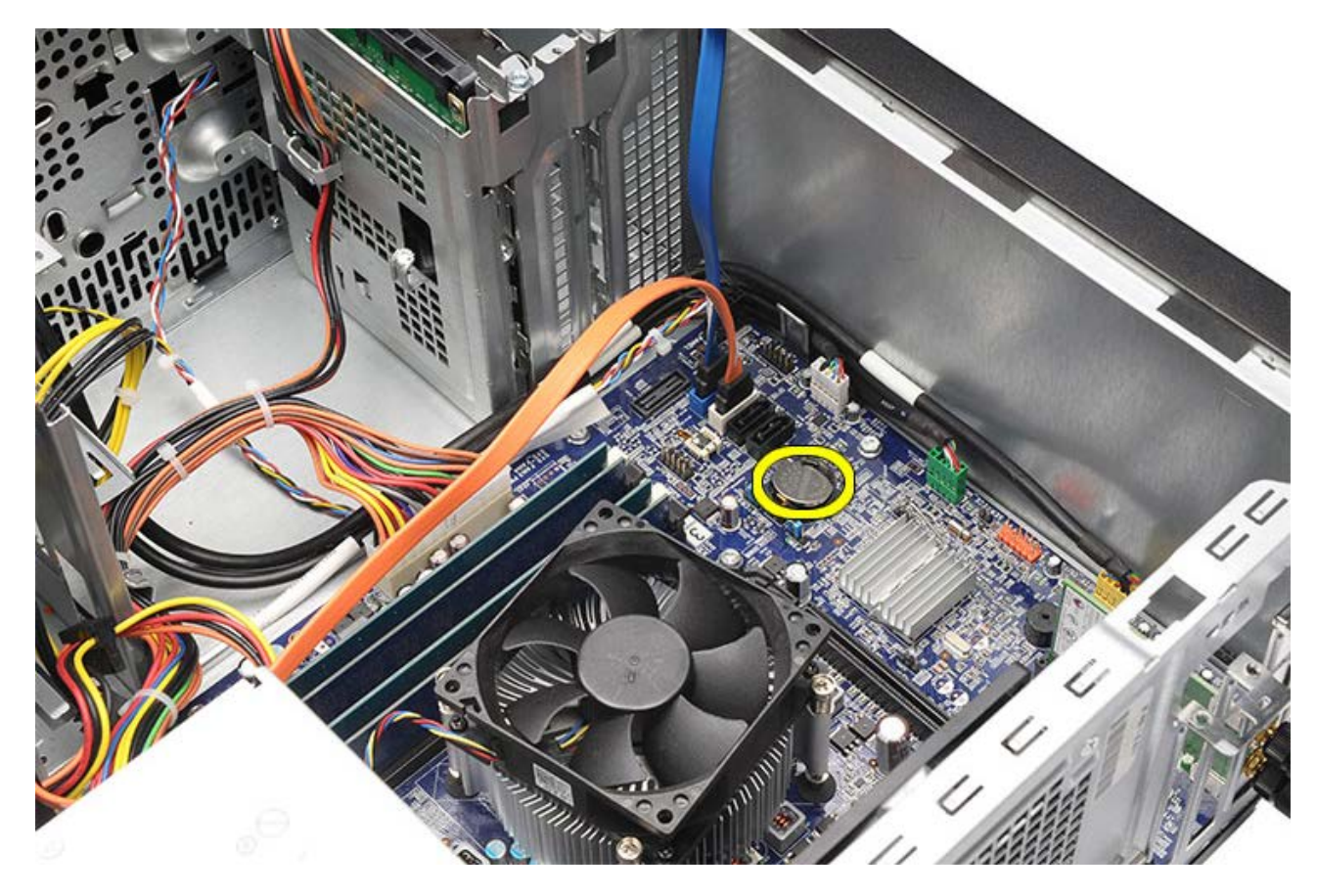

Relaterade handhavanden Installera knappcellsbatteriet

## Installera knappcellsbatteriet

- 1. Installera knappcellsbatteriet i sockeln på moderkortet.
- 2. Tryck in knappcellsbatteriet tills det snäpper på plats i sockeln.
- 3. Installera bildskärmskortet.
- 4. Installera hållaren för bildskärmskortet.
- 5. Sätt tillbaka <u>datorkåpan</u>.
- 6. Följ anvisningarna i När du har arbetat inuti datorn.

#### Relaterade handhavanden

Ta bort knappcellsbatteriet

#### Ta bort moderkortet

- 1. Följ anvisningarna i Innan du arbetar inuti datorn.
- 2. Ta bort datorkåpan.
- 3. Ta bort frontramen.
- 4. Ta bort hållaren för bildskärmskortet.
- 5. Ta bort <u>bildskärmskortet</u>.
- 6. Ta bort expansionskorten.
- 7. Ta bort minnet.
- 8. Ta bort processorn.
- 9. Koppla bort och trä ut alla kablar från moderkortet.

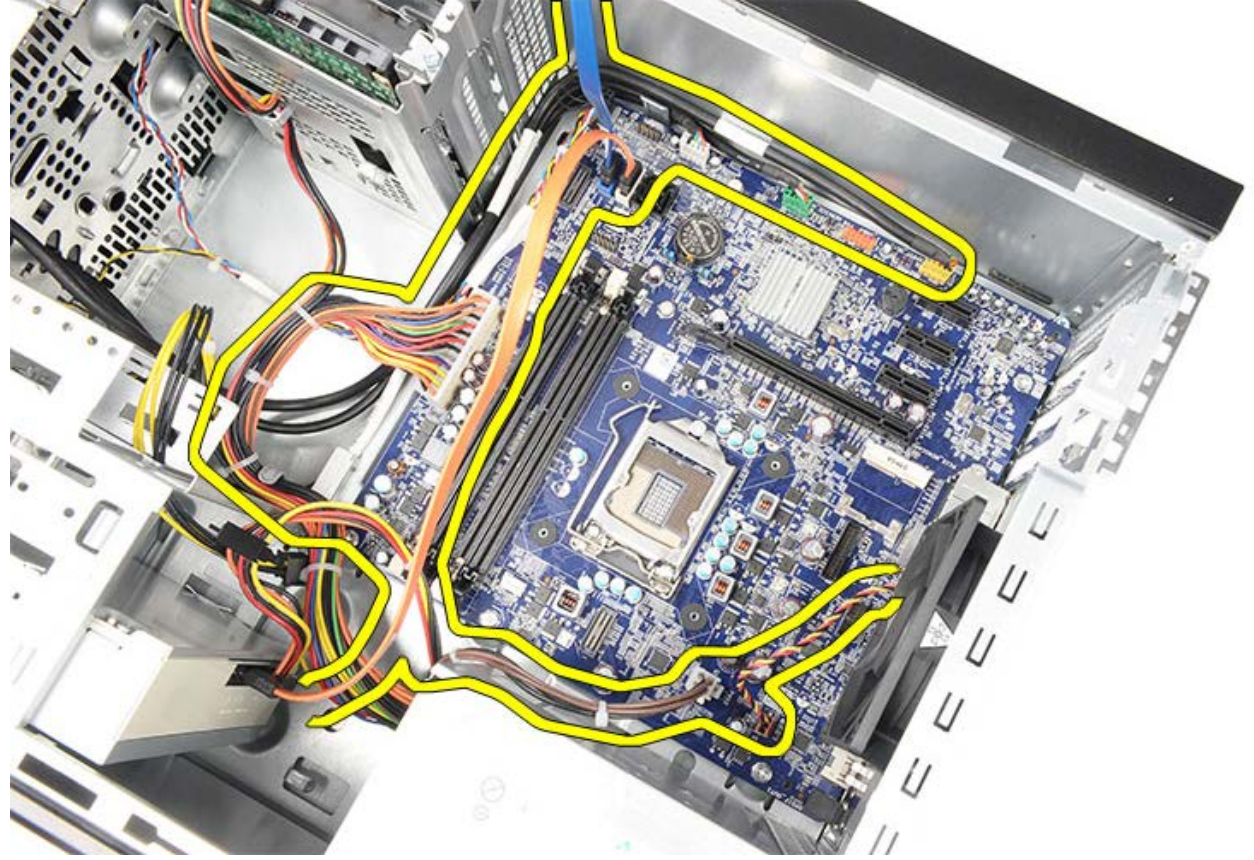

10. Ta bort de åtta skruvarna som håller fast moderkortet i datorn.

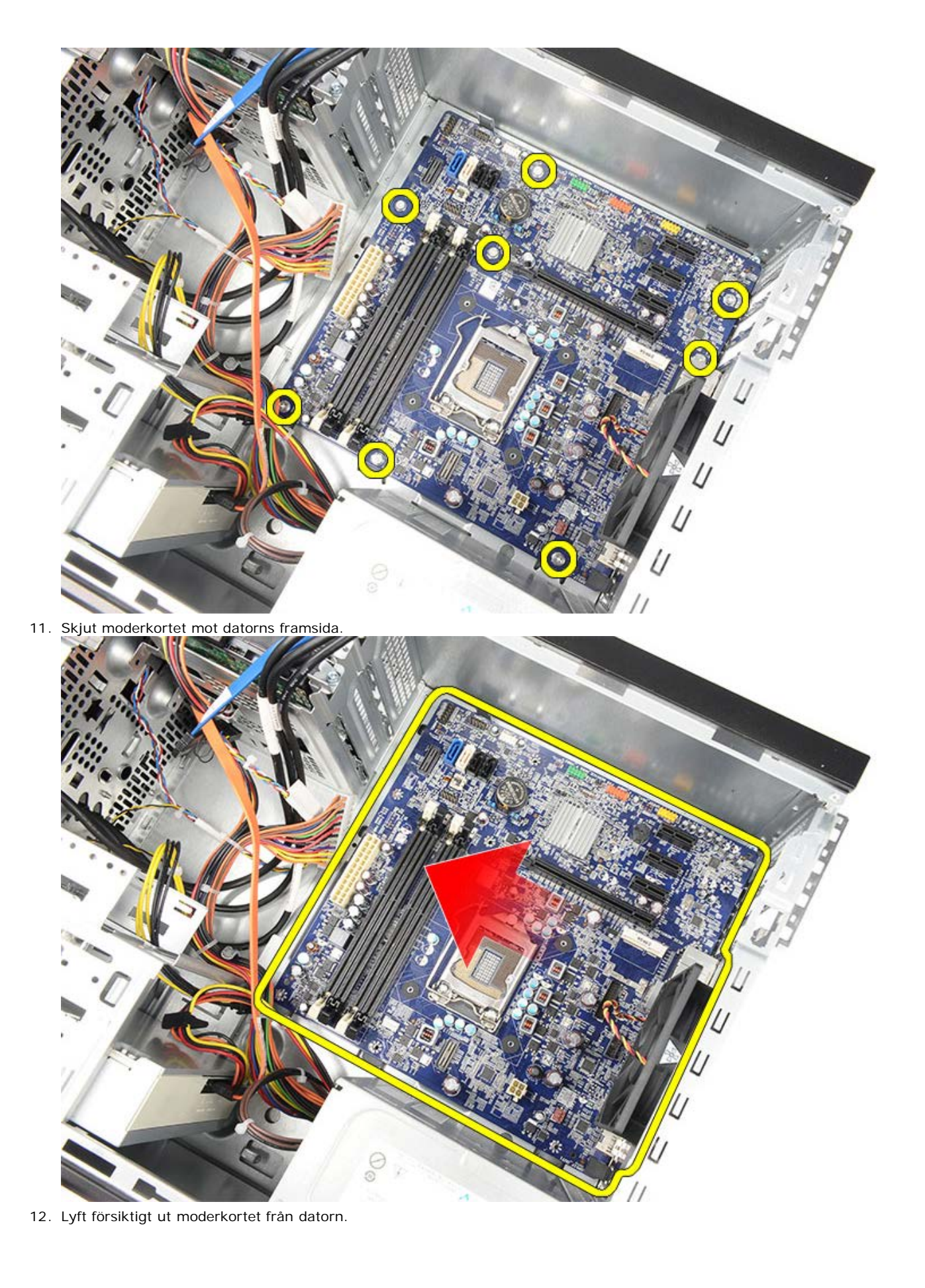

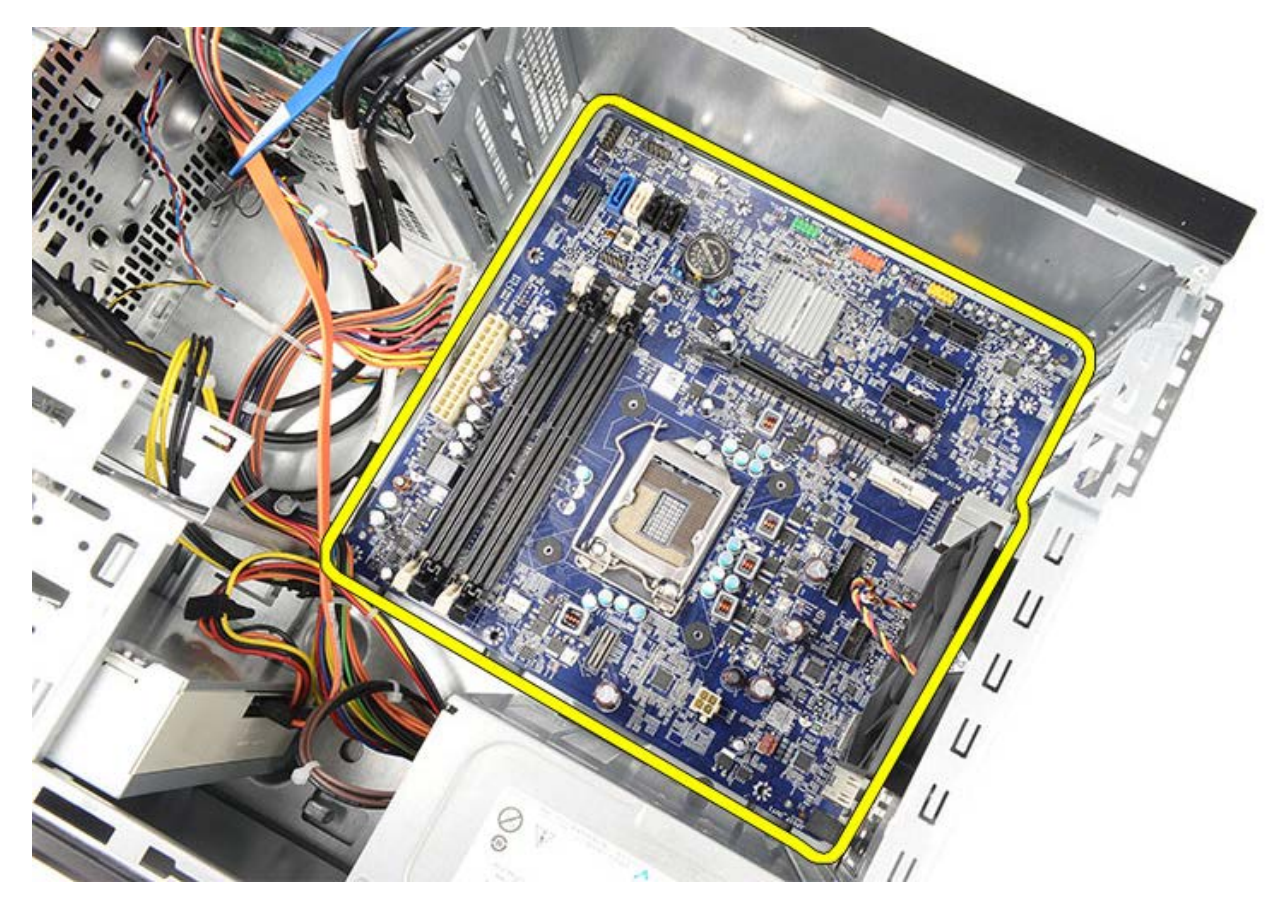

Relaterade handhavanden Installera moderkortet

#### Installera moderkortet

- 1. Placera försiktigt moderkortet i datorn.
- 2. Skjut moderkortet mot datorns baksida.
- 3. Sätt tillbaka och dra åt de åtta skruvarna som håller fast moderkortet i datorn.
- 4. Dra och anslut alla kablar till moderkortet.
- 5. Installera kylflänsen och processorn.
- 6. Installera minnet.
- 7. Installera bildskärmskortet.
- 8. Installera hållaren för bildskärmskortet.
- 9. Installera frontramen.
- 10. Sätt tillbaka datorkåpan.
- 11. Följ anvisningarna i När du har arbetat inuti datorn.

#### Relaterade handhavanden

Ta bort moderkortet

# Översikt

Med systeminstallationsprogrammet kan du:

- ändra systemkonfigurationsinformationen när du har lagt till, ändrat eller tagit bort maskinvara i datorn.
- ställa in eller ändra ett alternativ som användaren kan välja, exempelvis användarlösenordet.
- ta reda på hur mycket minne datorn använder eller ange vilken typ av hårddisk som är installerad.

Innan du använder systeminstallationsprogrammet rekommenderar vi att du antecknar informationen som visas på systeminstallationsskärmen och sparar den för framtida behov.

VIKTIGT! Såvida du inte är en mycket kunnig datoranvändare bör du inte ändra inställningarna i programmet. Vissa ändringar kan medföra att datorn inte fungerar som den ska.

# Öppna systeminställningsprogrammet

- 1. Starta (eller starta om) datorn.
- 2. När den blå DELL-logotypen visas måste du vara beredd eftersom F2-prompten visas strax efter.
- 3. Tryck omedelbart på <F2> när F2-prompten dyker upp.

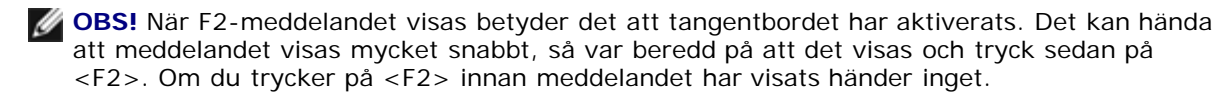

4. Om du väntar för länge och operativsystemets logotyp visas bör du vänta till skrivbordet i Microsoft Windows visas. Stäng sedan av datorn och försök igen.

#### <u>Tillbaka till innehållssidan</u>

# Skärmar i systeminstallationsprogrammet

| Menu (meny) — Visas högst upp i<br>systeminstallationsfönstret. Från menyn kommer<br>du åt alternativ i systeminstallationsprogrammet.<br>Tryck på tangenterna < Vänsterpil > och <<br>Högerpil > för att navigera. När ett meny-<br>alternativ är markerat visas de alternativ som<br>definierar den maskinvara som är installerad i<br>datorn i Options List (alternativlista).                                                                                                    |                                                                                                    |                                                                                                    |  |  |
|----------------------------------------------------------------------------------------------------|----------------------------------------------------------------------------------------------------|----------------------------------------------------------------------------------------------------|--|--|
| Options<br>List (alternativ<br>lista) — Visas<br>på vänster sida<br>av<br>systeminstallati<br>onsfönstret. I<br>fältet visas<br>alternativ som<br>anger datorns<br>konfiguration:<br>installerad<br>maskinvara,<br>energisparfunkti<br>oner och<br>säkerhetsfunkti<br>oner. Bläddra<br>uppåt och<br>nedåt i listan<br>med hjälp av<br>upp- och<br>nedpiltangenter<br>na. När ett<br>alternativ<br>markeras visas<br>aktuella och<br>tillgängliga<br>inställningar för<br>det alternativet<br>i <b>Options Field</b><br>(alternativfält). | Options Field<br>(alternativfält<br>) — Visas till<br>höger om<br>Options List<br>(alternativlista)<br>och innehåller<br>information för<br>varje listat<br>alternativ i<br>Options List<br>(alternativlista).<br>I det här fältet<br>kan du visa<br>information om<br>datorn och<br>ändra aktuella<br>inställningar.<br>Tryck på<br><retur> om du<br/>vill ändra<br/>aktuella<br/>inställningar.<br/>Tryck på<br/><esc> om du<br/>vill återgå till<br/>Options List<br/>(alternativlista).</esc></retur> | Help (hjälp) —<br>Visas på höger<br>sida i<br>systeminstallati<br>onsfönstret och<br>innehåller<br>hjälpinformation<br>för det<br>alternativ som<br>är markerat i<br>Options List<br>(alternativlista). |  |  |
| <b>Key Functions (tangentfunktioner)</b> — Visas<br>under <b>Options Field</b> (alternativfält) och listar<br>tangenter och deras funktioner i det aktiva<br>systeminstallationsfältet.                                                                                                    |                                                                                                    |                                                                                                    |  |  |

Använd följande tangenter för att navigera mellan systeminstallationsskärmarna:

| Tangenter   | Åtgärd                                                                                                    |
|-------------|----------------------------------------------------------------------------------------------------|
| <f2></f2>   | Visa information för ett<br>markerat objekt i<br>systeminstallationen.                                                 |
| <esc></esc> | Lämna aktuell vy eller<br>växla aktuell vy till sidan<br><b>Exit</b> (avsluta) i<br>systeminstallationsprogr<br>ammet. |

```
file:///Cl/infodev/2012/Riviera/vos460/sw/sm/sm_sw/GUID-FAE6DED8-9C12-4B2E-AE00-5210BE8B393F.html[10/15/2012 4:59:08 PM]
```

| < Uppil > eller < Nedpil<br>>        | Välja ett objekt som ska<br>visas.                                     |
|--------------------------------------|------------------------------------------------------------------------|
| < Vänsterpil > eller <<br>Högerpil > | Välja en meny som ska<br>visas.                                        |
| – eller +                            | Ändra befintligt<br>objektvärde.                                       |
| <retur></retur>                      | Välja undermeny eller<br>utföra kommando.                              |
| < F9 >                               | Läsa in<br>standardinstallation.                                       |
| <f10></f10>                          | Spara aktuell<br>konfiguration och<br>avsluta<br>systeminstallationen. |

<u>Tillbaka till innehållssidan</u>

## Alternativ i systeminstallationsprogrammet

## Main (huvudfunktioner)

| System Information<br>(systeminformation) | Visar datorns<br>modellnummer.                                 |  |
|-------------------------------------------|----------------------------------------------------------------|--|
| BIOS Version (BIOS-<br>version)           | Visar BIOS-revisionen.                                         |  |
| System Date<br>(systemdatum)              | Återställer datumet i<br>datorns interna<br>kalender.          |  |
| System Time<br>(systemtid)                | Återställer tiden på<br>datorns interna klocka.                |  |
| Service Tag<br>(servicenummer)            | Visar datorns<br>servicenummer.                                |  |
| Asset Tag<br>(inventariebeteckning<br>)   | Visar datorns<br>inventariebeteckning.                         |  |
| Processor Type<br>(processortyp)          | Visar processortyp.                                            |  |
| L2 Cache Size (L2-<br>cachestorlek)       | Visar storleken på<br>processorns L2-<br>cacheminne.           |  |
| L3 Cache Size (L3-<br>cachestorlek)       | Visar storleken på<br>processorns L3-<br>cacheminne.           |  |
| Memory Installed<br>(installerat minne)   | Visar datorns totala<br>minnesstorlek.                         |  |
| Memory Speed<br>(minneshastighet)         | Visar<br>minneshastigheten.                                    |  |
| Memory Technology<br>(minnesteknik)       | Visar typ och teknik.                                          |  |
| Memory Channel<br>(minneskanal)           | Visar kanalläget (enkel<br>kanal eller dubbla<br>kanaler).     |  |
| SATA Ο                                    | Visar hårddiskens<br>modellnummer och<br>kapacitet.            |  |
| SATA 1                                    | Visar hårddiskens<br>modellnummer och<br>kapacitet.            |  |
| SATA 2                                    | Visar hårddiskens<br>modellnummer och<br>kapacitet.            |  |
| SATA 3                                    | Visar hårddiskens<br>modellnummer och<br>kapacitet.            |  |
| eSATA                                     | Visar modellnummer och<br>kapacitet för en eSATA-<br>hårddisk. |  |

## Advanced (avancerat)

System Configuration (systemkonfiguration)

| Hyper-<br>threading<br>(hypertrådnin<br>g)                                    | Aktivera eller<br>inaktivera<br>processorns<br>hypertrådning.                  | Standard:<br>aktiverad   |
|-------------------------------------------------------------------------------|--------------------------------------------------------------------------------|--------------------------|
| Active<br>Processor<br>Cores (aktiva<br>processorkärn<br>or)                  | Visar antalet<br>aktiva kärnor.                                                | Standard: alla           |
| Limit CPUID<br>Value<br>(begränsa<br>CPUID-värde)                             | Aktivera eller<br>inaktivera<br>funktionen<br>Begränsa<br>CPUID-värde.         | Standard:<br>aktiverad   |
| CPU XD<br>Support (XD-<br>stöd i<br>processorn)                               | Aktivera eller<br>inaktivera<br>funktionen XD-<br>stöd i<br>processorn.        | Standard:<br>aktiverad   |
| Intel<br>Virtualization<br>Technology<br>(Intel<br>virtualiserings<br>teknik) | Aktivera eller<br>inaktivera<br>funktionen Intel<br>virtualiseringste<br>knik. | Standard:<br>aktiverad   |
| Intel<br>SpeedStep                                                            | Aktivera eller<br>inaktivera<br>funktionen Intel<br>SpeedStep.                 | Standard:<br>aktiverad   |
| Intel Turbo<br>Boost<br>Technology<br>(Intel Turbo<br>Boost-teknik)           | Aktivera eller<br>inaktivera<br>funktionen Intel<br>Turbo Boost-<br>teknik.    | Standard:<br>aktiverad   |
| CPU C6<br>Report (CPU<br>C6-rapport)                                          | Aktivera eller<br>inaktivera CPU<br>C6-rapporten.                              | Standard:<br>aktiverad   |
| System Configu                                                                | iration (systemk                                                               | onfiguration)            |
| Onboard<br>Audio<br>Controller<br>(inbyggd<br>ljudstyrenhet)                  | Aktivera eller<br>inaktivera den<br>inbyggda<br>ljudstyrenheten                | Standard:<br>aktiverad   |
| Onboard LAN<br>Controller<br>(inbyggd LAN-<br>styrenhet)                      | Aktivera eller<br>inaktivera den<br>inbyggda LAN-<br>styrenheten.              | Standard:<br>aktiverad   |
| Onboard LAN<br>Boot ROM<br>(inbyggt<br>start-ROM för<br>LAN)                  | Aktivera eller<br>inaktivera<br>inbyggt start-<br>ROM för LAN.                 | Standard:<br>inaktiverad |
| SATA Mode<br>(SATA-läge)                                                      | Välj driftläge för<br>SATA.                                                    | Standard: AHCI           |
| eSATA Port<br>(eSATA-port)                                                    | Aktivera eller<br>inaktivera<br>eSATA-porten.                                  | Standard:<br>aktiverad   |
| USB<br>Controller<br>(USB-                                                    | Aktivera eller<br>inaktivera USB-<br>styrenheten.                              | Standard:<br>aktiverad   |

| styrenhet)                                                                             |                                                                                           |                          |  |
|----------------------------------------------------------------------------------------|-------------------------------------------------------------------------------------------|--------------------------|--|
| Onboard Card<br>Reader<br>(inbyggd<br>kortläsare)                                      | Aktivera eller<br>inaktivera den<br>inbyggda<br>kortläsaren.                              | Standard:<br>aktiverad   |  |
| Power Manager                                                                          | ment (strömhan                                                                            | tering)                  |  |
| Restore AC<br>Power Loss<br>(återställ vid<br>strömförlust)                            | Tillåter<br>återställning vid<br>strömförlust.                                            | Standard:<br>ström av    |  |
| Wake On LAN<br>from S4/S5<br>(vakna vid<br>LAN från<br>S4/S5)                          | Gör att datorn<br>kan slås på via<br>fjärraktivering.                                     | Standard:<br>aktiverad   |  |
| USB<br>Powershare in<br>S4/S5 State<br>(USB<br>Powershare i<br>S4/S5-läge)             | Gör att datorn<br>kan slås på via<br>fjärraktivering.                                     | Standard:<br>aktiverad   |  |
| USB<br>Powershare in<br>Sleep State<br>(USB<br>Powershare i<br>Iågenergitillst<br>ånd) | Aktivera eller<br>inaktivera USB-<br>portarna i<br>lågenergitillstån<br>d.                | Standard:<br>normal      |  |
| Auto Power<br>On<br>(automatiskt<br>strömpåslag)                                       | Aktivera eller<br>inaktivera<br>datorn så att<br>den startar<br>automatiskt.              | Standard:<br>inaktiverad |  |
| Post Behaviour (POST-funktion)                                                         |                                                                                           |                          |  |
| Bootup<br>NumLock State<br>(NumLock-läge<br>vid start)                                 | Aktivera eller<br>inaktivera<br>lampan för<br>NumLock-läge<br>under start.                | Standard: på             |  |
| Keyboard Error<br>Report<br>(felrapport för<br>tangentbord)                            | Aktivera eller<br>inaktivera<br>visning av<br>felrapport för<br>tangentbord vid<br>start. | Standard:<br>aktiverad   |  |

## Security (säkerhet)

| Unlock Setup Status                                                 | Anger om något                                              |
|---------------------------------------------------------------------|-------------------------------------------------------------|
| (lås upp                                                            | installationslösenord har                                   |
| installationsstatus)                                                | tilldelats.                                                 |
| Admin Password<br>Status (status för<br>administratörslösenor<br>d) | Anger om något<br>administratörslösenord<br>har tilldelats. |
| Admin Password<br>(administratörslöseno<br>rd)                      | Här anger du ett<br>administratörslösenord.                 |
| Boot Menu Security                                                  | Gör att du kan låsa upp                                     |
| (säkerhet för                                                       | en låst                                                     |

Alternativ i systeminstallationsprogrammet

| startmeny) | systeminställning. |
|------------|--------------------|
|------------|--------------------|

## Boot (start)

På fliken Boot (start) kan du ändra startsekvensen.

#### Avsluta

I avsnittet Exit (avsluta) kan du spara, kassera och läsa in standardinställningar innan du avslutar systeminstallationen.

## Strömförsörjningslampa

Strömförsörjningslampan tänds av en signal från nätaggregatet som kallas Power\_Good (PG). När skenorna med +3,3 V, +5 V och +12 V ger ström inom specifikationen ettställs PG-signalen och självtestlysdioden tänds. Genom att ta bort kablaget i enheter som inte passerar testet kan kunden eller teknikern isolera felorsaken till en enhet som är ansluten till nätaggregatet.

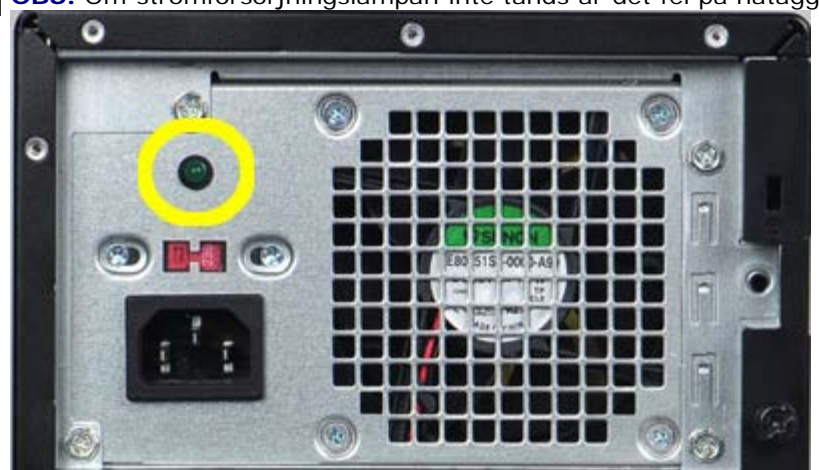

**OBS!** Om strömförsörjningslampan inte tänds är det fel på nätaggregatet.

## Strömindikatorer

| Strömbrytarstatus | Orsak                                                                                          | Felsökningssteg                                                                                                    |
|-------------------|------------------------------------------------------------------------------------------------|----------------------------------------------------------------------------------------------------|
| AV                | Datorn<br>är<br>anting<br>en<br>avstän<br>gd<br>eller<br>får<br>ingen<br>ström.                | <ul> <li>Sätt i<br/>nätkabeln<br/>igen i<br/>nätkontakte<br/>n på datorns<br/>baksida och<br/>eluttaget.</li> <li>Om datorn<br/>är ansluten<br/>till en<br/>förgreningsd<br/>osa<br/>kontrollerar<br/>du att<br/>förgreningsd<br/>osan är<br/>ansluten till<br/>ett eluttag<br/>och inte är<br/>avstängd. Ta<br/>bort alla<br/>eventuella<br/>strömskydd,<br/>förgreningsd<br/>osor och<br/>förlängnings<br/>sladdar och<br/>testa om<br/>datorn<br/>startar.</li> <li>Kontrollera<br/>att eluttaget<br/>fungerar<br/>genom att<br/>ansluta<br/>något annat<br/>till det,<br/>exempelvis<br/>en lampa.</li> </ul> |
| Blinkande<br>gul  | Syste<br>met<br>kunde<br>inte<br>slutför<br>a start<br>(POST<br>). Fel<br>på<br>proces<br>sorn | <ul> <li>Ta bort och<br/>sätt sedan<br/>tillbaka alla<br/>kort.</li> <li>Ta bort och<br/>sätt sedan<br/>tillbaka<br/>eventuellt<br/>grafikkort.</li> <li>Kontrollera<br/>att den ATX-<br/>strömkontak<br/>ten med fyra<br/>stift är<br/>ansluten till<br/>moderkortet.</li> </ul>                                                                                                    |

|                |                                                                                                    | <ul> <li>Ta bort och sätt tillbaka ATX- strömkontak ten med fyra stift för processorn.</li> <li>OBSI</li> <li>Blinkfre kvens: 0,5 sekunde r PÅ, 0,5 sekunde r AV.</li> <li>Om process orn inte sitter ordentli gt eller inte upptäck s stängs systeme t automat iskt av.</li> </ul>                                                                                                    |
|----------------|----------------------------------------------------------------------------------------------------|----------------------------------------------------------------------------------------------------|
| Stadigt<br>gul | Syste<br>met är<br>i<br>väntel<br>äge<br>eller<br>så<br>finns<br>ett<br>syste<br>mfel,<br>inklusi<br>ve fel<br>på<br>nätagg<br>regate<br>t.<br>Endast<br>skena<br>n med<br>+5<br>VSB<br>på<br>nätagg<br>regate<br>t<br>funger<br>ar. | <ul> <li>Tryck på<br/>strömbrytare<br/>n för att<br/>väcka<br/>systemet<br/>från<br/>vänteläget.</li> <li>Kontrollera<br/>att alla<br/>strömkablar<br/>sitter<br/>ordentligt<br/>fast på<br/>moderkortet.</li> <li>Kontrollera<br/>att<br/>huvudnätkab<br/>eln och<br/>frontpanelka<br/>beln är<br/>ordentligt<br/>fastsatta i<br/>moderkortet.</li> <li>ØBS! Om<br/>systemet<br/>stängdes av<br/>på onormalt<br/>sätt måste du<br/>koppla bort<br/>och sedan<br/>ansluta AC-</li> </ul> |

|                |                                                          | strömkabeln<br>igen. Slå<br>sedan på<br>systemet.<br>Annars kan en<br>felaktig<br>indikering för<br>strömläget<br>visas.                                                                                          |
|----------------|----------------------------------------------------------|----------------------------------------------------------------------------------------------------|
| Stadigt<br>vit | Syste<br>met<br>funger<br>ar och<br>är i<br>läget<br>PÅ. | Om datorn inte<br>svarar gör du<br>följande:<br>• Kontrollera<br>att<br>bildskärmen<br>är ansluten<br>och<br>påslagen.<br>• Om<br>bildskärmen<br>är ansluten<br>och påslagen<br>lyssnar du<br>efter en<br>pipkod. |

## Pipkoder

Systemet kan ge ifrån sig en serie med pip under start om bildskärmen inte kan visa fel och problem. Dessa serier med pip kallas för pipkoder och kan identifiera olika problem.

- 1. 3 innebär 3-3-3-3...det vill säga 3 pip och 3 pip och ...: Det fortsätter i en oändlig slinga tills användaren trycker på strömbrytaren för att stänga av systemet.
- 2. Fördröjningen mellan varje pip är 300 ms, fördröjningen mellan varje uppsättning med pip är 3 s och pipen varar i 300 ms.
- 3. Efter varje pip och varje uppsättning med pip detekterar BIOS om användaren trycker på strömbrytaren, om så sker kommer slingan att avslutas och en normal avstängning av systemet utförs.

| Status för<br>strömlysdio | Pip<br>d | Beskrivning                                                                                                    | Felomfattning                                              |
|---------------------------|----------|----------------------------------------------------------------------------------------------------|------------------------------------------------------------|
| C                         | 1        | Kontrollsumm<br>an för ROM-<br>BIOS<br>beräknas eller<br>är fel. BIOS-<br>krets                                                                                                    | Moderkortsfel.<br>Innefattar<br>skadat BIOS<br>och ROM-fel |
| 5                         | 2        | Inget RAM-<br>minne kunde<br>identifieras                                                                                                    | Inget minne<br>kunde<br>identifieras                       |
|                           | 3        | <ul> <li>Kretsup<br/>psättnin<br/>gsfel<br/>(kretsu<br/>ppsättni<br/>ng för<br/>nord-<br/>och<br/>sydbryg<br/>ga,<br/>DMA/IM<br/>R/timer<br/>fel för<br/>Intel-<br/>plattfor<br/>m);<br/>kretsup<br/>psättnin<br/>gsfel</li> <li>Fel vid<br/>test av<br/>klockan</li> <li>Fel på<br/>port<br/>A20</li> <li>Fel på<br/>I/O-<br/>superkr<br/>ets</li> <li>Fel vid<br/>test av<br/>tangent</li> </ul> | Moderkortfel<br>(strömlysdiod<br>blinkar gult)             |

### Pipkoder

|   |   | bordets<br>styrenh<br>et                                |                       |
|---|---|---------------------------------------------------------|-----------------------|
| C | 4 | Fel vid läsning<br>från/skrivning<br>till RAM-<br>minne | Minnesfel             |
| C | 5 | RTC-strömfel                                            | COMS-batterifel       |
| C | 6 | Fel vid test av<br>grafik-BIOS                          | Bildskärmskortf<br>el |
| C | 7 | Processorfel                                            | Processor             |

#### <u>Tillbaka till innehållssidan</u>

### Felmeddelanden

| Felmeddelande                                                                    | Beskrivning                                                                                                    |
|----------------------------------------------------------------------------------|----------------------------------------------------------------------------------------------------|
| AUXILIARY DEVICE<br>FAILURE (fel på extern<br>enhet)                             | Det kan vara fel på<br>pekskivan eller den<br>externa musen.<br>Kontrollera anslutningen<br>av en extern mus.<br>Aktivera alternativet<br>Pointing Device (pekdon)<br>i                            |
|                                                                                  | systeminstallationsprogr<br>ammet.                                                                                                    |
| BAD COMMAND OR FILE<br>NAME (felaktigt<br>kommando eller<br>filnamn)             | Kontrollera att du har<br>stavat kommandot rätt,<br>infogat mellanslag på<br>rätt ställen och använt<br>rätt sökväg.                                                                               |
| CACHE DISABLED DUE<br>TO FAILURE (inaktiverat<br>cache-minne på grund<br>av fel) | Det är fel på det primära<br>cacheminnet i<br>processorn. Kontakta<br>Dell.                                                                                                    |
| CD DRIVE CONTROLLER<br>FAILURE (fel på<br>styrenhet för cd-enhet)                | Cd-enheten svarar inte<br>på kommandon från<br>datorn.                                                                                                    |
| DATAFEL (datafel)                                                                | Hårddisken kan inte läsa<br>data.                                                                                                    |
| DECREASING<br>AVAILABLE MEMORY<br>(minskat tillgänglig<br>minne)                 | Det kan vara fel på en<br>eller flera<br>minnesmoduler eller så<br>sitter de inte i rätt.<br>Installera om<br>minnesmodulerna eller<br>byt ut dem om det<br>behövs.                                |
| DISK C: FAILED<br>INITIALIZATION<br>(initiering av C-enheten<br>fallerade)       | Hårddisken gick inte att<br>initiera. Kör<br>hårddisktesterna i Dell<br>Diagnostics.                                                                                                    |
| DRIVE NOT READY<br>(enheten inte klar)                                           | Den pågående<br>operationen fordrar att<br>det finns en hårddisk i<br>facket innan den kan<br>fortsätta. Installera en<br>hårddisk i enhetsfacket.                                                 |
| ERROR READING<br>PCMCIA CARD (fel vid<br>läsning av pcmcia-kort)                 | Datorn kan inte<br>identifiera ExpressCard-<br>kortet. Sätt i kortet på<br>nytt eller försök med ett<br>annat.                                                                                     |
| EXTENDED MEMORY<br>SIZE HAS CHANGED<br>(det utökade minnet har<br>ändrats)       | Minnesstorleken som<br>finns registrerat i NVRAM<br>överensstämmer inte<br>med den mängd minne<br>som finns installerat på<br>datorn. Starta om<br>datorn. Kontakta Dell om<br>felet uppstår igen. |
| THE FILE BEING COPIED                                                            | Filen som du försöker<br>kopiera får inte plats på                                                                                                    |

| DESTINATION DRIVE<br>(den kopierade filen är<br>för stor för<br>destinationsenheten)                                                                           | disken eller så är disken<br>full. Försök kopiera filen<br>till en annan disk eller<br>använd en disk med<br>större lagringskapacitet.                                                                                                    |
|----------------------------------------------------------------------------------------------------|----------------------------------------------------------------------------------------------------|
| A FILENAME CANNOT<br>CONTAIN ANY OF THE<br>FOLLOWING<br>CHARACTERS: \ / : * ? "<br>< >   - (ett filnamn får<br>inte innehålla tecknen: \<br>/ : * ? " < >   -) | Använd inte dessa<br>tecken i filnamn.                                                                                                    |
| GATE A20 FAILURE (fel<br>på port A20)                                                                                                    | En minnesmodul kan<br>sitta löst. Installera om<br>minnesmodulerna eller<br>byt ut dem om det<br>behövs.                                                                                                    |
| GENERAL FAILURE<br>(allmänt fel)                                                                                                    | Operativsystemet kan<br>inte utföra kommandot.<br>Felmeddelandet följs<br>normalt av specifik<br>information, till<br>exempel: Printer out of<br>paper (slut på papper i<br>skrivaren). Vidta lämplig<br>åtgärd.                                                                                                    |
| HARD-DISK DRIVE<br>CONFIGURATION ERROR<br>(konfigurationsfel för<br>hårddisken)                                                                                | Datorn kan inte<br>identifiera enhetens typ.<br>Stäng av datorn, ta bort<br>hårddisken och starta<br>om datorn från en cd-<br>skiva. Stäng sedan av<br>datorn, montera<br>hårddisken igen och<br>starta om datorn. Kör<br>hårddisktesten i Dell<br>Diagnostics.                                                                 |
| HARD-DISK DRIVE<br>CONTROLLER FAILURE 0<br>(fel 0 för hårddiskens<br>styrenhet)                                                                                | Hårddisken svarar inte<br>på kommandon från<br>datorn. Stäng av datorn,<br>ta bort hårddisken och<br>starta om datorn från en<br>cd-skiva. Stäng sedan<br>av datorn, montera<br>hårddisken igen och<br>starta om datorn. Försök<br>med en annan hårddisk<br>om problemet kvarstår.<br>Kör hårddisktesten i Dell<br>Diagnostics. |
| HARD-DISK DRIVE<br>FAILURE (fel på<br>hårddisken)                                                                                                    | Hårddisken svarar inte<br>på kommandon från<br>datorn. Stäng av datorn,<br>ta bort hårddisken och<br>starta om datorn från en<br>cd-skiva. Stäng sedan<br>av datorn, montera<br>hårddisken igen och<br>starta om datorn. Försök<br>med en annan hårddisk<br>om problemet kvarstår.<br>Kör hårddisktesten i Dell<br>Diagnostics. |
| HARD-DISK DRIVE<br>READ FAILURE (fel vid                                                                                                    | Hårddisken kan vara<br>defekt. Stäng av datorn,                                                                                                    |

| läsning från hårddisken)                                                                                                    | ta bort hårddisken och<br>starta om datorn från en<br>cd-skiva. Stäng sedan<br>av datorn, montera<br>hårddisken igen och<br>starta om datorn. Försök<br>med en annan hårddisk<br>om problemet kvarstår.<br>Kör hårddisktesten i Dell<br>Diagnostics.                                       |
|----------------------------------------------------------------------------------------------------|----------------------------------------------------------------------------------------------------|
| INSERT BOOTABLE<br>MEDIA (sätt i startbar<br>media)                                                                                                    | Operativsystemet<br>försöker starta från<br>media som inte är<br>startbar, som till<br>exempel en diskett eller<br>cd-skiva. Sätt i startbar<br>media.                                                                                                    |
| INVALID<br>CONFIGURATION<br>INFORMATION-PLEASE<br>RUN SYSTEM SETUP<br>PROGRAM (ogiltig<br>konfigurationsinformatio<br>n; kör<br>systeminstallationsprogr<br>ammet) | Systemkonfigurationen<br>motsvarar inte<br>maskinvarukonfiguration<br>en. Meddelandet visas i<br>de flesta fall efter att en<br>minnesmodul installeras.<br>Ändra motsvarande<br>inställningar i<br>systeminstallationsprogr<br>ammet.                                                     |
| KEYBOARD CLOCK LINE<br>FAILURE (fel på<br>tangentbordets<br>klockpuls)                                                                                             | Kontrollera anslutningen<br>på externa tangentbord.<br>Kör testet Keyboard<br>Controller (styrenhet för<br>tangentbord) i Dell<br>Diagnostics.                                                                                                    |
| KEYBOARD<br>CONTROLLER FAILURE<br>(fel på tangentbordets<br>styrenhet)                                                                                             | Kontrollera anslutningen<br>på externa tangentbord.<br>Starta om datorn och<br>undvik att röra vid<br>tangentbordet eller<br>musen då under<br>startrutinen. Kör testet<br>Keyboard Controller<br>(styrenhet för<br>tangentbord) i Dell<br>Diagnostics.                                    |
| KEYBOARD DATA LINE<br>FAILURE (fel på<br>tangentbordets<br>datalinje)                                                                                              | Kontrollera anslutningen<br>på externa tangentbord.<br>Kör testet Keyboard<br>Controller (styrenhet för<br>tangentbord) i Dell<br>Diagnostics.                                                                                                    |
| KEYBOARD STUCK KEY<br>FAILURE (en tangent har<br>fastnat)                                                                                                    | Kontrollera det externa<br>tangentbordets eller den<br>externa knappsatsens<br>kabel och kontakt.<br>Starta om datorn och<br>undvik att röra<br>tangentbordet eller<br>tangenterna under<br>startprocessen. Kör<br>testet Stuck Key<br>(tangent som har<br>fastnat) i Dell<br>Diagnostics. |
| LICENSED CONTENT IS<br>NOT ACCESSIBLE IN                                                                                                    | Dell MediaDirect kan inte<br>verifiera DRM-                                                                                                    |

| MEDIADIRECT<br>(licensierat innehåll kan<br>inte kommas åt i<br>mediadirect)                                                                                      | restriktioner (Digital<br>Rights Management) för<br>filen så filen kan inte<br>spelas upp.                                                                                                    |
|----------------------------------------------------------------------------------------------------|----------------------------------------------------------------------------------------------------|
| MEMORY ADDRESS LINE<br>FAILURE AT ADDRESS,<br>READ VALUE EXPECTING<br>VALUE (minnesadressfel<br>vid adress, läsvärde<br>förväntat värde)                          | Det kan vara fel på en<br>minnesmodul, men den<br>kan även sitta fel.<br>Installera om<br>minnesmodulerna eller<br>byt ut dem om det<br>behövs.                                                                                                    |
| MEMORY ALLOCATION<br>ERROR<br>(minnestilldelningsfel)                                                                                                    | Programmet du försöker<br>köra fungerar inte ihop<br>med operativsystemet,<br>ett annat program eller<br>verktyg. Stäng av<br>datorn, vänta en halv<br>minut och starta sedan<br>om den. Försök att<br>starta programmet igen.<br>Om felmeddelandet<br>visas igen ska du läsa<br>dokumentationen till<br>programmet. |
| MEMORY DOUBLE WORD<br>LOGIC FAILURE AT<br>ADDRESS, READ VALUE<br>EXPECTING VALUE (fel<br>dubbelordslogik på<br>adressen, läsvärde<br>förväntat värde)             | Det kan vara fel på en<br>minnesmodul, men den<br>kan även sitta fel.<br>Installera om<br>minnesmodulerna eller<br>byt ut dem om det<br>behövs.                                                                                                    |
| MEMORY ODD/EVEN<br>LOGIC FAILURE AT<br>ADDRESS, READ VALUE<br>EXPECTING VALUE<br>(logiskt minnesfel<br>udda/jämnt vid (adress),<br>läsvärde förväntat<br>(värde)) | Det kan vara fel på en<br>minnesmodul, men den<br>kan även sitta fel.<br>Installera om<br>minnesmodulerna eller<br>byt ut dem om det<br>behövs.                                                                                                    |
| MEMORY WRITE/READ<br>FAILURE AT ADDRESS,<br>READ VALUE EXPECTING<br>VALUE (fel vid<br>läsning/skrivning av<br>minnet vid adress,<br>läsvärde förväntat<br>värde)  | Det kan vara fel på en<br>minnesmodul, men den<br>kan även sitta fel.<br>Installera om<br>minnesmodulerna eller<br>byt ut dem om det<br>behövs.                                                                                                    |
| NO BOOT DEVICE<br>AVAILABLE (ingen<br>startenhet tillgänglig)                                                                                                    | Datorn kan inte hitta<br>hårddisken. Om<br>hårddisken är<br>konfigurerad som<br>startenhet kontrollerar<br>du att enheten är<br>ordentligt installerad och<br>partitionerad som<br>startenhet.                                                                                                    |
| NO BOOT SECTOR ON<br>HARD DRIVE (ingen<br>startsektor på hårddisk)                                                                                                | Det kan vara fel på<br>operativsystemet.<br>Kontakta Dell.                                                                                                    |
| NO TIMER TICK<br>INTERRUPT (inga<br>signaler från timern)                                                                                                    | Det kan vara ett fel på<br>en krets på moderkortet.<br>Kör testerna under<br>System Set<br>(systemmaskinvara) i                                                                                                    |

|                                                                                                    | Dell Diagnostics.                                                                                                    |
|----------------------------------------------------------------------------------------------------|----------------------------------------------------------------------------------------------------|
| NOT ENOUGH MEMORY<br>OR RESOURCES. EXIT<br>SOME PROGRAMS AND<br>TRY AGAIN (det finns<br>inte tillräckligt med<br>minne eller resurser.<br>Avsluta några program<br>och försök igen) | För många program är<br>öppna. Stäng alla<br>fönster och öppna sedan<br>det program som du vill<br>använda.                                                                                                    |
| OPERATING SYSTEM<br>NOT FOUND (det gick<br>inte att hitta<br>operativsystemet)                                                                                                    | Installera om hårddisken<br>(se Servicehandboken på<br>support.dell.com). Om<br>problemet kvarstår<br>kontaktar du Dell.                                                                                                    |
| OPTIONAL ROM BAD<br>CHECKSUM<br>(kontrollsumman<br>stämmer inte för ROM-<br>tillvalet)                                                                                              | ROM-tillvalet fungerar<br>inte. Kontakta Dell.                                                                                                    |
| A REQUIRED .DLL FILE<br>WAS NOT FOUND (en<br>nödvändig DLL-fil<br>hittades inte)                                                                                                    | Programmet som du<br>försöker starta hittar<br>inte en fil som behövs.<br>Ta bort och installera<br>programmet igen.                                                                                                    |
| SECTOR NOT FOUND<br>(sektorn gick inte att<br>hitta)                                                                                                    | Operativsystemet kan<br>inte hitta en sektor på<br>hårddisken. Det kan<br>finnas en defekt sektor<br>eller en felaktig FAT-<br>tabell på hårddisken. Kör<br>felkontrollprogrammet i<br>Windows och kontrollera<br>filstrukturen på<br>hårddisken. Se Windows<br>Hjälp och support för<br>anvisningar (klicka på<br><b>Start &gt; Hjälp och</b><br><b>support</b> ). Om ett stort<br>antal sektorer är<br>behäftade med fel ska<br>du säkerhetskopiera alla<br>data (om det är möjligt)<br>och sedan formatera om<br>hårddisken. |
| SEEK ERROR (sökfel)                                                                                                    | Operativsystemet kan<br>inte hitta ett visst spår<br>på hårddisken.                                                                                                    |
| SHUTDOWN FAILURE<br>(avstängningsfel)                                                                                                    | Det kan vara ett fel på<br>en krets på moderkortet.<br>Kör testerna under<br>System Set<br>(systemmaskinvara) i<br>Dell Diagnostics.                                                                                                    |
| TIME-OF-DAY CLOCK<br>LOST POWER (klockan<br>har råkat ut för<br>strömavbrott)                                                                                                    | Det är fel i<br>systeminställningarna.<br>Anslut datorn till ett<br>eluttag och ladda<br>batteriet. Om problemet<br>kvarstår kan du försöka<br>återställa alla data<br>genom att starta<br>systeminställningsprogra<br>mmet och sedan<br>omedelbart avsluta det                                                                                                    |

|                                                                                                    | igen. Kontakta Dell om<br>meddelandet visas igen.                                                                                                    |
|----------------------------------------------------------------------------------------------------|----------------------------------------------------------------------------------------------------|
| TIME-OF-DAY CLOCK<br>STOPPED (klockan har<br>stannat)                                                                                    | Reservbatteriet som gör<br>att systeminställningarna<br>bevaras kan behöva<br>laddas upp. Anslut<br>datorn till ett eluttag och<br>ladda batteriet. Om<br>problemet kvarstår<br>kontaktar du Dell. |
| TIME-OF-DAY NOT SET-<br>PLEASE RUN THE<br>SYSTEM SETUP<br>PROGRAM (klockan är<br>inte inställd, kör<br>systeminställningsprogra<br>mmet) | Tiden eller datumet som<br>lagras i<br>systeminställningarna<br>matchar inte<br>systemklockans tid.<br>Ändra datumet och<br>tiden.                                                                 |
| TIMER CHIP COUNTER 2<br>FAILED (räknare 2 på<br>tidskretsen fungerar<br>inte)                                                            | Det kan vara ett fel på<br>en krets på moderkortet.<br>Kör testerna under<br>System Set<br>(systemmaskinvara) i<br>Dell Diagnostics.                                                               |
| UNEXPECTED<br>INTERRUPT IN<br>PROTECTED MODE<br>(oväntat avbrott i<br>skyddat läge)                                                      | Tangentbordets<br>styrenhet kanske inte<br>fungerar eller så kan en<br>minnesmodul sitta löst.<br>Kör<br>systemminnestesterna<br>och tangentbordstestet i<br>Dell Diagnostics.                     |
| X:\ IS NOT<br>ACCESSIBLE. THE<br>DEVICE IS NOT READY<br>(enheten :\ går inte att<br>nå, enheten är inte<br>redo)                         | Sätt i en disk i enheten<br>och försök igen.                                                                                                    |
| WARNING: BATTERY IS<br>CRITICALLY LOW<br>(batteriladdningen är<br>mycket låg)                                                            | Batteriet håller på att ta<br>slut. Byt batteri, eller<br>anslut datorn till ett<br>vägguttag. Aktivera<br>annars viloläget eller<br>stäng av datorn.                                              |

Г

### Systemmeddelanden

Om datorn råkar ut för ett problem visas ofta ett meddelande med information som kan hjälpa dig att åtgärda problemet.

**OBS!** Om ett meddelande visades som inte finns med i följande exempel läser du i dokumentationen för antingen operativsystemet eller programmet som kördes när meddelandet visades.

٦

| Systemmeddelanden                                                                                                    |                                                                                                    |  |
|----------------------------------------------------------------------------------------------------|----------------------------------------------------------------------------------------------------|--|
| Systemmeddelande                                                                                                    | Beskrivning                                                                                                    |  |
| Alert! Previous attempts<br>at booting this system<br>have failed at checkpoint<br>[nnnn]. For help in<br>resolving this problem,<br>please note this<br>checkpoint and contact<br>Dell Technical Support<br>(Tidigare försök att<br>starta systemet har<br>misslyckats vid<br>kontrollpunkten [nnnn].<br>För att få hjälp att lösa<br>problemet, notera<br>kontrollpunkten och<br>kontakta Dells tekniska<br>support) | Datorn kunde inte<br>slutföra startrutinen tre<br>gånger i följd på grund<br>av samma fel                                                                                                    |  |
| CMOS checksum error<br>(CMOS-<br>kontrollsummefel)                                                                                                    | Eventuellt fel på<br>moderkort eller slut på<br>RTC-batteri                                                                                                    |  |
| CPU fan failure (fel på<br>processorfläkten)                                                                                                    | Fel på processorfläkten                                                                                                    |  |
| System fan failure (fel<br>på systemfläkten).                                                                                                    | Fel på systemfläkten                                                                                                    |  |
| Hard-disk drive failure<br>(fel på hårddisken)                                                                                                    | Möjligt fel på hårddisken<br>under start                                                                                                    |  |
| Hard-disk drive read<br>failure (fel vid läsning<br>från hårddisken)                                                                                                    | Möjligt fel på hårddisken<br>under hårddiskens<br>starttest                                                                                                    |  |
| Keyboard failure<br>(tangentbordsfel)                                                                                                    | Fel på tangentbordet<br>eller så är kabeln till<br>tangentbordet lös Om<br>det inte går att lösa<br>problemet genom att<br>koppla från och ansluta<br>kabeln igen byter du ut<br>tangentbordet                        |  |
| No boot device available<br>(ingen startenhet<br>tillgänglig)                                                                                                    | Det finns ingen<br>startenhet på<br>hårddisken, hårddiskens<br>kabel är lös eller så finns<br>det ingen startbar enhet.<br>• Om hårddisken är<br>konfigurerad som<br>startenhet<br>kontrollerar du att<br>kablarna är |  |

|                                                                                                    | ordentligt<br>anslutna och att<br>enheten är<br>korrekt installerad<br>och partitionerad<br>som startenhet<br>• Starta<br>systeminställnings<br>programmet och<br>kontrollera att<br>startordningen är<br>korrekt   |
|----------------------------------------------------------------------------------------------------|----------------------------------------------------------------------------------------------------|
| No timer tick interrupt<br>(inga signaler från<br>timern)                                                                                                    | Det kan ha uppstått ett<br>fel med en krets på<br>moderkortet eller med<br>själva moderkortet                                                                                                    |
| USB over current error<br>(USB-överströmfel)                                                                                                    | Koppla bort USB-<br>enheten. USB-enheten<br>behöver mer ström för<br>att den ska fungera som<br>den ska. Anslut enheten<br>till en extern strömkälla<br>eller anslut båda<br>kablarna, om enheten<br>har två kablar |
| CAUTION - Hard Drive<br>SELF MONITORING<br>SYSTEM has reported<br>that a parameter has<br>exceeded its normal<br>operating range. Dell<br>recommends that you<br>back up your data<br>regularly. A parameter<br>out of range may or may<br>not indicate a potential<br>hard drive problem<br>(VIKTIGT! Hårddiskens<br>självövervakningssytem<br>har rapporterat att en<br>parameter har<br>överskridit det normala<br>driftintervallet. Dell<br>rekommenderar att du<br>säkerhetskopierar dina<br>data regelbundet. En<br>parameter som hamnat<br>utanför det normala<br>intervallet kan påvisa att<br>det är problem med<br>hårddisken, men det är<br>inte säkert) | S.M.A.R.T-fel, möjligt fel<br>på hårddisken                                                                                                    |

## Specifikationer

**OBS!** Erbjudanden kan variera mellan olika regioner. Följande specifikationer gäller endast sådant som enligt lag måste levereras med datorn. Mer information om datorns konfiguration får du om du klickar på **Start® Hjälp och support** och väljer alternativet att visa datorinformation.

| Processor            |           |                                                                                                    |
|----------------------|-----------|----------------------------------------------------------------------------------------------------|
| Тур                  |           | <ul><li>Intel Core i5-serien</li><li>Intel Core i7-serien</li></ul>                                                                                                    |
| cacheminne           |           | <ul> <li>L1: 64 KB per kärna</li> <li>L2: 256 KB per kärna</li> <li>L3: upp till 6 MB delat mellan alla kärnor.</li> </ul>                                                                  |
| Minne                |           |                                                                                                    |
| Minnesmodul          | kontakt   | fyra DIMM-platser                                                                                                    |
| Minnesmodul          | kapacitet | 1, 2 eller 4 GB                                                                                                    |
| Тур                  |           | 1 333 MHz DDR3                                                                                                    |
| Minimalt minne       |           | 1 GB                                                                                                    |
| Maximalt mir         | nne       | 16 GB                                                                                                    |
| Bild                 |           |                                                                                                    |
| Grafiktyp:           |           |                                                                                                    |
|                      | Inbyggt   | Intel HD-grafik 2000                                                                                                    |
|                      | Separat   | PCIe x16-grafikkort                                                                                                    |
|                      |           | <ul> <li>1GB NVIDIA<br/>GeForce GT420<br/>(DVI, VGA,<br/>HDMI)</li> <li>1GB ATI Radeon<br/>HD 5450 (DVI,<br/>VGA, HDMI)</li> <li>1GB ATI Radeon<br/>HD 5670 (DVI,<br/>VGA, HDMI)</li> </ul> |
| Inbyggt grafikminne: |           | dynamiskt tilldelat till<br>maximalt 1 GB (för<br>Microsoft Windows 7)                                                                                                    |
| Ljud                 |           | ·                                                                                                    |
| Inbyggt              |           | Inbyggt 7.1<br>högdefinitionsljud                                                                                                    |
| Nätverk              |           |                                                                                                    |
| Inbyggt              |           | Broadcom 10/100/1000<br>Mbps Ethernet                                                                                                    |
| Systeminfor          | mation    |                                                                                                    |
|                      |           |                                                                                                    |

| Kretsuppsättning   |                         | Intel H67                                                                                                    |
|--------------------|-------------------------|----------------------------------------------------------------------------------------------------|
| BIOS-krets (NVRAM) |                         | 32 Mb                                                                                                    |
| Trådlöst           |                         |                                                                                                    |
| Тур                |                         | <ul> <li>365 Bluetooth<br/>2.1-modul</li> <li>1525 trådlöst LAN</li> </ul>                                                                                                    |
| Expansion          | sbuss                   |                                                                                                    |
| Busstyp            |                         | <ul> <li>PCIe 2.0</li> <li>en mini-PCIe</li> <li>SATA 1.0, 2.0 och 3.0</li> <li>eSATA</li> <li>USB 2.0</li> <li>USB 3.0 (tillval)</li> <li>19-i-1- mediakortläsare (tillval)</li> </ul>                                            |
| Busshastigl        | net                     |                                                                                                    |
|                    | PCI Express             | <ul> <li>PCIe x1-kortplats<br/>(inklusive mini-<br/>PCI-E) stöd för<br/>hastighet – 500<br/>Mbps (andra<br/>generationen)</li> <li>PCIe x16-<br/>kortplats stöd för<br/>hastighet – 8<br/>Gbps (andra<br/>generationen)</li> </ul> |
|                    | SATA                    | 1,5/3,0/6,0 Gbps                                                                                                    |
|                    | eSATA                   | 3,0 Gbps                                                                                                    |
|                    | USB                     | 480 Mbps                                                                                                    |
| Kort               |                         |                                                                                                    |
| PCIe x16           |                         | ett fullhöjdskort                                                                                                    |
| PCIe x1            |                         | upp till tre fullhöjdskort                                                                                                    |
| Enheter            |                         |                                                                                                    |
| Externt åtk        | omliga:                 |                                                                                                    |
|                    | 5,25-tums<br>enhetsfack | två                                                                                                    |
|                    | 3,5-tums<br>enhetsfack  | ett                                                                                                    |
| Internt åtko       | omliga:                 |                                                                                                    |
|                    | 3,5-tums<br>enhetsfack  | två                                                                                                    |
|                    |                         |                                                                                                    |

| Ljud                   |                                         |                                                                                                    |
|------------------------|-----------------------------------------|----------------------------------------------------------------------------------------------------|
|                        | Bakpanel                                | sex kontakter (för 7.1-<br>kanal)                                                                                                    |
|                        | Frontpanel                              | två frontpanelkontakter<br>för hörlurar och<br>mikrofon                                                                                                    |
| eSATA                  |                                         | en 7-stiftskontakt                                                                                                    |
| Nätverk                |                                         | en RJ45-kontakt                                                                                                    |
| USB                    |                                         |                                                                                                    |
|                        | Frontpanel                              | <ul> <li>tre USB 2.0-<br/>kontakter</li> <li>en strömförsörjd<br/>USB 2.0-kontakt</li> </ul>                                                                                                    |
|                        | Bakpanel                                | fyra USB 2.0-kontakter                                                                                                    |
| Bild                   |                                         | <ul> <li>en VGA-kontakt<br/>med 15 hål</li> <li>en 19-stifts<br/>HDMI-kontakt</li> </ul>                                                                                                    |
| Kontroll-<br>diagnosti | och<br>klampor                          |                                                                                                    |
| Datorns fr             | amsida:                                 |                                                                                                    |
|                        | Strömindika<br>tor                      | vitt sken — fast vitt<br>sken visar att<br>strömmen är påslagen;<br>blinkande vitt sken<br>visar att datorn är i<br>strömsparläge.                                                                    |
|                        |                                         | gult sken — fast gult<br>sken när datorn inte<br>startar indikerar ett<br>problem med<br>moderkortet eller<br>strömförsörjningen.<br>Blinkande gult sken<br>indikerar ett problem<br>med moderkortet. |
|                        | Indikator<br>för<br>enhetsaktivi<br>tet | vitt — blinkade vitt ljus<br>visar att datorn läser<br>data eller skriver data<br>till hårddisken.                                                                                                    |
|                        | Länkintegrit<br>etslampa                | grönt eller gult sken –<br>anslutningen mellan<br>nätverket och datorn<br>fungerar bra.                                                                                                    |
|                        |                                         | släckt (inget sken) —<br>datorn har ingen fysisk<br>anslutning till                                                                                                    |
|                        |                                         | nätverket.                                                                                                    |
| Datorns ba             | aksida:                                 | nätverket.                                                                                                    |

|                                                                                              | nätverkskor<br>tet                                                                                                    |                                                                                                    |
|----------------------------------------------------------------------------------------------|----------------------------------------------------------------------------------------------------|----------------------------------------------------------------------------------------------------|
|                                                                                              | Strömförsör<br>jningslampa                                                                                                    | grönt sken — datorn<br>har normal<br>strömförsörjning.                                                                                                    |
|                                                                                              |                                                                                                    | OBS! Strömkabeln<br>måste vara<br>ansluten till datorn<br>och till ett eluttag<br>för att<br>strömförsörjningsla<br>mpan ska tändas.                                                                                                    |
| Ström                                                                                        |                                                                                                    |                                                                                                    |
| Knappcellsbatteri                                                                            |                                                                                                    | 3 V CR2032-<br>litiumcellbatteri                                                                                                    |
| Spänning<br>informatic<br>spännings<br>finns i<br>säkerhets<br>som medi                      | (viktig<br>on om<br>sinställningar<br>informationen<br>följde datorn)                                                            | 100 V–127 V/200 V–240<br>V, 50 Hz–60 Hz, 10 A/5<br>A                                                                                                    |
| Effekt                                                                                       |                                                                                                    | 350 W                                                                                                    |
| Maximal värmeförlust                                                                         |                                                                                                    | 1 837 BTU/h (350 W<br>strömförsörjning)                                                                                                    |
| OBS!<br>ström                                                                                | Värmeförlust be<br>Iförsörjningsenhe<br>mått                                                                                     | räknas baserat på<br>etens wattmärkning.                                                                                                    |
| <b>OBS!</b><br>ström<br>Fysiska r<br>Höjd                                                    | Värmeförlust be<br>Iförsörjningsenhe<br>mått                                                                                     | räknas baserat på<br>etens wattmärkning.                                                                                                    |
| <b>Fysiska r</b><br>Höjd                                                                     | Värmeförlust be<br>Iförsörjningsenhe<br>mått<br>utan bas                                                                         | räknas baserat på<br>etens wattmärkning.<br>                                                                                                    |
| <b>Fysiska r</b><br>Höjd                                                                     | Värmeförlust be<br>Iförsörjningsenhe<br>mått<br>utan bas<br>med bas                                                              | räknas baserat på<br>etens wattmärkning.<br>360,00 mm (14,17<br>tum)<br>362,90 mm (14,29<br>tum)                                                                                                    |
| <b>Fysiska r</b><br>Höjd<br>Bredd                                                            | Värmeförlust be<br>Iförsörjningsenhe<br>mått<br>utan bas<br>med bas                                                              | räknas baserat på<br>etens wattmärkning.<br>360,00 mm (14,17<br>tum)<br>362,90 mm (14,29<br>tum)<br>175,00 mm (6,89 tum)                                                                                                    |
| <b>Fysiska r</b><br>Höjd<br>Bredd<br>Djup                                                    | Värmeförlust be<br>Iförsörjningsenhe<br>mått<br>utan bas<br>med bas                                                              | räknas baserat på<br>etens wattmärkning.<br>360,00 mm (14,17<br>tum)<br>362,90 mm (14,29<br>tum)<br>175,00 mm (6,89 tum)<br>445,00 mm (17,52<br>tum)                                                                                                    |
| <b>Fysiska r</b><br>Höjd<br>Bredd<br>Djup<br>Vikt                                            | Värmeförlust be<br>Iförsörjningsenhe<br>mått<br>utan bas<br>med bas                                                              | räknas baserat på<br>etens wattmärkning.<br>360,00 mm (14,17<br>tum)<br>362,90 mm (14,29<br>tum)<br>175,00 mm (6,89 tum)<br>445,00 mm (17,52<br>tum)<br>9,66 kg – 11,22 kg<br>(21,30 lb – 24,74 lb)                                                                                                    |
| <b>Fysiska r</b><br>Höjd<br>Bredd<br>Djup<br>Vikt<br><b>Miljö</b>                            | Värmeförlust be<br>Iförsörjningsenhe<br>mått<br>utan bas<br>med bas                                                              | räknas baserat på<br>etens wattmärkning.<br>360,00 mm (14,17<br>tum)<br>362,90 mm (14,29<br>tum)<br>175,00 mm (6,89 tum)<br>445,00 mm (17,52<br>tum)<br>9,66 kg – 11,22 kg<br>(21,30 lb – 24,74 lb)                                                                                                    |
| <b>Fysiska r</b><br>Höjd<br>Bredd<br>Djup<br>Vikt<br><b>Miljö</b><br>Temperat                | Värmeförlust be<br>försörjningsenhe<br>mått<br>utan bas<br>med bas<br>ur:                                                        | räknas baserat på<br>etens wattmärkning.<br>360,00 mm (14,17<br>tum)<br>362,90 mm (14,29<br>tum)<br>175,00 mm (6,89 tum)<br>445,00 mm (17,52<br>tum)<br>9,66 kg – 11,22 kg<br>(21,30 lb – 24,74 lb)                                                                                                    |
| <b>Fysiska r</b><br>Höjd<br>Bredd<br>Djup<br>Vikt<br><b>Miljö</b><br>Temperat                | Värmeförlust be<br>försörjningsenhe<br>mått<br>utan bas<br>med bas<br>ur:<br>Vid drift                                           | räknas baserat på<br>etens wattmärkning.<br>360,00 mm (14,17<br>tum)<br>362,90 mm (14,29<br>tum)<br>175,00 mm (6,89 tum)<br>445,00 mm (17,52<br>tum)<br>9,66 kg – 11,22 kg<br>(21,30 lb – 24,74 lb)<br>10 °C till 35 °C (50 °F<br>till 95 °F)                                                                                                    |
| <b>Fysiska r</b><br>Höjd<br>Bredd<br>Djup<br>Vikt<br><b>Miljö</b><br>Temperat                | Värmeförlust be<br>försörjningsenhe<br>mått<br>utan bas<br>med bas<br>ur:<br>Vid drift<br>Förvaring                              | räknas baserat på<br>etens wattmärkning.<br>360,00 mm (14,17<br>tum)<br>362,90 mm (14,29<br>tum)<br>175,00 mm (6,89 tum)<br>445,00 mm (17,52<br>tum)<br>9,66 kg – 11,22 kg<br>(21,30 lb – 24,74 lb)<br>10 °C till 35 °C (50 °F<br>till 95 °F)<br>–40 °C till 65 °C (–40<br>°F till 149 °F)                                                                                                    |
| <b>Fysiska r</b><br>Höjd<br>Bredd<br>Djup<br>Vikt<br><b>Miljö</b><br>Temperat                | Värmeförlust be<br>försörjningsenhe<br>mått<br>utan bas<br>med bas<br>ur:<br>Vid drift<br>Förvaring<br>ftfuktighet               | räknas baserat på<br>etens wattmärkning.<br>360,00 mm (14,17<br>tum)<br>362,90 mm (14,29<br>tum)<br>175,00 mm (14,29<br>tum)<br>175,00 mm (6,89 tum)<br>445,00 mm (17,52<br>tum)<br>9,66 kg – 11,22 kg<br>(21,30 lb – 24,74 lb)<br>9,66 kg – 11,22 kg<br>(21,30 lb – 24,74 lb)<br>10 °C till 35 °C (50 °F<br>till 95 °F)<br>-40 °C till 65 °C (–40<br>°F till 149 °F)<br>20 % till 80 % (icke-<br>kondenserande)                              |
| <b>Fysiska r</b><br>Höjd<br>Bredd<br>Djup<br>Vikt<br><b>Miljö</b><br>Temperat<br>Relativ lut | Värmeförlust be<br>försörjningsenhe<br>mått<br>utan bas<br>med bas<br>ur:<br>Vid drift<br>Förvaring<br>ftfuktighet               | räknas baserat på<br>etens wattmärkning.<br>360,00 mm (14,17<br>tum)<br>362,90 mm (14,29<br>tum)<br>175,00 mm (6,89 tum)<br>445,00 mm (17,52<br>tum)<br>9,66 kg – 11,22 kg<br>(21,30 lb – 24,74 lb)<br>10 °C till 35 °C (50 °F<br>till 95 °F)<br>–40 °C till 65 °C (–40<br>°F till 149 °F)<br>20 % till 80 % (icke-<br>kondenserande)                                                                                                    |
| <b>Fysiska r</b><br>Höjd<br>Bredd<br>Djup<br>Vikt<br><b>Miljö</b><br>Temperat<br>Relativ lut | Värmeförlust be<br>nförsörjningsenhe<br>mått<br>utan bas<br>med bas<br>ur:<br>Vid drift<br>Förvaring<br>ftfuktighet<br>Vid drift | räknas baserat på<br>etens wattmärkning.<br>360,00 mm (14,17<br>tum)<br>362,90 mm (14,29<br>tum)<br>175,00 mm (14,29<br>tum)<br>175,00 mm (17,52<br>tum)<br>9,66 kg – 11,22 kg<br>(21,30 lb – 24,74 lb)<br>9,66 kg – 11,22 kg<br>(21,30 lb – 24,74 lb)<br>10 °C till 35 °C (50 °F<br>till 95 °F)<br>–40 °C till 65 °C (–40<br>°F till 149 °F)<br>20 % till 80 % (icke-<br>kondenserande)<br>–15,2 m till 3048 m (–<br>50 fot till 10 000 fot) |
Luftburen föroreningsnivå G2 eller lägre enligt ISA-S71.04-1985

## Tillbaka till innehållssidan

## Kontakta Dell

Om du vill kontakta Dell för försäljning, teknisk support eller kundtjänstfrågor:

- 1. Besök support.dell.com.
- 2. Välj land eller region i listrutan Choose a Country/Region (välj land/region) längst ner på sidan.
- 3. Klicka på Contact us (kontakta oss) till vänster på sidan.
- 4. Välj lämplig tjänst eller supportlänk utifrån dina behov.
- 5. Välj den metod att kontakta Dell som är bekväm för dig.